# **CS: Local Configuration Guide - Financial Aid**

This document contains the configuration decisions made and values to be used in deployment of the Financial Aid Module of Oracle's PeopleSoft Campus Solutions 9.2 application. As such, all additional documentation must be in agreement with the related items described herein. Should conflict arise with information contained in another document, the data in this document shall be considered valid and that of the other shall be deemed incorrect.

Any changes to the information in this document should be entered as dated additions. No information should be deleted once initial configuration has been completed.

The Financial Aid Configuration Guide explains necessary tables needed to set up an institution in the PeopleSoft system. The order of the configuration tables presented in this document adheres to the table setup sequence required to successfully set up all tables.

Financial Aid configuration is dependent upon Academic Structure setup being completed.

### Tables Contained within this Process

The tables in the chart below are configured using this guide. The chart below is being provided as a quick reference for listing the contents of the guide, as well as defining table ownership.

# Tables

| Table Name (PS<br>Name) | Text Name<br>(Descriptive)        | Owner |
|-------------------------|-----------------------------------|-------|
| INSTALLATION_FA         | Financial Aid<br>Installation     | FA    |
| PROCESS_COMMIT          | Commit<br>Levels                  | FA    |
| FA_PRCSDEMO_TBL         | Define<br>Demographic<br>Data Use | FA    |
| FED_AID_YR_TBL          | Define<br>Federal Aid<br>Years    | FA    |
| AID_YEAR_TBL            | Define<br>Financial Aid<br>Years  | FA    |
| TIV_SCHOOL_TBL          | School Code<br>Table              | FA    |
| INST_SCHOOL_CDS         | School Code<br>for Institution    | FA    |
| AID_YEAR_CAREER         | Valid Careers<br>for Aid Year     | FA    |
| SCHOOL_CAREER           | Careers for<br>School Codes       | FA    |
| AID_YR_CAR_TERM         | Valid Terms<br>for Career         | FA    |
| FA_DFLT_RUL_SET         | Aid<br>Processing<br>Rule Setup   | FA    |
| SFA_SS_SETUP            | Shopping<br>Sheet Setup           | FA    |
| AID_YEAR_PROG           | Valid<br>Programs for<br>Aid Year | FA    |

| Term Values<br>Cross<br>Reference   | FA                                                                                                    |
|-------------------------------------|----------------------------------------------------------------------------------------------------|
| Assign Status<br>to Admit<br>Levels | FA                                                                                                    |
| Define<br>Careers for<br>Prospects  | FA                                                                                                    |
| Search/Match<br>Criteria            | сс                                                                                                    |
| ISIR Data<br>Load<br>Parameters     | FA                                                                                                    |
| Profile Load<br>Parameters          | FA                                                                                                    |
| Need Access<br>Load<br>Parameters   | FA                                                                                                    |
|                                     |                                                                                                    |
| NSLDS Load<br>Parameters            | FA                                                                                                    |
|                                     |                                                                                                    |
| Define EDI<br>Business Unit         | FA                                                                                                    |
| Maintain EDI<br>Transactions        | FA                                                                                                    |
| CSL File Load<br>Control            | FA                                                                                                    |
| View COD<br>XML Fields              | FA                                                                                                    |
| View COD Edit<br>Codes              | FA                                                                                                    |
|                                     | Term Values<br>Cross<br>ReferenceAssign Status<br>to Admit<br>LevelsDefine<br>Careers for<br>ProspectsSearch/Match<br>CriteriaISIR Data<br>Load<br>ParametersProfile Load<br>ParametersNeed Access<br>Load<br>ParametersNSLDS Load<br>ParametersDefine EDI<br>Business UnitMaintain EDI<br>ControlView COD<br>XML FieldsView COD Edit<br>Codes |

| VERIF_FLD_TOLS<br>VERIF_TOL_SETUP                                        | Verification<br>Tolerance<br>Setup     | FA |
|--------------------------------------------------------------------------|----------------------------------------|----|
| NSLDS_CODE_TBL                                                           | Maintain<br>NSLDS Codes                | FA |
| INAS_FM_ASMPTN<br>INAS_IM_ASMPTN                                         | INAS<br>Assumption<br>Codes            | FA |
| INAS_LCL_PLCY                                                            | INAS<br>20XX-20XX<br>Global<br>Options | FA |
| INST_XREF                                                                | INST Cross<br>Reference                | FA |
| ISIR_COMMT_TBL<br>ISIR_REJECT_TBL                                        | Maintain ISIR<br>Comment<br>Codes      | FA |
| ISIR_SAR_XREF                                                            | ISIR/SAR<br>Cross<br>Reference         | FA |
| FATRMP_CAREER<br>FATRMP_CAR_TRM                                          | Setup<br>Financial Aid<br>Term         | FA |
| ACAD_CAR_TERM                                                            | Define Career<br>Types                 | SR |
| BUDGET_CATG_TBL                                                          | Budget<br>Categories                   | FA |
| BUDGET_ITEM_TBL                                                          | Budget Items                           | FA |
| BDGT_FORMLA_TBL<br>BDGT_FORMLA_TYP<br>BDGT_FORMLA_DFN<br>BDGT_FRMULA_GRP | Budget<br>Formulas                     | FA |
| BDGT_TREE_CATG<br>BDGT_TREE_TBL                                          | Budget Trees                           | FA |

| BUDGET_GRP_TBL<br>BUDGET_ITEM                                                                                                    | Budget<br>Groups                     | FA |
|----------------------------------------------------------------------------------------------------|--------------------------------------|----|
| BDGT_ASIGN_CATG<br>BDGT_ASIGN_CNTL<br>BDGT_ASIGN_TERM                                                                                                    | Budget<br>Assignment                 | FA |
| RUN_CNTL_BDGT_P<br>RUN_CNTL_FABDGT                                                                                                    | Budget<br>Assignment<br>Run Control  | FA |
| FA_ADDR_USAGE                                                                                                    | Budget Tree<br>Address<br>Usage      | FA |
| FA_APP_SRC_RANK<br>FA_APP_SRC_TBL<br>FA_APP_SRC_TYP                                                                                                    | Application<br>Source Rank           | FA |
| BDGT_REGION_TBL                                                                                                    | Budget<br>Region Table               | FA |
| SFA_SAP_STP_HDR<br>SFA_SAP_ST_TBL<br>SFA_SAP_STAT_XL<br>SFA_SAP_AS_TBL<br>SFA_SAP_MAX_ATT<br>SFA_SAP_MAX_TRM<br>SFA_SAP_GPA_TBL<br>SFA_SAP_GPC_TBL<br>SFA_SAP_EUT_TBL<br>SFA_SAP_EUC_TBL<br>SFA_SAP_CRS_TBL<br>SFA_SAP_CMK_TBL<br>SFA_SAP_COM_TBL | Define SAP<br>Set Up<br>Criteria     | FA |
| SFA_SAP_ET_AYRH<br>SFA_SAP_ET_AYR                                                                                                    | Define SAP<br>Evaluation<br>Aid Year | FA |
| SFA_SAP_ET_TRMH<br>SFA_SAP_ET_TRM                                                                                                    | Define SAP<br>Evaluation<br>Terms    | FA |
| ERLY_FA_CTG_TBL                                                                                                    | Early Fin Aid<br>Categories          | FA |

| EXT_ORG_TBL                                                                   | Organization<br>Table                 | СС |
|-------------------------------------------------------------------------------|---------------------------------------|----|
| COMMITTEE<br>COMMITTEE_MEMBR                                                  | Committees                            | сс |
| COMMITTEE_TBL<br>COMMIT_ROLE_TBL                                              | Committee<br>Types/Roles              | сс |
| RSTRC_AID<br>RSTRC_AID_ORG<br>ORG_CNTCT_PHN<br>RSTRC_AID_COM<br>RSTRC_AID_MEM | Restricted Aid<br>Table               | FA |
| SFA_AGGR_XREF                                                                 | Aggregate<br>Area<br>Translation      | FA |
| AGGR_LVL_XREF                                                                 | Aggregate<br>Level<br>Translation     | FA |
| AGGR_LIMIT_TBL<br>AGGR_LVL_LIMITS                                             | Aggregate Aid<br>Limits               | FA |
| AGGR_PROG_LVL<br>AGGR_PROG_TBL                                                | Aggregate<br>Programs                 | FA |
| SFA_NSLDS_INST                                                                | Aggregate<br>Areas for<br>Institution | FA |
| DISB_PLAN_TBL                                                                 | Disbursement<br>Plan Table            | FA |
| DISB_ID_TBL                                                                   | Disbursement<br>ID Table              | FA |
| DISB_SPLIT_CD                                                                 | Disbursement<br>Split Codes           | FA |
| DISB_ID_SPLIT                                                                 | Disbursement<br>Split Cd<br>Formula   | FA |
| KEYWORD_TBL                                                                   | Keywords                              | SF |

| ITEM_TYPE_TBL<br>ITEM_ACCT_TBL<br>GL TABLES                           | ltem Types                           | SF    |
|-----------------------------------------------------------------------|--------------------------------------|-------|
| See Student<br>Financials                                             | ltem Type<br>Security                | SF    |
| LN_FEE_TBL                                                            | Loan Fee<br>Setup                    | FA    |
| ITEM_TYPE_FA<br>ITEM_TP_TERM_LMT<br>ITEM_TP_FA_DISB<br>ITEM_TP_FA_FEE | Financial Aid<br>Item Types          | FA    |
| ITEM_TYPE_FISCL<br>ITEM_TYPE_FNOTE                                    | Fiscal Item<br>Types                 | FA    |
| AWD_ADJ_RSN_TBL                                                       | Award<br>Adjustment<br>Reasons       | FA    |
| AWD_MESSAGE_TBL                                                       | Award<br>Messages                    | FA    |
| PKG_EQUITY_ITM<br>PKG_EQUITY_LMT                                      | Packaging<br>Equity Item<br>Types    | FA    |
| PKG_REL_ITM_TBL<br>PKG_REL_ITM_TYP                                    | Related Item<br>Type Group           | FA    |
| PKG_PLAN_TBL<br>SFA_PKG_PLNRULE                                       | Packaging<br>Plan                    | FA    |
| SFA_RPKG_PLAN<br>SFA_RPKG_RULE                                        | Repackaging<br>Plan                  | FA    |
| PKG_RTNGCMP_TBL                                                       | Package<br>Rating<br>Components      | FA    |
| FANLTR_FORM_TYP                                                       | Define<br>Notification<br>Form Types | FA/SF |

| FANLTR_EQTN_SEL                                               | Define<br>Selection<br>Equations       | FA/SF |
|---------------------------------------------------------------|----------------------------------------|-------|
| SORT_ORDER_FLDS                                               | Define Sort<br>Order Fields            | FA/SF |
| SORT_NAME_TBL<br>SORT_ORDER                                   | Define Sort<br>Order Names             | FA/SF |
| PRINTER_TBL                                                   | Define Printer<br>Names                | FA/SF |
| SFA_EA_TYPE                                                   | Define<br>External<br>Award Types      | FA    |
| SFA_EA_SOURCE<br>SFA_EA_PROGRAM                               | Define<br>External<br>Award<br>Sources | FA    |
| SFA_EA_ITM_XREF                                               | ltem Types<br>Cross<br>Reference       | FA    |
| SFA_EA_SRCH_ADD<br>SRCH_CRIT_CHG<br>SFA_EA_SRCH_ORD           | Search/Match<br>Rules                  | FA    |
| SS_FA_INSTALL                                                 | Self Service<br>Options                | FA    |
| SS_FA_LOAN_STAT                                               | Self Service<br>Loan Status            | FA    |
| LN_INSTUTN_TBL<br>LN_INST_DEST<br>LN_INSTN_CNTACT             | Define Loan<br>Institutions            | FA    |
| LN_TYPE_TBL<br>LN_ITEM_TBL<br>LN_PNOTE_TBL<br>LN_TO_NSLDS_TYP | Create Loan<br>Types                   | FA    |
| SFA_CRC_DEST_ID<br>SFA_CRC_DEST_CT                            | Create CRC<br>Loan<br>Participants     | FA    |

| SFA_CRC_DEST<br>SFA_CRC_DESTCAT<br>SFA_CRC_DESTEDT    | Create CRC<br>Loan<br>Destinations   | FA |
|-------------------------------------------------------|--------------------------------------|----|
| SFA_CRC_EDITS                                         | Maintain CRC<br>Loan Edits           | FA |
| SFA_CRC_EDITDFT<br>SFA_CRC_EDITDTL                    | Create CRC<br>Loan Edit Sets         | FA |
| SFA_CRC_ACTN_CD                                       | Maintain CRC<br>Loan Status<br>Codes | FA |
| SFA_CRC_SRCH_AD<br>SEARCH_CRIT_CHG<br>SFA_CRC_SRCH_PM | CRC Search/<br>Parms                 | FA |
| LN_DESTPROF_TBL<br>LN_DEST_CATGRY<br>LN_DEST_EDIT     | Create Loan<br>Destination           | FA |
| LN_EDIT_TBL                                           | Maintain<br>Loan Edits               | FA |
| LN_EDIT_DFLT<br>LN_EDITDFLT_DTL                       | Create Loan<br>Edit Sets             | FA |
| LENDER_LOAD_TBL<br>LEND_CNT_LD_TBL                    | Maintain<br>Lender Codes             | FA |
| LENDER_TBL<br>LENDER_CONTACT                          | Define School<br>Lenders             | FA |
| SRVCR_LOAD_TBL                                        | Maintain<br>Loan Servicer<br>Codes   | FA |
| SERVICER_TBL<br>SERV_CONTACT                          | Define School<br>Servicers           | FA |
| GUAR_LOAD_TBL                                         | Maintain<br>Guarantor<br>Codes       | FA |
| GUARANTOR_TBL<br>GUARNTR_CONTACT                      | Define School<br>Guarantors          | FA |

| LN_AGENCY_DFLT                                     | Reassign Loan<br>Agencies              | FA |
|----------------------------------------------------|----------------------------------------|----|
| LN_XFER_ID_TBL                                     | Maintain<br>Loan Transfer<br>ID        | FA |
| FA_EQ_NAME_TBL<br>FA_EC_PROC                       | Hold &<br>Release<br>Equations         | FA |
| LN_RPT_PKG                                         | Maintain<br>Loan Report<br>Packages    | FA |
| LN_RPT_ITEM<br>LN_RPT_COL                          | Maintain<br>Loan Report<br>Definitions | FA |
| LN_DL_INST_PARM                                    | Direct Loan<br>Change Rules            | FA |
| LN_PN_TYPE_TBL                                     | Define Serial<br>Promissory<br>Notes   | FA |
| LN_ACTNCD_TBL<br>LN_ACTN_PRG_TBL<br>LN_ACTNMSG_TBL | Maintain<br>Loan Action<br>Codes       | FA |
| SFA_LN_CNSL_SU<br>SFA_LN_CNSL_SU2                  | Define Loan<br>Counseling<br>Options   | FA |
| SFA_LNDR_SEL<br>SFA_LNDR_DTL                       | ldentify Self<br>Service<br>Lenders    | FA |
| SFA_LN_SRCH_AD<br>SRCH_CRIT_CHG<br>SFA_LN_SRCH_PM  | Set DL Loan<br>Counseling<br>Search    | FA |
| SFA_COD_LN_ATTD                                    | Loan<br>Attended<br>Routing ID         | FA |
| SFA_PERKMPN_OPT                                    | Setup Perkins<br>MPN Options           | FA |

| ECTRANS<br>ECTRANSOPTION<br>ECTRANSOPVAL                            | Define EDI<br>Transactions          | РТ |
|---------------------------------------------------------------------|-------------------------------------|----|
| ECTPPROFILE<br>ECPROTRANS<br>ECPRODFLTS<br>ECACTIONS<br>ECXMITDFLTS | Partner<br>Profiles                 | РТ |
| ECENTITYCDS                                                         | Entity Codes                        | РТ |
| ECINTPARTNER<br>ECINTLINK<br>ECTPALIAS                              | Internal<br>Partners                | РТ |
| ECEXTPARTNER<br>ECEXTTPLINK<br>ECTPALIAS                            | External<br>Partners                | РТ |
| Lots of Tables                                                      | Inbound<br>Maps                     | РТ |
| Lots of Tables                                                      | Outbound<br>Maps                    | РТ |
| ECMAPPROFILE<br>ECPROMAP                                            | Data Mapping<br>Profiles            | PT |
| PELL_PMT_OPTION<br>PELL_PMT_CAREER                                  | Pell Payment                        | FA |
| PELL_ATTENDING                                                      | Pell ID<br>Attending                | FA |
| PELL_COMNT_TBL                                                      | Pell Comment<br>Codes               | FA |
| PROG_CASH_PROG<br>PROG_CASH_PER                                     | Reconciliation<br>Periods           | FA |
| ACAD_PLAN_TBL                                                       | Academic<br>Plan Set Up             | FA |
| AUTH_CAL_TBL<br>AUTH_CAL_DATA<br>DISB_CAL_TBL<br>DISB_CAL_DATA      | Set Up<br>Disbursement<br>Calendars | FA |

| DISB_PRORATION<br>DISB_PRO_RULES                                                  | Create<br>Proration<br>Rules         | FA |
|-----------------------------------------------------------------------------------|--------------------------------------|----|
| DISB_RULE_GLB<br>DISB_RULE_SRV<br>DISB_RULE_TRK<br>DISB_RULE_USR                  | Define Global<br>Rules               | FA |
| DISB_RULE_CHK<br>DISB_RULE_ITK<br>DISB_RULE_ITM<br>DISB_RULE_ITS<br>DISB_RULE_ITU | Define Item<br>Type Rules            | FA |
| FA_EDIT_MSG_TBL                                                                   | Create User<br>Edit Messages         | FA |
| FANLTR_DEFAULTS                                                                   | Award<br>Notification<br>Defaults    | FA |
| RTRN_TIV_SETUP<br>RTRN_TIV_SETUP0<br>RTRN_TIV_SETUP2<br>RTRN_TIV_SETUP3           | Define Rules<br>for (R2T4)<br>Return | FA |
|                                                                                   |                                      | 1  |
|                                                                                   |                                      |    |

# **Define Financial Aid Years**

Define the valid financial aid years for the institution by associating a valid federal aid year with the academic year of your institution.

**Academic Year Start & End Dates -** Enter the dates that your institution's academic year begins and ends. Academic year start and end dates are reported on the Origination record to the COD system.

| Aid Year Se | tup                          | Find       | View All First 🕚 1-3   | of 5 | East |
|-------------|------------------------------|------------|------------------------|------|------|
|             |                              |            | Academic Year          |      |      |
| *Aid Year   | Description                  | Short Desc | Start Date End Date    |      |      |
| 2020 🔍      | 2019-2020 Financial Aid Year | 2019-2020  | 07/08/2019 👸 06/30/202 | 20 🛐 | + -  |
| 2019 🔍      | 2018-2019 Financial Aid Year | 2018-2019  | 07/01/2018 🛐 06/30/201 | 9 🛐  | + -  |
| 2018 🔍      | 2017-2018 Financial Aid Year | 2017-2018  | 07/01/2017 👸 06/30/201 | 8 🛐  | + -  |
| 2017 🔍      | 2016-2017 Financial Aid Year | 2016-2017  | 07/01/2016 👸 06/30/201 | 7 🛐  | + -  |
| 2016 🔍      | 2015-2016 Financial Aid Year | 2015-2016  | 07/01/2015 🛐 06/30/201 | 6 🛐  | + -  |
|             |                              |            |                        |      |      |

**Navigation:** Set Up SACR > Product Related > Financial Aid > Aid Year > Define Financial Aid Years

#### Security:

- ZC FA Local Configuration
- ZC SACR Config
- ZC SACR Financial Aid Config
- ZD SACR Financial Aid Config

Menu: DESIGN\_FINANCIAL\_AID1 Component: AID\_YEAR\_TABLE Page: Financial Aid Year Action: UD

# School Code for Institution

Link an aid year with the Department of Education Title IV school codes for your institution.

Using configured values.

| S | cho | ool Code | es for Institution   |      |                              |                                      |          |
|---|-----|----------|----------------------|------|------------------------------|--------------------------------------|----------|
|   |     |          | Academic Institution | WA   | College                      | Copy from Previous Ye                | ar       |
|   |     |          | Aid Year             | 2020 | 2019-2020 Financial Aid Year |                                      |          |
|   |     |          |                      |      |                              | Personalize   💷   🔢 🛛 First 🕚 1 of 1 | 1 🕑 Last |
|   |     | Aid Year | *School Code         |      | *Description                 | Short Description                    |          |
|   | 1   | 2020     | 00:                  | Q    | COLLEGE                      |                                      | + -      |
|   |     |          |                      |      |                              |                                      |          |

**Navigation:** Set Up SACR > Product Related > Financial Aid > Aid Year > School Codes for Institution

### Security:

- ZC FA Local Configuration
- ZC SACR Config
- ZC SACR Financial Aid Config
- ZD SACR Financial Aid Config

Menu: DESIGN\_FINANCIAL\_AID2 Component: INST\_SCHOOL\_CDS1 Page: School Codes for Institution Action: UD

# Valid Careers for Aid Year

Link the aid processing rule sets to the career level that differ from the installation default values.

| Valid Careers for Aid Year       |                   |                                                                            |
|----------------------------------|-------------------|----------------------------------------------------------------------------|
| Academic Institution WA          | College           | Сору                                                                       |
| Aid Year 2020 2019-2020 Fi       | nancial Aid Year  |                                                                            |
| Valid Academic Careers           |                   | Personalize   Find   💷   🔢 🛛 First 🕚 1 of 1 🕑 Last                         |
| *Academic<br>Career *Description | Short Description | INAS CNAS FM CNAS IM Aid Processing<br>Rule Set Rule Set Rule Set Rule Set |
| UGRD 🗸 Academic Career           | Academic          | CSS Rules/ v v 130P v + =                                                  |

**Navigation:** Set Up SACR > Product Related > Financial Aid > Aid Year > Valid Careers for Aid Year

### Security:

- ZC FA Local Configuration
- ZC SACR Config
- ZC SACR Financial Aid Config
- ZD SACR Financial Aid Config

Menu: DESIGN\_FINANCIAL\_AID2 Component: AID\_YEAR\_CAREER Page: AID\_YEAR\_CAREER Action: UD

# **Careers for School Codes**

Associate the career with the schools codes for your institution. This configuration is utilized by aggregate aid processing to track a student's financial aid history at your institution at the career and school code level. This setup must be configured before you can create loan institution records setup.

| Careers For School Codes | 3                            |                       |
|--------------------------|------------------------------|-----------------------|
| Academic Institution WA  | College                      |                       |
| Aid Year 2020            | 2019-2020 Financial Aid Year | Сору                  |
| School Cd 00             | COLLEGE                      |                       |
| Academic Career          | Find View All                | First 🕚 1 of 1 🕑 Last |
| UGRD Academic Career     |                              | + -                   |
|                          |                              | 1                     |

**Navigation:** Set Up SACR > Product Related > Financial Aid > Aid Year > Careers for School Codes

### Security:

- ZC FA Local Configuration
- ZC SACR Config
- ZC SACR Financial Aid Config
- ZD SACR Financial Aid Config

Menu: DESIGN\_FINANCIAL\_AID2 Component: AID\_YEAR\_CAREER Page: AID\_YEAR\_CAREER Action: UD

# Valid Terms for Career

Define eligible financial aid terms, academic and loan periods for careers.

For institutions whose financial aid year does not line up with the global federal aid year, please note that you can change the loan period start and end dates as well as the academic year start and end dates at a student's individual loan origination level with population update. Important note for summer trailer institutions and summer header institutions with cross-over period.

| Academic Institution WA         |                                            |
|---------------------------------|--------------------------------------------|
| Aid Year 2020 2019-2020         | Financial Aid Year                         |
| Academic Career UGRD Academic C | Career                                     |
| /alid Terms for Career          | Find First 🛞 1-4 of 4 🛞 Las                |
| *Term 2203 Q Descr SPRING 2020  | Short Desc 2020 SPRNG                      |
| Award Period Academic           | ~                                          |
| Loan Period Start 04/06/2020    | Payment Period Start Date 04/06/2020       |
| Loan Period End 06/18/2020      | Anticipated Aid Display Date 05/01/2019    |
| *Term 2201 Q Descr WINTER 2020  | Short Desc 2020 WINTR                      |
| Award Period Academic           | ~                                          |
| Loan Period Start 01/06/2020    | Payment Period Start Date 01/06/2020       |
| Loan Period End 03/19/2020      | Anticipated Aid Display Date 05/01/2019    |
| *Term 2197 Q Descr FALL 2019    | Short Desc 2019 FALL                       |
| Award Period Academic           | ~                                          |
| Loan Period Start 09/23/2019 bi | Payment Period Start Date 09/23/2019       |
| Loan Period End 12/12/2019      | Anticipated Aid Display Date 05/01/2019    |
| *Term 2195 Q Descr SUMMER 2019  | Short Desc 2019 SUMMR                      |
| Award Period Academic           | ~                                          |
| Loan Period Start 07/08/2019    | Payment Period Start Date 07/08/2019       |
| Loan Period End 08/29/2019      | Anticipated Aid Display Date 05/01/2019 53 |

Navigation: Set Up SACR > Product Related > Financial Aid > Aid Year > Valid Terms for Career

### Security:

- ZC FA Local Configuration
- ZC SACR Config
- ZC SACR Financial Aid Config
- ZD SACR Financial Aid Config

Menu: DESIGN\_FINANCIAL\_AID2 Component: AID\_YR\_CAR\_TERM Page: Valid Terms for Careers Action: UD

# Aid Processing Rule Setup

Financial Aid provides additional flexibility in creating aid processing defaults. If certain careers or programs require default values that vary from the installation defaults, you can establish aid processing rule sets at either a career-specific or program-specific level to define alternate values for selected defaults. These default options include:

Academic and nonstandard base weeks.

Pell Grant eligibility calculation criteria.

Packaging data source defaults.

Pell number of terms.

The aid processing rule set can then be associated with the career that varies from the installation defaults, or the program that varies from both the career and installation defaults.

Set up aid processing rule sets only for those combinations of aid year and career that differ from each other and from your installation defaults and for those combinations of aid year and program that differ from each other, from the associated career level defaults, and from your installation defaults.

| Aid Processing Rule Setup                     |                                         |
|-----------------------------------------------|-----------------------------------------|
| Aid Processing Rule Set                       |                                         |
| Description Pell Adjustments                  | Short Description Pell Adj              |
| Program                                       | Career                                  |
| Fields for use on Career and/or Program level | Fields for use on Career level only     |
| Academic Base Weeks 36.0                      | GAP Item Type                           |
| Non-Standard Base Weeks                       | Packaging Data Source Federal Data Only |
| Pell 3 Academic Weeks Only                    | Application Source Profile ~            |
| *Pell Calculation Start Enrollment FA Load ~  |                                         |
| *Pell Calculation Midterm Enrollment FA Load  |                                         |
| *Pell Calculation Census Enrollment FA Load ~ | N                                       |
| *Pell Number of Terms 3                       | <i>√</i> }                              |
| Use PELL Cross Over Logic                     | _                                       |
|                                               |                                         |

**Navigation:** Set Up SACR > Product Related > Financial Aid > Aid Year > Aid Processing Rule Setup

#### Security:

- ZC FA Local Configuration
- ZC SACR Config
- ZC SACR Financial Aid Config
- ZD SACR Financial Aid Config

Menu: DESIGN\_FINANCIAL\_AID1 Component: FA\_DFLT\_RULE\_SET Page: FA\_DFLT\_RULE\_SET Action: UD

# Campus OPEID Codes

A school code is assigned to each institution participating with the Department of Education and is used as an identification code during Electronic Data Exchange (EDE). In addition to its use in EDE processing, the Title IV school code is used to track a student's aggregate aid history. Use this page to set up campus OPEID codes and defaults.

| Campus OPEID                               |                           |                             |      |
|--------------------------------------------|---------------------------|-----------------------------|------|
| Institution WA College                     |                           |                             |      |
| Aid Year 2020 2019-2020 Financial Aid Year |                           |                             |      |
|                                            | Personalize   Find   💷    | First 🕢 1 of 1              |      |
|                                            | recentence [ r me [ - ] a |                             | Last |
| *Campus                                    | *OPEID Code               | Default OPEID for<br>Campus | Cast |

Navigation: Set Up SACR > Product Related > Financial Aid > Aid Year > Campus OPEID Codes

### Security:

- ZC FA Local Configuration
- ZC SACR Config
- ZC SACR Financial Aid Config
- ZD SACR Financial Aid Config

Menu: DESIGN\_FINANCIAL\_AID1 Component: SFA\_COD\_CAMP\_OPEID Page: Campus OPEID Action: A/UD

# College Financing Plan (Shopping Sheet) Setup

The College Financing Plan is a consumer tool created by the United States Department of Education (ED). The format is prescribed by an ED-issued template, which this feature of the system uses without modification. The College Financing Plan is designed to provide a standardized award letter allowing students to easily compare financial aid packages and make informed decisions on where to attend college. According to ED, it can be used with or in lieu of a financial aid award letter. The configuration for College Financing Plan groups control what institution and student data is used when the College Financing Plan is generated for the student.

| Group Options Institution Information Budget Mapping Award Mapping                                        |            |
|----------------------------------------------------------------------------------------------------|------------|
| Institution WA<br>Aid Year 2020<br>Shopping Sheet Group SHOPGRP01                                         | Copy Group |
| Group Attributes                                                                                          |            |
| Group Description Shopping Sheet Group 1 *Academic Career UGRD  EFC Option Federal  Award Period Academic | 5          |
| Self Service Link Label FA College Financing Plan                                                         |            |

| Group Options Institution Infor                               | mation Budget Mapping Award Mapping                             |
|---------------------------------------------------------------|-----------------------------------------------------------------|
| Institution W<br>Aid Year 2<br>Shopping Sheet Group S         | /A Preview<br>020<br>HOPGRP01                                   |
| Heading Information                                           |                                                                 |
| Institution Name<br>Institution Initial<br>Institution Logo S | College<br>FA_SCHOOL_LOGO                                       |
| Not Applicable Awards                                         |                                                                 |
| Federal Pell Grant Work-Study                                 | Federal Perkins Loan                                            |
| Institutional Metrics                                         |                                                                 |
| Institution Group 2<br>Cohort Year 2                          | Q Primarily associate's degree                                  |
|                                                               | Graduation Rate Level Medium  V Collection Year                 |
| No Repayment Rate Data                                        | Institution Repayment Rate 34.4<br>National Repayment Rate 46.2 |
| No Median Borrowing Data                                      | Average Borrowed Amount 11583<br>Average Monthly Payment 123    |
| Address Information                                           |                                                                 |
| Institution Name                                              | College                                                         |
| Office Name F                                                 | inancial Aid Services                                           |
| Address                                                       | St                                                              |
| City, State Zip                                               | WA                                                              |
| Phone Number                                                  | 90                                                              |

| Overlage distance of the second second                                                                                                    |                                                                                                    |                                                                         |                                                                                                    |                    |    |
|----------------------------------------------------------------------------------------------------|----------------------------------------------------------------------------------------------------|-------------------------------------------------------------------------|----------------------------------------------------------------------------------------------------|--------------------|----|
| Customized Information 1                                                                                                    |                                                                                                    |                                                                         |                                                                                                    |                    |    |
| Message Set Number 144                                                                                                    | 402 Q                                                                                                    |                                                                         | Message Number 410 🔍                                                                                                    |                    |    |
| The estimated figures on this College F<br>offered by different institutions, and ul<br>education. Although we've done our b<br>estimates. Should you choose to atten<br>visit our website <a class="a_link" href<="" td=""><td>Financing Plan are<br/>timately make an i<br/>est to accurately<br/>d our institution, y<br/>'='http://studentaid</td><td>meant to h<br/>nformed d<br/>calculate ti<br/>our final fi<br/>l.ed.gov' ta</td><td>elp you easily compare financial aid packa<br/>ecision on where to invest in your higher<br/>hese figures, please remember these are o<br/>gures could differ. For more information ple<br/>rget='_blank'&gt;HERE</td></a> . | Financing Plan are<br>timately make an i<br>est to accurately<br>d our institution, y<br>'='http://studentaid | meant to h<br>nformed d<br>calculate ti<br>our final fi<br>l.ed.gov' ta | elp you easily compare financial aid packa<br>ecision on where to invest in your higher<br>hese figures, please remember these are o<br>gures could differ. For more information ple<br>rget='_blank'>HERE | ges<br>only<br>ase |    |
| Customized Information 2                                                                                                    |                                                                                                    |                                                                         |                                                                                                    |                    |    |
| Message Set Number                                                                                                    | Q                                                                                                    |                                                                         | Message Number 🔍 🔍                                                                                                    |                    |    |
| Group Options                                                                                                    | Budget Map                                                                                                    | ping 4                                                                  | ward Mapping                                                                                                    |                    |    |
|                                                                                                    |                                                                                                    |                                                                         | 5                                                                                                    |                    |    |
| Institution WA                                                                                                    |                                                                                                    |                                                                         | -0                                                                                                    |                    |    |
| Shopping Sheet Group SHO                                                                                                    | DPGRP01                                                                                                    |                                                                         |                                                                                                    |                    |    |
| Cost Group Mapping                                                                                                    |                                                                                                    | Personal                                                                | ze   Find   💷   📑 First 🐠 1–9 of 9                                                                                                    | e 🕑 La             | is |
| * Shopping Sheet Cost Group                                                                                                    | Budget Item                                                                                                   | Category                                                                | Description                                                                                                    |                    |    |
| 1 Tuition and fees                                                                                                    | ν τυπ                                                                                                    | Q                                                                       | Tuition/Fees                                                                                                    | +                  | -  |
| 2 Housing and meals                                                                                                    | V HSNG                                                                                                    | Q                                                                       | Housing/Food/Utilities                                                                                                    | +                  | -  |
| 3 Books and supplies                                                                                                    | √ ВООК                                                                                                    | Q                                                                       | Books/Supplies                                                                                                    | +                  | -  |
| 4 Transportation                                                                                                    | V TRAN                                                                                                    | Q                                                                       | Transportation                                                                                                    | +                  | -  |
| 5 Other education costs                                                                                                    | ✓ CHLD                                                                                                    | Q                                                                       | Child Care                                                                                                    | +                  | -  |
| 6 Other education costs                                                                                                    | V LOAN                                                                                                    | Q                                                                       | Loan Fees                                                                                                    | +                  | -  |
| 7 Other education costs                                                                                                    | ✓ MED                                                                                                    | Q                                                                       | Medical Expenses                                                                                                    | +                  | -  |
| 8 Other education costs                                                                                                    | V MISC                                                                                                    | 0                                                                       | Misc/Personal                                                                                                    | +                  |    |
|                                                                                                    |                                                                                                    | -                                                                       |                                                                                                    |                    | -  |

| <u>G</u> r | oup Options Institution Informati | on <u>E</u> | Budget Mapping | Awar | rd Mapping    |          |                                    |    |      |
|------------|-----------------------------------|-------------|----------------|------|---------------|----------|------------------------------------|----|------|
|            | Institution V                     | /A          |                |      |               |          |                                    |    |      |
|            | Aid Year 2                        | 020         |                |      |               |          |                                    |    |      |
|            | Shopping Sheet Group S            | HOPGR       | P01            |      |               |          |                                    |    |      |
| A١         | ward Group Mapping                |             |                |      | Personalize   | Find   V | 'iew 5   💷   🔜 🛛 First 🐠 1-9 of 9  | ۱  | .ast |
|            | * Shopping Sheet Award Group      |             | Fin Aid Type   |      | Source        |          | Federal ID                         |    |      |
| 1          | Grant/Scholarship from school     | ~           | Grant          | ~    | Federal       | ~        | Federal SEOG 🗸                     | ÷  |      |
| 2          | Grant/Scholarship from school     | $\sim$      | Grant          | ~    | Institutional | ~        |                                    | +  | -    |
| 3          | Grants from your state            | $\sim$      | Grant          | ~    | State         | ~        |                                    | +  | -    |
| 4          | Other scholarships you can use    | ~           | Scholarship    | ~    | Private       | ~        | N                                  | +  | -    |
| 5          | Work-Study                        | ~           | Work/Study     | ~    | Federal       | ~        | deral Work Study Program 🗸 🗸       | +  | -    |
| 6          | Work-Study                        | ~           | Work/Study     | ~    | State         | ~        |                                    | +  | -    |
| 7          | Federal Subsidized Loan           | ~           | Loan           | ~    | Federal       | ~        | Fed Stafford Loan - Subsidized 🗸 🗸 | +  | -    |
| 8          | Federal Unsubsidized Loan         | $\sim$      | Loan           | ~    | Federal       | ~        | Fed Stafford Loan-Unsubsidized 🗸 🗸 | +  | -    |
| 9          | Federal Pell Grant                | $\sim$      | Grant          | ~    | Federal       | ~        | Federal PELL Grant 🗸               | +  | -    |
| Ite        | em Type Inclusion Exceptions      |             |                |      | Personalize   | Find     | View All 🔄 🔣 🛛 First 🕚 1 of 1      | θL | .ast |
|            | * Shopping Sheet Award Group      |             | Item Type      |      | Description   |          |                                    |    |      |
| 1          |                                   | ~           |                |      | Q             |          |                                    | +  | -    |

### **Navigation:** Set Up SACR > Product Related > Financial Aid > Shopping Sheet Setup

### Security:

- ZC FA Local Configuration
- ZC SACR Config
- ZC SACR Financial Aid Config

• ZD SACR Financial Aid Config

Menu: DESIGN\_FINANCIAL\_AID2Component: SFA\_SS\_SETUPPage: Group Options, Institution Info, Budget Mapping, Award MappingAction: A/UD

### **INAS Assumption Codes**

INAS assumption codes are provided by the College Board and are based on CPS (central processing system) and delivered with the Financial Aid system.

| M Assi | umptions Fit              | nd 1-70 of |
|--------|---------------------------|------------|
| Code   | Long Description          | +          |
| 70     | Assumption PG suppressed. | .::        |
| 71     | Assumption PI suppressed. |            |
| 72     | Assumption PV suppressed. | •          |
| -      | Accumption SM suppressed  | .::        |
| 73     | Poolumpuum Sm ouppresseu. | .::        |
| 74     | Assumption SQ suppressed. |            |

| M Assum | nptions                                                                                                    | 1-94 of 9 |
|---------|----------------------------------------------------------------------------------------------------|-----------|
| Code    | Long Description                                                                                                    |           |
| P03A    | Natural/adoptive parents reported status as "Never Married, Living Together"; assumed to be married                                                       | l.        |
| P03C    | Parents reported marital status as "blank" with both reporting income assumed to be married.                                                              |           |
| P03D    | Parents reported marital status as "blank" with no indication of parental spouse assumed to be unmarried.                                                 |           |
| P03E    | Biological/adoptive parents not married; Student doesn't live with either and "Provides Most<br>Support" is blank; Mother assumed to be custodial parent. |           |
| P04     | Parents' reported household size assumed from family matrix (missing or inconsistent data).                                                               |           |
| P04     | Parents' reported household size assumed from family matrix (missing or inconsistent data).                                                               | ]         |

**Navigation:** Set Up SACR > Product Related > Financial Aid > Application Processing > INAS Assumption Codes

#### Security:

- ZC FA Local Configuration
- ZC SACR Config
- ZC SACR Financial Aid Config
- ZD SACR Financial Aid Config

Menu: DESIGN\_FINANCIAL\_AID1 Component: INAS\_ASMPTN\_CODES Page: INAS\_FM\_ASMPTN Action: V

### INAS 20xx-20xx Global Options

Delivered Oracle values for processing each aid year. Institutions will need to select INAS Rule/ Values prior to running the Calc INAS process.

| Aid Year 2020 2019-2020 Financial Aid Year Institution WA<br>Global Options Find   View All First @ 1 of 1 @ Last<br>"INAS Rule Set CSS Rules/Values V @<br>Run Type<br>INAS Data Source Federal Data INAS Calc Type Federal Methodology V<br>Federal<br>Calculate Student Federal Tax FM Budget Durations<br>Calculate Parent Federal Tax EFC Proration Options<br>Calculate PC For Independent<br>Institutional<br>Use Which EFC Greatest M Budget Durations<br>State WA V                                              | Global and Federal Options M Tax/Assess & Par | ms EFM Yes/No Options | IM Value Parms 1 M Value Parms 2 M Yes/No Options Minimum SC Incom |
|----------------------------------------------------------------------------------------------------|-----------------------------------------------|-----------------------|--------------------------------------------------------------------|
| Global Options Find   View All First (*) 1 of 1 (*) Last     *INAS Rule Set CSS Rules/Values     Run Type     INAS Data Source Federal Data     INAS Data Source Federal Data     INAS Calc Type     Federal     Calculate Student Federal Tax     FIN Budget Durations     Calculate PC For Independent     Institutional     Use Which EFC Greatest   Value     M Budget Durations   State WA                                                                                                    | Aid Year 2020 2019-2020 Financial Aid Yer     | ar                    | Institution WA                                                     |
| *INAS Rule Set CSS Rules/Values   Run Type   INAS Data Source   Federal   Calculate Student Federal Tax   Calculate Student Federal Tax   EFC Proration Options   Calculate PC For Independent   Institutional   Use Which EFC Greatest   M Budget Durations   State WA                                                                                                    | Global Options                                |                       | Find View All First 🕢 1 of 1 🚯 Last                                |
| Run Type         INAS Data Source Federal Data       INAS Calc Type Federal Methodology         Federal       INAS Calc Type Federal Methodology         Federal       INAS Calc Type Federal Methodology         Calculate Student Federal Tax       FM Budget Durations         Calculate Parent Federal Tax       EFC Proration Options         Calculate PC For Independent       Institutional         Use Which EFC Greatest       IM Budget Durations         Application Source Profile       IM Budget Durations | *INAS Rule Set CSS Rules/Values               | ~                     | •                                                                  |
| INAS Data Source Federal Data     Federal     Calculate Student Federal Tax   Calculate Parent Federal Tax   Calculate Parent Federal Tax   EFC Proration Options   Calculate PC For Independent     Institutional     Use Which EFC Greatest   Application Source   Profile   State WA   Institutional                                                                                                    | Run Type                                      |                       |                                                                    |
| Federal         Calculate Student Federal Tax       FM Budget Durations         Calculated Parent Federal Tax       EFC Proration Options         Calculate PC For Independent       Institutional         Institutional       IM Budget Durations         State WA       State WA                                                                                                    | INAS Data Source Federal Data                 | ~                     | INAS Calc Type Federal Methodology                                 |
| Calculate Student Federal Tax FM Budget Durations Calculated Parent Federal Tax EFC Proration Options Calculate PC For Independent Institutional Use Which EFC Greatest Application Source Profile State WA                                                                                                    | Federal                                       |                       |                                                                    |
| Calculated Parent Federal Tax EFC Proration Options Calculate PC For Independent Institutional Use Which EFC Greatest Application Source Profile State WA                                                                                                    | Calculate Student Federal Tax                 |                       | FM Budget Durations                                                |
| Calculate PC For Independent Institutional Use Which EFC Greatest Application Source Profile State WA                                                                                                    | Calculated Parent Federal Tax                 |                       | FEC Protation Options                                              |
| Institutional Use Which EFC Greatest Application Source Profile State WA                                                                                                    | Calculate PC For Independent                  |                       |                                                                    |
| Use Which EFC Greatest  Application Source Profile  State WA                                                                                                    | Institutional                                 |                       |                                                                    |
| Application Source Profile  V State WA V                                                                                                    | Use Which EFC Greatest                        | ~                     | M Budget Durations                                                 |
| State WA 🗸                                                                                                    | Application Source Profile                    | ~                     |                                                                    |
|                                                                                                    | State WA 🗸                                    |                       |                                                                    |
|                                                                                                    |                                               |                       |                                                                    |

**Navigation:** Set Up SACR > Product Related > Financial Aid > Application Processing > INAS 20xx-20xx Global Options

#### Security:

- ZC FA Local Configuration
- ZC SACR Financial Aid Config
- ZD SACR Financial Aid Config

Menu: MANAGE\_NEED\_ANALYSIS
Component: LOCAL\_POLICY\_PT\_19 (Values can vary by Aid Year)
Page: INAS\_LCL\_PLCY1\_05
Action: V/UD

# Institutional Cross Reference

This configuration is delivered by Oracle in the annual regulatory releases. Several background processes and online pages use this table to link the institutional application field number and record field number to the table and column name in the Campus Solutions database. It cross-references the field name and description to the institutional record field number.

| A    | id Year 2020 2019-2020 F  | inancial Aid Year | Ins                                | titution              | WA         |            |      |
|------|---------------------------|-------------------|------------------------------------|-----------------------|------------|------------|------|
|      |                           |                   | Fin                                | d View A              | ul First 🤅 | ) 1 c      | of 9 |
| Reco | rd (Table) Name INST_CONT | ROL               | Record Description Institution     | al App Cor            | ntrol Tbl  |            |      |
|      |                           | Pers              | sonalize   Find   View All   💷   🌆 | First                 | 🕚 1-6 of 1 | 1 🕑        | Last |
|      | *Field Name               | Description       |                                    | IN ST<br>Field<br>Nbr | Aid Year   |            |      |
| 1    | SFA_PF_CATASTR_IND        |                   |                                    | 0487                  | 2020       | +          | -    |
| 2    | SFA_PF_CHNG_EMPLMT        |                   |                                    | 0488                  | 2020       | +          | -    |
| 3    | SFA_PF_DEN_EXP_IND        |                   |                                    | 0489                  | 2020       | +          | -    |
| 4    | SFA_PF_ELDER_CARE         |                   |                                    | 0490                  | 2020       | +          | -    |
| 5    | SFA_PF_FIN_SUP_IND        |                   |                                    | 0491                  | 2020       | +          | -    |
| 6    | SFA PF NONE IND           |                   |                                    | 0492                  | 2020       | <b>(+)</b> |      |

**Navigation:** Set Up SACR > Product Related > Financial Aid > Application Processing > Institutional Cross Reference

#### Security:

- ZC FA Local Configuration
- ZC SACR Config
- ZC SACR Financial Aid Config
- ZD SACR Financial Aid Config

Menu: DESIGN\_FINANCIAL\_AID1 Component: INST\_XREF Page: INST\_XREF Action: V

### Define Rules for Return

Define Title IV funds financial aid item types for return of funds calculation. Set up institutional charges and the appropriate charge category and define the charges to be used in the calculation. For example, you can use actual charges, such as tuition and fees, that are charged to the student from Campus Solutions Student Financials or you can use the default budget item values.

|                                                                                                    | itution WA                                                            | College                        |                                                  | Aid Year 2020                                                                                                    |                                                               |                                                    |     |
|----------------------------------------------------------------------------------------------------|-----------------------------------------------------------------------|--------------------------------|--------------------------------------------------|----------------------------------------------------------------------------------------------------|---------------------------------------------------------------|----------------------------------------------------|-----|
| Auto Populate                                                                                                    |                                                                       |                                |                                                  |                                                                                                    |                                                               |                                                    |     |
| Selected Funds\Item Ty                                                                                                    | ypes                                                                  |                                |                                                  | Personalize                                                                                                    | Find   🖓   📑 First 🕚                                          | 1-33 of 33                                         | ۲   |
| 1 91100000000                                                                                                    | O Enderal                                                             | Pall Crant                     | 50 Pct. Grant Protection                         | Fed Funds Pct.                                                                                                    | Pell Creet                                                    |                                                    | 16  |
| 2 011000000010                                                                                                    | Q Addition                                                            | reli Grant                     |                                                  | 100                                                                                                    | Pell Grant                                                    | · · ·                                              |     |
| 2 911000000010                                                                                                    |                                                                       | hanistan Senice Crant          |                                                  | 100                                                                                                    | Iraq Mahanistan Senice Crant                                  | · · · ·                                            |     |
| 4 911000000000                                                                                                    | Q Rupples                                                             | manifoldin Germice Grant       |                                                  | 100                                                                                                    |                                                               | · · ·                                              |     |
| 5 961000001100                                                                                                    | Q Subeidi                                                             | red Direct Loop 1              |                                                  | 100                                                                                                    | Subsidized EEEL/Dir                                           |                                                    |     |
| 6 961000001100                                                                                                    | Q Subsidi                                                             | red Direct Loan 1              |                                                  | 100                                                                                                    | Subsidized FFELDII                                            |                                                    |     |
| 7 961000001200                                                                                                    | Q Subsidi                                                             | zed Direct Loop 2              |                                                  | 100                                                                                                    | Subsidized FFEDDir                                            |                                                    |     |
| 8 961000001210                                                                                                    | Q Subsidi                                                             | red Direct Loan 2              |                                                  | 100                                                                                                    | Subsidized FFELDir                                            | · · ·                                              |     |
| 961000001210                                                                                                    | Q Subsidi                                                             | zed Direct Lin 2-ivew Fee      |                                                  | 100                                                                                                    | Subsidized FEEL/Dir                                           |                                                    |     |
| 0 061000001310                                                                                                    | Q Subsidi                                                             | and Direct Loan 3              |                                                  | 100                                                                                                    | Subsidized FFELDIr                                            |                                                    |     |
| 1 061000001310                                                                                                    | Q Subsidi                                                             | zed Direct Lin 3-ivew Fee      |                                                  | 100                                                                                                    | Subsidized FFELDI                                             |                                                    | 1   |
| 0000001400                                                                                                    | Q Subsidi                                                             | zed Direct Loan 4              |                                                  | 100                                                                                                    | Subsidized FFEDDir                                            | Ý                                                  |     |
| 2 96100001410                                                                                                    |                                                                       | Zed Direct Ln 4-New Fee        |                                                  |                                                                                                    | I SUDSIDIZED FFEL/UIT                                         | ~                                                  |     |
| 3 961000002100                                                                                                    | Q Unsubs                                                              | idized Direct Loan 1           |                                                  | 100                                                                                                    | Unsubsidized FFEL/Dir                                         | Ŷ                                                  | 1   |
| 3 961000002100<br>Itle IV Funds Ir<br>Academic Institu                                                                                                    | Q Unsubs                                                              | idized Direct Loan 1<br>harges | College                                          | Aid Year 2020                                                                                                    | Unsubsidized FFEU/Dir                                         | ~                                                  | 1 ( |
| tle IV Funds                                                                                                    | Q Unsubs<br>astitutional Ch<br>ation WA<br>Charges                    | idized Direct Loan 1           | College                                          | Aid Year 2020 Personalize   Find   🔊   🔜                                                                                                    | First ④ 1-2 of 2                                              | Last                                               | 10  |
| ille IV Funds Ir<br>Academic Institu<br>Use Actual (<br>*Item Type Grou                                                                                                    | Q Unsubs<br>Institutional Ch<br>Intion WA<br>Charges                  | idized Direct Loan 1           | College                                          | Aid Year 2020<br>Personalize   Find   🖉   📑                                                                                                    | First 1-2 of 2                                                | E Last                                             | 10  |
| Be100002100     itte IV Funds     Institu     Use Actual     tem Type Groo     FAR2T4H                                                                                                    | IQ Unsubs<br>Institutional Ch<br>ution WA<br>Charges                  | idized Direct Loan 1           | College<br>4 Housing                             | Aid Year 2020 Personalize   Find   [27]   [18] *Charge 15 Room an                                                                                                    | First I 1-2 of 2<br>rpe<br>d Board                            | Last                                               | 10  |
| beitonometric     the IV Funds     the IV Funds     the IV Funds     Use Actual (         "Item Type Grow         I FAR2T4H         FAR2T4H         FAR2T4TF                                                                                                    | Q Unsubs                                                              | idized Direct Loan 1           | College<br>4 Housing<br>4 Tuition & Fees         | Aid Year 2020<br>Personalize   Find   [2]   [2]<br>*ChargeTj<br>Room an<br>Tuttion                                                                                                    | First I 1-2 of 2<br>rpe<br>d Board                            | <ul> <li>Last</li> <li>+ -</li> <li>+ -</li> </ul> |     |
| Bernoussense Bernoussense Bernoussens<br>Bernoussense Bernoussense Bernoussense Bernoussense Bernoussense Bernoussense Bernoussense Bernoussense Bernousse<br>Bernoussense Bernoussense Bernoussense Bernoussense Bernoussense Bernoussense Bernoussense Bernoussense Bernouss<br>Bernouss | Q Unsubs<br>Institutional Ch<br>Intion WA<br>Charges<br>Up<br>Charges | idized Direct Loan 1<br>harges | College<br>4 Housing<br>4 Tuition & Fees         | Aid Year 2020 Personalize   Find   20   100 Charge Ty Room an Tution Charge Ty Room an Tution Charge Ty Charge Ty Ch | First I 1-2 of 2<br>rpe<br>d Board                            | <ul> <li>Last</li> <li>+ -</li> <li>+ -</li> </ul> |     |
| Academic Institu     Use Actual (     "Item Type Grov     FAR2T4H     EAR2T4H     EAR2T4TF     Use Budget                                                                                                    | Q Unsubs<br>Institutional Ch<br>Intion WA<br>Charges<br>Up<br>Charges | idized Direct Loan 1<br>harges | College<br>4 Housing<br>4 Tuition & Fees<br>Pers | Aid Year 2020 Personalize   Find   2   *Charge 5 Room an Tuition Consize   Find   2   First                                                                                                    | First ③ 1-2 of 2<br>rpe<br>d Board<br>v<br>it ④ 1 of 1 ④ Last | <ul> <li>Last</li> <li>+ -</li> <li>+ -</li> </ul> |     |

**Navigation:** Set Up SACR > Product Related > Financial Aid > Application Processing > Define Rules for Return

### Security:

- ZC FA Local Configuration
- ZC SACR Config
- ZC SACR Financial Aid Config
- ZD SACR Financial Aid Config

Menu: DESIGN\_FINANCIAL\_AID1 Component: RTRN\_TIV\_FND\_SETUP Page: RTRN\_TIV\_FND\_SETUP Action: V

### Set Up FA Term

Define the valid terms that can be used for building financial aid term records. Enter the FA Census Dt to be the day after the source Census Dt in order to include the source Census Dt in the window.

If the far-left checkbox is checked, the term is used in the automatic financial aid term build process when building terms in projection. FA census date must be entered as the census date plus 1 so the actual census date cutoff will come at the end of the day.

| FA Term    | Setup                      |         |               |                      |              |                  |              |
|------------|----------------------------|---------|---------------|----------------------|--------------|------------------|--------------|
|            | Institution WA             | College | Aid Year 2020 |                      |              |                  |              |
| Career Inf | ormation                   |         |               |                      |              | Find             | 1 of 1       |
| *Acade     | mic Career UGRD 🔍 Academic | Career  |               |                      | -            |                  |              |
|            |                            |         |               | Personalize          | Find   💷   🔣 | First 🕚 1-4 of 4 | 4 🕑 Last     |
| Select     | Term                       |         | Session       | Weeks of Instruction | Census Dt    | FA Census Dt     | Lock         |
|            | 2203 Q SPRING 2020         |         |               |                      |              | 04/11/2020       |              |
|            | 2201 Q WINTER 2020         |         |               |                      |              | 01/11/2020       |              |
|            | 2197 Q FALL 2019           |         |               |                      |              | 09/28/2019       | $\checkmark$ |
|            | 2195 Q SUMMER 2019         |         |               | 5                    |              | 07/13/2019       | $\checkmark$ |
|            |                            | _       |               |                      |              |                  |              |

**Navigation:** Set Up SACR > Product Related > Financial Aid > Financial Aid Term > Setup Financial Aid Term

#### Security:

- ZC FA Local Configuration
- ZC SACR Config
- ZC SACR Financial Aid Config

Menu: DESIGN\_FINANCIAL\_AID1 Component: FA\_TERM\_SETUP Page: FA Term Setup Action: UD/DA

# Financial Aid Career Type

Associates each of your academic careers with a financial aid career type. Please note: If you do not assign financial aid career types, the system associates all academic careers with the Undergraduate career type by default and combines statistics for all your academic careers.

| Financial Aid Career Type                |                                       |
|------------------------------------------|---------------------------------------|
| Academic Institution WA Coll             | lege                                  |
| Academic Career UGRD Academic Career     |                                       |
| FA Career Type                           | Find   View All First 🐠 1 of 1 🛞 Last |
| Effective Date 01/01/1901 Status: Active | *FA Career Type Undergraduate 🗸       |
|                                          |                                       |

**Navigation:** Set Up SACR > Product Related > Financial Aid > Financial Aid Term > Define Career Types

### Security:

- ZC FA Local Configuration
- ZC SACR Config
- ZC SACR Financial Aid Config

Menu: DESIGN\_FINANCIAL\_AID1 Component: CAREER\_TYPE Page: CAREER\_TYPE Action: UD/DA

# **Budget Categories**

At the beginning of the aid-processing year, you create budgets that detail the cost of attendance (COA) for each term a student is enrolled. The COA is an estimate of a student's educational expenses for the period of enrollment. The budget helps establish a student's need (COA minus the student's expected family contribution), which permits the financial aid office to award need-based aid. To create budgets, you first create budget categoriesbudget components such as tuition, housing, books, transportation, and fees. Then you create individual budget items within each category.

Define the budget components that make up the federal, Pell, or institutional budget. Using configured values.

|          | Institution WA |        | College                  |                           | Conv Satur Data   |        |    |
|----------|----------------|--------|--------------------------|---------------------------|-------------------|--------|----|
|          | Aid Year 2020  | 2019-3 | 2020 Financial Aid Year  |                           | copy Setup Data   |        |    |
|          |                |        |                          | Personaliz                | ze   Find   🖾   🛄 | 1-10 ( | of |
| Category | Item Class     |        | Pell Category            | *Description              | Short Desc        |        |    |
| BOOK     | Federal        | ~      | Books and Supplies       | Books/Supplies            | BookSupl          | +      |    |
| CHLD     | Federal        | ~      | Dependent Child Care 🗸   | Child Care                | Child Care        | •      |    |
| COMP     | Federal        | ~      | Personal/Miscellaneous ~ | Computer Required Expense | CompExps          | •      |    |
| HSNG     | Federal        | ~      | Housing ~                | Housi Tood/Utilities      | Housing           | •      | 1  |
| LOAN     | Federal        | ~      | Student Activities Fees  | Loan Fees                 | Loan Fees         | •      | I  |
| MED      | Federal        | ~      | Personal/Miscellaneous ~ | Medical Expenses          | MedicalExp        | +      |    |
| MISC     | Federal        | ~      | Personal/Miscellaneous ~ | Misc/Personal             | MiscPers          | +      |    |
| PLAN     | Federal        | ~      | Personal/Miscellaneous ~ | Plan Related Expenses     | PlanExps          | •      | I  |
| TRAN     | Federal        | ~      | Transportation ~         | Transportation            | Trans             | +      | I  |
| TUIT     | Federal        | ~      | Tuition                  | Tuition/Fees              | TuitFee           | +      | i  |

**Navigation:** Set Up SACR > Product Related > Financial Aid > Budgets > Budget Categories **Security:** 

• ZC FA Local Configuration

- ZC SACR Config
- ZC SACR Financial Aid Config
- ZD SACR Financial Aid Config

Menu: DESIGN\_FINANCIAL\_AID1 Component: BUDGET\_CATG\_TBL Page: Create Budget Categories Action: UD

### **Budget Items**

Budget items have different budget amounts to account for different student needs. For example, within the housing budget category, you might have budget items for students living with parents or relatives, living on campus, and living off campus. The amount for each item might differ depending on whether the student is enrolled part time or full time. Define budget items, term amounts, and Pell annual amounts by budget category.

|                                                                                                    | t Items                                  |                                                                        |                                                                                            |            |                                                                                                    |                                           |               |
|----------------------------------------------------------------------------------------------------|------------------------------------------|------------------------------------------------------------------------|--------------------------------------------------------------------------------------------|------------|----------------------------------------------------------------------------------------------------|-------------------------------------------|---------------|
| Enter an                                                                                                    | ny informatio                            | n you ha                                                               | ave and clic                                                                               | dk Search. | Leave fields blank                                                                                                    | for a list of a                           | all values    |
| Find a                                                                                                    | an Existing \                            | /alue                                                                  |                                                                                            |            |                                                                                                    |                                           |               |
| ▼Sea                                                                                                    | rch Criteri                              | a                                                                      |                                                                                            |            |                                                                                                    |                                           |               |
| Acade                                                                                                    | emic Instituti                           | on = 🔪                                                                 | 7                                                                                          | WA         | Q                                                                                                    |                                           |               |
|                                                                                                    | Aid Ye                                   | ar = 、                                                                 | <u> </u>                                                                                   | 2020       | 0                                                                                                    |                                           |               |
| Rudget                                                                                                    | Ham Cataor                               |                                                                        | es with                                                                                    |            | ~                                                                                                    |                                           |               |
| Dudger                                                                                                    | item catego                              | Jy begi                                                                | iis with V                                                                                 |            | ~                                                                                                    |                                           |               |
|                                                                                                    | Descripti                                | on begi                                                                | ns with 🗸                                                                                  |            |                                                                                                    |                                           |               |
| Cas                                                                                                    | e Sensitive                              |                                                                        |                                                                                            |            |                                                                                                    |                                           |               |
| Sear                                                                                                    | ch Cle                                   | ar Ba                                                                  | asic Search                                                                                | Save       | Search Criteria                                                                                                    |                                           |               |
| Search<br>Search                                                                                            | ch Cle<br>NResults                       | ar Ba                                                                  | asic Search                                                                                | 🕅 Save     | e Search Criteria                                                                                                    |                                           |               |
| Search<br>Search<br>View All                                                                                | ch Cle<br>Results                        | ar Ba                                                                  | asic Search                                                                                | Save       | First 🚯 1-10 of 1                                                                                                    | 0 🕑 Last                                  |               |
| Search<br>Search<br>View All<br>Academi                                                                     | ch Cle<br>Results<br>I<br>ic Institution | ar Ba                                                                  | asic Search<br>Budget Iter                                                                 | Save       | First I 1-10 of 1                                                                                                    | 0 🛞 Last                                  |               |
| Search<br>View All<br>Academi<br>WA                                                                         | ch Cle<br>Results<br>I<br>ic Institution | ar Ba<br>Aid Year<br>2020                                              | Budget Iter<br>BOOK                                                                        | Save       | First I 1-10 of 1<br>Description<br>Books/Supplies                                                                                                    | 0 🕑 Last                                  | N             |
| Search<br>View All<br>Academi<br>WA<br>WA                                                                   | ch Cle<br>Results<br>I<br>ic Institution | Aid Year<br>2020<br>2020                                               | Budget Iter<br>BOOK<br>CHLD                                                                | Save Save  | First I 1-10011<br>Description<br>Book/Supplies<br>Child Care                                                                                                    | 0 🕭 Last                                  | R             |
| Search<br>View All<br>Academi<br>WA<br>WA                                                                   | ch Cle<br>Results<br>I<br>ic Institution | Aid Year<br>2020<br>2020<br>2020                                       | Budget Iter<br>BOOK<br>CHLD<br>COMP                                                        | Save       | First I 1-10011<br>Description<br>Books/Supplies<br>Child Care<br>Computer Require                                                                                                    | 0 ( Last                                  | $\mathcal{A}$ |
| Search<br>View All<br>Academi<br>WA<br>WA<br>WA<br>WA                                                       | ch Cle<br>Results<br>I<br>ic Institution | Aid Year<br>2020<br>2020<br>2020<br>2020                               | Budget Iter<br>BOOK<br>CHLD<br>COMP<br>HSNG                                                | Save       | First I 1-1001<br>Description<br>Books/Supplies<br>Child Care<br>Computer Require<br>Housing/Food/Util                                                                                           | 0 ( Last<br>ed Expense<br>ities           | ₽<br>₽        |
| Search<br>View All<br>Academi<br>WA<br>WA<br>WA<br>WA<br>WA                                                 | ch Cle<br>Results<br>I<br>ic Institution | Aid Year<br>2020<br>2020<br>2020<br>2020<br>2020<br>2020<br>2020       | Budget Iten<br>BOOK<br>CHLD<br>COMP<br>HSNG<br>LOAN                                        | Save Save  | First I 1-10 of 1<br>Description<br>Books/Supplies<br>Child Care<br>Computer Require<br>Housing/Food/Util<br>Loan Fees                                                                           | 0 ( Last<br>ed Expense<br>ities           | $\sim$        |
| Search<br>View All<br>Academi<br>WA<br>WA<br>WA<br>WA<br>WA<br>WA<br>WA                                     | ch Cle<br>Results<br>I<br>ic Institution | Aid Year<br>2020<br>2020<br>2020<br>2020<br>2020<br>2020<br>2020<br>20 | Budget Iter<br>BOOK<br>CHLD<br>COMP<br>HSNG<br>LOAN<br>MED                                 | Save       | First 🕙 1-10011<br>Description<br>Books/Supplies<br>Child Care<br>Computer Require<br>Housing/Food/Util<br>Loan Fees<br>Medical Expenses                                                         | 0 ( Last<br>ed Expense<br>ities           | 4             |
| Search<br>View All<br>Academi<br>WA<br>WA<br>WA<br>WA<br>WA<br>WA<br>WA<br>WA<br>WA                         | ch Cle<br>Results<br>I<br>ic Institution | Aid Year<br>2020<br>2020<br>2020<br>2020<br>2020<br>2020<br>2020<br>20 | Budget Iter<br>BOOK<br>CHLD<br>COMP<br>HSNG<br>LOAN<br>MED<br>MISC                         | 🐼 Save     | First (1-1001)<br>Description<br>Books/Supplies<br>Child Care<br>Computer Require<br>Housing/Food/Util<br>Loan Fees<br>Medical Expenses<br>Miso/Personal                                         | 0 Expense<br>ities                        | Ą             |
| Search<br>View All<br>Academi<br>WA<br>WA<br>WA<br>WA<br>WA<br>WA<br>WA<br>WA<br>WA<br>WA                   | ch Cle<br>Results<br>I<br>ic Institution | Aid Year<br>2020<br>2020<br>2020<br>2020<br>2020<br>2020<br>2020<br>20 | Budget Iter<br>BOOK<br>CHLD<br>COMP<br>HSNG<br>LOAN<br>MED<br>MISC<br>PLAN                 | Save       | First () 1-10011<br>Description<br>Books/Supplies<br>Child Care<br>Computer Require<br>Housing/Food/Util<br>Loan Fees<br>Medical Expenses<br>Miso/Personal<br>Plan Related Exp                   | 0 Expense<br>ed Expense<br>ities<br>enses | 2             |
| Search<br>View All<br>Academi<br>WA<br>WA<br>WA<br>WA<br>WA<br>WA<br>WA<br>WA<br>WA<br>WA<br>WA<br>WA<br>WA | ch Cle<br>Results<br>I<br>ic Institution | Aid Year<br>2020<br>2020<br>2020<br>2020<br>2020<br>2020<br>2020<br>20 | Budget Iter<br>BOOK<br>CHLD<br>COMP<br>HSNG<br>LOAN<br>MED<br>LOAN<br>MISC<br>PLAN<br>TRAN | Save       | First () 1-10011<br>Description<br>Books/Supplies<br>Child Care<br>Computer Require<br>Housing/Food/Util<br>Loan Fees<br>Medical Expenses<br>Miso/Personal<br>Plan Related Exp<br>Transportation | 0 Expense<br>ities<br>enses               | ₹2            |

| Create Budget Items                                                                                                    |                                     |
|----------------------------------------------------------------------------------------------------|-------------------------------------|
| Institution WA                                                                                                    |                                     |
| Aid Year 2020 2019-2020 Financial Aid Year                                                                              |                                     |
| Budget Item Category TUIT Tutton/Fees                                                                                   |                                     |
| Item Classification Federal                                                                                             | Corry Setus Data                    |
| Pell Category Tutton                                                                                                    | Copy Setup Data                     |
| Budget Item                                                                                                    | Find   View 1 First 🛞 1-9 of 9 🛞 La |
| *Budget Item Code TUIT00                                                                                                | +                                   |
| *Description Tultion Zero                                                                                               | Short Description Tuit00            |
| *Budget Item Amount 1.00 USD 0                                                                                          |                                     |
|                                                                                                    |                                     |
| Budget Multiplier:                                                                                                    |                                     |
| Pell Annual Amount                                                                                                    |                                     |
| Pell Less Half Annual Amount                                                                                            |                                     |
| Long Description                                                                                                    |                                     |
|                                                                                                    |                                     |
|                                                                                                    |                                     |
|                                                                                                    |                                     |
|                                                                                                    |                                     |
| Burinal Itam Coda TUTTI                                                                                                 | art III                             |
| Dudger tein Coue TOTPT                                                                                                  |                                     |
| *Description FT Resident Tuition                                                                                        | short Description FTResTuit         |
| *Budget Item Amount 1,377.00 USD Q                                                                                      |                                     |
| Budget Multiplier:                                                                                                    |                                     |
| Pell Annual Amount 4,131.00                                                                                             |                                     |
| Pell Less Half Annual Amount 4,131.00                                                                                   |                                     |
| Long Description Full-Time Recident Tuition                                                                             |                                     |
|                                                                                                    |                                     |
|                                                                                                    |                                     |
|                                                                                                    |                                     |
|                                                                                                    |                                     |
|                                                                                                    |                                     |
| *Budget Item Code TUITF2                                                                                                |                                     |
| *Description FT Border County Tuition                                                                                   | Short Description FTBCTult          |
| *Budget item Amount 1,491.00 USD Q                                                                                      |                                     |
| Budget Multiplier:                                                                                                    |                                     |
|                                                                                                    |                                     |
| Pell Annual Amount 4,473.00                                                                                             |                                     |
| Pell Annual Amount 4,473.00 Pell Less Half Annual Amount 4,473.00                                                       |                                     |
| Pell Annual Amount 4,473.00 Pell Less Half Annual Amount 4,473.00 Long Description [                                    |                                     |
| Pell Annual Amount 4,473.00<br>Pell Less Half Annual Amount 4,473.00<br>Long Description Full-Time Border County Tutton |                                     |

**Navigation:** Set Up SACR > Product Related > Financial Aid > Budgets > Budget Items

#### Security:

- ZC FA Local Configuration
- ZC SACR Config
- ZC SACR Financial Aid Config
- ZD SACR Financial Aid Config

Menu: DESIGN\_FINANCIAL\_AID1 Component: BUDGET\_ITEM\_TABLE Page: Create Budget Items Action: UD

### **Budget Formulas**

After you define budget items, you define criteria for determining which budget item within a budget category a student is assigned using budget formulas.

Define assignment rules for each budget item which are used to calculate the student's budget.

| Category TUIT Tu                                                                                                    | College Al                                                                        | id Year 2020                                                                                                   | Copy Setu                                                                                                    | p Data                                |
|----------------------------------------------------------------------------------------------------|-----------------------------------------------------------------------------------|----------------------------------------------------------------------------------------------------|----------------------------------------------------------------------------------------------------|---------------------------------------|
| rmula Definition                                                                                                    |                                                                                   |                                                                                                    | Find Fin                                                                                                    | st 🛞 1 of 1 🛞 Last                    |
|                                                                                                    | *Effective Date 05/19/201                                                         | 16 191                                                                                                    | *Status Active                                                                                                    |                                       |
| ormula Detail                                                                                                    |                                                                                   |                                                                                                    | Find   View 1) First                                                                                                    |                                       |
| Formula Number                                                                                                    | *Processing Order                                                                 | 5                                                                                                    |                                                                                                    | + -                                   |
| *Budget Item Code TUITOO                                                                                                    |                                                                                   | -                                                                                                    | Amount 1.00                                                                                                    |                                       |
|                                                                                                    | ∝ ⊻                                                                               | Budget Multiplier                                                                                              | FIND FA_NUMBER_OF_WEE                                                                                                    | 3KS                                   |
| *Description Tuition Zero                                                                                                    |                                                                                   | Short Des                                                                                                    | cription Tultoo                                                                                                    | _                                     |
| Formula Definition                                                                                                    |                                                                                   |                                                                                                    | Personalize   Find   🖉                                                                                                    | 1 of 1                                |
| Field Name                                                                                                    | *Operation                                                                        | *Field Value                                                                                                   | AND/OR                                                                                                    |                                       |
| A_LOAD Q                                                                                                    | - 🤍                                                                               | N Q                                                                                                    | ~                                                                                                    | • -                                   |
| Formula Number 2<br>*Budget item Code [TUITF1]                                                                                                    | *Processing Order                                                                 | 10<br>Budget Multiplier                                                                                        | Amount 1,377.00<br>Field                                                                                                    | •                                     |
| Formula Number 2<br>*Budget Item Code [TUITF1]<br>*Description [FT Resident To<br>Formula Definition                                                                                                    | *Processing Order                                                                 | 10<br>Budget Multipiler<br>Short Des                                                                           | Imount 1,377.00<br>Field<br>cription FTResTuit                                                                                                    | +                                     |
| Formula Number 2<br>*Budget Item Code [TUITF1]<br>*Description [FT Resident To<br>Formula Definition                                                                                                    | *Processing Order                                                                 | 10 J<br>Budget Multipiler<br>Short Des                                                                         | Amount 1,377.00<br>Field<br>pription FTResTult<br>Personalize   Find   (2)  <br>ANDOR                                                                                                    | + - 1<br>- 2 of 2                     |
| Formula Number 2<br>*Budget Item Code TUITF1<br>*Description FT Resident Tu<br>Formula Definition<br>Field Name<br>PP STATE RESIDENC                                                                                                    | *Processing Order                                                                 | 10 ,<br>Budget Multiplier<br>Short Des                                                                         | Amount 1,377.00<br>Field<br>oription FTResTult<br>Personalize   Find   (2)  <br>AND                                                                                                    | +                                     |
| Formula Number 2<br>*Budget Item Code TUITF1<br>*Description FT Resident Tu<br>Formula Definition<br>Field Name<br>VP_STATE_RESIDENC<br>Q                                                                                                    | *Processing Order                                                                 | 10 / J<br>Budget Multiplier<br>Short Des<br>*Field Value<br>WA Q                                               | Amount 1,377.00<br>Field<br>pription FTResTult<br>Personalize   Find   (2)  <br>AND:0R<br>AND                                                                                                    | +                                     |
| Formula Number 2<br>*Budget Item Code TUITF1<br>*Description FT Resident To<br>Formula Definition<br>Field Name<br>PP_STATE_RESIDENC<br>Q<br>*A_LOAD<br>Q                                                                                                    | *Processing Order                                                                 | 10 ,<br>Budget Multiplier<br>Short Des<br>*Field Value<br>WA Q<br>F Q                                          | Amount 1,377.00<br>Field<br>oription FTResTult<br>Personalize   Find   (2)  <br>AND/OR<br>AND/OR                                                                                                    | +                                     |
| Formula Number 2<br>*Budget Item Code TUITF1<br>*Description FT Resident To<br>Formula Definition<br>Freid Name<br>PP_STATE_RESIDENC Q<br>*A_LOAD Q<br>Economica Number 2                                                                                            | *Processing Order                                                                 | 10 ,<br>Budget Multiplier<br>Short Des<br>"Field Value<br>(WA_Q<br>F_Q<br>20                                   | Amount 1,377.00<br>Field<br>pription FTResTuit<br>Personalize   Find   (3)  <br>AND<br>AND<br>AND                                                                                                    | +                                     |
| Formula Number 2     *Budget Item Code TUITF1     *Description FT Resident Tr      Formula Definition     Pred Name     #PP_STATE_RESIDENC     @     FA_LOAD     @     Formula Number 3     *Budget Item Code TUITE2                                                 | Processing Order  UBDO  Operation  Poperation  Processing Order  Processing Order | 10 Judget Multiplier<br>Short Des<br>*Field Value<br>VVA Q<br>F Q                                              | Amount 1,377.00<br>Field<br>emption FTResTuit<br>Personalize   Find   (2)  <br>ANDOR<br>ANDOR<br>ANDOR<br>ANDOR<br>ANDOR<br>ANDOR                                                                                                    |                                       |
| Formula Number 2<br>*Budget item Code TUITF1<br>*Description FT Resident TO<br>FORMULA Definition<br>Field Name<br>*PP_STATE_RESIDENC<br>C<br>Formula Number 3<br>*Budget item Code TUITF2                                                                           | *Processing Order                                                                 | 10 J<br>Budget Multiplier<br>Short Des<br>Field Value<br>WA<br>F<br>Q<br>Budget Multiplier                     | Amount 1,377.00<br>Field<br>oription [FTResTuit<br>Personalize   Find   (3)  <br>AND:<br>AND:<br>AND:<br>AND:<br>AND:<br>AND:<br>AND:<br>Field<br>Field                                                                                                    | +                                     |
| Formula Number 2<br>*Budget item Code TUITF1<br>*Description FT Resident TO<br>FT Resident TO<br>FT Resident TO<br>FT Resident TO<br>FT Resident TO<br>*Description FT Border Code<br>*Description FT Border Code                                                    | *Processing Order                                                                 | 10 J<br>Budget Multiplier<br>Short Des<br>Field Value<br>(VA Q<br>F Q<br>Budget Multiplier<br>Short Des        | Amount 1,377.00<br>Field<br>oription FTResTuit<br>Personalize   Find   (2)  <br>AND/OR<br>AND/OR | + = i<br>+ = =<br>+ = =<br>+ = =      |
| Formula Number 2<br>"Budget Item Code TUITF1<br>"Description FT Resident TO<br>Formula Definition<br>Field Name<br>APP_STATE_RESIDENC<br>FA_LOAD<br>Formula Number 3<br>"Budget Item Code TUITF2<br>"Description FT Border Cou<br>Formula Definition                 | *Processing Order                                                                 | 19 J<br>Budget Multiplier<br>Short Des<br>Field Value<br>WA Q<br>F Q<br>20 J<br>Budget Multiplier<br>Short Des | Amount 1,377.00<br>Field<br>cription FTResTuit<br>Personalize   Find   (2)  <br>AND/OR<br>AND/OR | • • • • • • • • • • • • • • • • • • • |
| Formula Number 2<br>*Budget Item Code TUITF1<br>*Description FT Resident TO<br>Formula Definition<br>*Field Name<br>APP_STATE_RESIDENC<br>FA_LOAD<br>Formula Number 3<br>*Budget Item Code TUITF2<br>*Description FT Border Cou<br>Formula Definition<br>*Field Name | *Processing Order                                                                 | 10 J<br>Budget Multiplier<br>Short Des<br>*Field Value<br>(WA Q<br>F<br>Eudget Multiplier<br>Short Des         | Amount 1,377.00<br>Field<br>personalize   Find   (3)  <br>ANDOR<br>ANDOR<br>Amount 1,491.00<br>Field<br>eription FTBCTuit<br>Personalize   Find   (3)<br>ANDOR                                                                                                    |                                       |

| Academic metrodon 11                    | A            | Colleg         | e                         | Ald Year 2  | 020       |          |    |
|-----------------------------------------|--------------|----------------|---------------------------|-------------|-----------|----------|----|
| Category T                              | JIT Tultion  | Fees           |                           | Ele         | d Elect   |          |    |
|                                         |              |                |                           |             | 6 THO     |          |    |
| Effective Date 05                       | /19/2016     | Status         | Active                    |             |           |          |    |
| ormula Detail                           |              |                | Find                      | View 1      | First 3   | 1-9 of 9 | •  |
| Formula Number 1                        | Pr           | cessing Order  | 5                         | Ал          | nount     | 1.00     | 4  |
| Budget Item Code TU                     | UITOO        | Description    | Tultion Zero              |             |           |          |    |
| Student Groups                          |              |                | F                         | Personalize | Find   💷  |          | 10 |
| Field Name                              | Operation    | Field Value    |                           |             | AND/OR    |          |    |
| STDNT_GROUP                             |              |                |                           | Q           |           | $\sim$   | +  |
| Formula Number 2<br>Budget item Code TU | Pro<br>UITF1 | Description    | 10<br>FT Resident Tultion | An          | nount 1.  | 377.00   |    |
| Budget Item Code TU                     | UITF1        | Description    | FT Resident Tultion       |             | _         |          |    |
| Student Groups                          | Oracita      | Field Mehre    | F                         | Personalize | Find   Le | ULS      | 10 |
|                                         | Operation    | Pielo Value    |                           |             | AND/OR    |          | -  |
|                                         |              |                |                           |             |           |          |    |
| Formula Number 3                        | Pr           | ocessing Order | 20                        | Ал          | nount 1,  | 491.00   |    |
| Budget Item Code TI                     | JITF2        | Description    | FT Border County Tuition  |             |           |          |    |
| Student Groups                          |              |                | F                         | Personalize | Find   💷  |          | 10 |
| Field Name                              | Operation    | Field Value    |                           |             | AND/OR    |          |    |
| STDNT GROUP                             |              | 2              |                           | Q           |           | $\sim$   | +  |

**Navigation:** Set Up SACR > Product Related > Financial Aid > Budgets > Budget Formulas

### Security:

- ZC FA Local Configuration
- ZC SACR Config
- ZC SACR Financial Aid Config

• ZD SACR Financial Aid Config

Menu: DESIGN\_FINANCIAL\_AID1 Component: BUDGET\_FORMULA Page: Budget Formulas Action: A/UD/DA/C

### Budget Groups

A generic budget group code is created for each term in the aid year. By using the batch budget process when budgeting students, creating budget groups without specifying categories, item types, or amounts allows the budget group code to act as a template during background budget assignment. Based on the budget formulas for which the student qualifies and the budget assignment table, the system automatically builds a budget for the student.

| Create E | Budget Group      |          |            |               |             |            |                        |       |           |   |                            |       |     |
|----------|-------------------|----------|------------|---------------|-------------|------------|------------------------|-------|-----------|---|----------------------------|-------|-----|
|          | Budget Group Code | SYSTE    | м          |               |             | Institutio | wA WA                  |       |           |   |                            |       |     |
|          | Ald Year          | 2020     | 2019-2020  | Financial Ald | Year        |            |                        |       |           |   | Cost of Attendance (       | ferm) |     |
|          | Career            | UGRD     |            |               |             |            |                        |       |           |   | Inst COA                   | (     | 0.0 |
|          | Term              | 2195     | SUMMER     | 2019          |             |            |                        |       |           |   | Fed COA                    | 0     | 0.0 |
|          | *Description      | Custom   | Vace Buday |               |             |            |                        |       |           |   | Pell COA                   | (     | 0.0 |
|          | Description       | oysterin | wase buugi | 1             |             |            |                        |       |           |   | Pell LTHT                  | (     | 0.0 |
|          | short Description | System   |            |               |             |            |                        |       |           |   | Copy Setup Data            |       | ]   |
| Budget ( | Group             |          |            |               |             |            |                        |       |           |   | Personalize   Find   💷   🔜 | 1     | of  |
| Category | •item Code        |          |            | Amount        | Pell Amount | Pe         | HI Less Half Annual Ar | nount | *Currency |   | Translate Long Name        |       |     |
| 0        |                   |          |            |               |             |            |                        | 0.00  | USD       | 0 |                            | +     | T.  |

**Navigation:** Set Up SACR > Product Related > Financial Aid > Budgets > Budget Groups

#### Security:

- ZC FA Local Configuration
- ZC SACR Config
- ZC SACR Financial Aid Config
- ZD SACR Financial Aid Config

Menu: DESIGN\_FINANCIAL\_AID1 Component: BUDGET\_GROUP\_TABLE Page: BUDGET\_GROUP\_TABLE Action: A/UD/DA/C

# **Budget Assignment**

After you establish your institution's budget categories, budget items, budget formulas, and budget groups, the budget assignment brings int all together so that you can use online or

batch background budget assignment. In budget assignment, the following 3 steps are completed:

- 1. Specify the careers for which you want to assign budgets.
- 2. List the budget categories that should be used to create a term budget for each term.
- 3. Specify the academic careers and terms to which you want to assign budgets during background budget assignment.

| Assign Career Assign Budget Category        |                                     |
|---------------------------------------------|-------------------------------------|
| Academic Institution WA College             | Ald Year 2020                       |
| Academic Career UGRD Academic Career        |                                     |
|                                             | Find View All First 🐨 1 of 1 🛞 Last |
| *Effective Date 01/01/1901 🕅 *Status Active | •                                   |
| *Description System Batch Budget Assignment |                                     |
| Comments System Batch Budget Assignment     |                                     |
|                                             |                                     |
|                                             | <u></u> 1.                          |
|                                             | r\\                                 |
|                                             |                                     |

| Academic Institution<br>Academic Career | WA<br>UGRD        | Academic Care | College         |           | Ald Year 203 | 10          |           |
|-----------------------------------------|-------------------|---------------|-----------------|-----------|--------------|-------------|-----------|
|                                         |                   |               |                 |           | Find         | First 🛞     | lof1 🛞 i  |
| Effective Date                          | 01/01/1901        |               |                 |           |              |             | ٠         |
|                                         |                   |               |                 |           | Find         | First 🛞 1 d | of 4 🛞 La |
| *Term                                   | 2203              |               | *Bdgt Group SYS | TEM Q aut | en Marc Rud  |             |           |
|                                         | aen aen           | NG 2020       |                 |           | en Mass Duu  | Find        | 1-5 of 5  |
| *Category                               | BOOK Q Boo        | Sunt          | *Error Type Wa  | ming .    |              |             | + -       |
| *Processing Rule                        | Formula B         | oop.          |                 |           | ~            |             |           |
| *Description                            | Rooks Russillon   |               |                 |           |              |             |           |
| Conception                              | Dooker Supplies   |               |                 |           | -            |             |           |
| Comments                                | Books/Supplies    |               |                 |           |              |             |           |
|                                         |                   |               |                 |           | _            |             |           |
| -Category                               | HSNG Q Hou        | sing          | -Error type Wa  | ming ,    | /            |             |           |
| *Processing Rule                        | Formula B         |               |                 |           |              |             |           |
| *Description                            | Housing/Food/Util | tles          |                 |           |              | 2           |           |
| Comments                                | Housing/Food/Util | tles          |                 |           |              | .0          |           |
|                                         |                   |               |                 |           |              |             |           |
| *Category                               | MISC Q MIS        | Pers          | *Error Type Wa  | ming ,    | 1            |             | + -       |
| *Processing Rule                        | Formula B         |               |                 |           |              |             |           |
| *Description                            | Misc/Personal     |               |                 |           |              |             |           |
| Comments                                | Mine Descent      |               |                 |           | -            |             |           |
| -                                       | MisciPersonal     |               |                 |           | :            |             |           |
| *Catagory                               | TRAN              |               | *Error Type Wa  | mina      | _            |             | + -       |
| Category                                | Trar              | 16            | THOU ING        | und v     | ~            |             |           |
| "Processing Rule                        | Formula B         |               |                 |           |              |             |           |
| *Description                            | Transportation    |               |                 |           |              |             |           |
| Comments                                | Transportation    |               |                 |           |              |             |           |
|                                         |                   |               |                 |           | -            |             |           |
| *Category                               | TUIT 🔍 Tuit       | Fee           | *Error Type Wa  | ming ,    | /            |             | + -       |
| *Processing Rule                        | Formula B 🗸       |               |                 |           |              |             |           |
| *Description                            | Tultion/Fees      |               |                 |           |              |             |           |
| Comments                                | Tultion/Fees      |               |                 |           | 7            |             |           |

**Navigation:** Set Up SACR > Product Related > Financial Aid > Budgets > Budget Assignment

### Security:

- ZC FA Local Configuration
- ZC SACR Config
- ZC SACR Financial Aid Config

• ZD SACR Financial Aid Config

Menu: DESIGN\_FINANCIAL\_AID1 Component: BUDGET\_ASSIGNMENT Page: Assign Career Assign Budget Category Action: A/UD/DA/C

### Aggregate Aid Limit

To ensure that a student does not exceed annual and lifetime limits for certain award programs, it is critical that the system maintain and assess a complete aid history when determining aid eligibility. The system provides several setup options and methods to maintain aggregate or history aid to ensure that eligibility requirements and award limits are followed.

Create aggregate aid limits for annual and aggregate aid limits to meet your business processing rules.

|                                              | Aggregate Area PELL130                                   | Aid Year 2020 | 2019-2020 Financial Aid Year  |         | Сору                      |                        |                |       |
|----------------------------------------------|----------------------------------------------------------|---------------|-------------------------------|---------|---------------------------|------------------------|----------------|-------|
| ggregate Aid                                 | l Limit                                                  |               |                               |         |                           | Find                   | First 🕚 1 of   | 1 🛞 L |
|                                              | *Effective Date 01/01/1901                               | Status Active | ~                             |         |                           |                        |                | +     |
|                                              | *Description Pell WA130                                  |               | *Source Federal               |         |                           |                        |                |       |
| Long Description Federal Pell Grant WA130    |                                                          |               | Federal ID Federal PELL Grant |         |                           |                        |                |       |
|                                              |                                                          |               | *Financial Aid Type Grant     |         |                           |                        |                |       |
|                                              | Aggregate Program                                        |               |                               |         |                           | Pell Grant             |                |       |
| Multi-Pass Processing for grade level change |                                                          |               | First Pell Percentage 100.00  |         |                           |                        |                |       |
|                                              | Undergrad Lifetime<br>Graduate Lifetime<br>Max Terms     |               |                               | Life    | Second Pell Percentag     | e 150.00<br>m 600.0000 |                |       |
|                                              |                                                          |               |                               | (       | Grad Limit Rule           |                        |                |       |
|                                              |                                                          |               |                               |         | O Cumula                  | ative                  | Oistinct       |       |
| evel Limits                                  | i                                                        |               |                               | Perso   | onalize   Find   View All | 💷   🔜 🛛 Fir            | rst 🕚 1-4 of 6 | Last  |
|                                              | Description                                              | Aggre         | egate Limit                   | Cumu    | alative Limit             | Max Terms              |                |       |
| Aggr Lvl                                     | Undergraduate Freshman - New                             |               | 9,293                         | · · · · |                           |                        | +              | -     |
| Aggr Lvl                                     |                                                          |               | 0.000                         |         |                           |                        | +              | -     |
| Aggr Lvl<br>10 Q<br>11 Q                     | Undergraduate Freshman - Prev.                           |               | 9,293                         |         |                           |                        |                |       |
| Aggr Lvi<br>J0 Q<br>J1 Q<br>J2 Q             | Undergraduate Freshman - Prev.<br>Undergraduate Sophmore |               | 9,293                         |         |                           |                        | +              | -     |

**Navigation:** Set Up SACR > Product Related > Financial Aid > Awards > Aggregate Aid Limits

#### Security:

- ZC FA Local Configuration
- ZC SACR Config
- ZC SACR Financial Aid Config
- ZD SACR Financial Aid Config

Menu: DESIGN\_FINANCIAL\_AID1 Component: AGGR\_AID\_TBL

# Aggregate Areas for Institution

Identify aggregate areas to be evaluated for an institution during the NSLDS Push Data process. Using configured values.

| Aggregate Areas for               | r In   | stitution                                |           |          |  |  |
|-----------------------------------|--------|------------------------------------------|-----------|----------|--|--|
| Institution WA                    |        | College                                  |           |          |  |  |
| Aid Year 2020 All Aggregate Areas |        |                                          |           | Clear    |  |  |
| Aggregate Areas for Inst          | itutio | n Personalize   Find   🖓   🔜 First 🕚 1-5 | of 5<br>L | )<br>ast |  |  |
| *Aggregate Area                   |        | Description                              |           |          |  |  |
| PELL                              | Q      | Pell WA                                  | +         | -        |  |  |
| SEOG                              | Q      | FSEOG WA                                 | +         | -        |  |  |
| SUB'                              | Q      | Direct Loan - Subsidized WA              | +         | -        |  |  |
| TEACH                             | Q      | TEACH WA                                 | +         | -        |  |  |
| UNSUB                             | Q      | Direct Loan-Unsubsidized WA              | +         | -        |  |  |

**Navigation:** Set Up SACR > Product Related > Financial Aid > Awards > Aggregate Area for Institution

#### Security:

- ZC FA Local Configuration
- ZC SACR Config
- ZC SACR Financial Aid Config
- ZD SACR Financial Aid Config

Menu: DESIGN\_FINANCIAL\_AID1 Component: SFA\_NSLDS\_AGG\_INST Page: SFA\_NSLDS\_AGG\_INST Action: A/UD/DA/C

### Aggregate Programs

Establish aggregate aid program limits for Stafford programs for Direct Lending.

### Using configured values.

| Aggregate Programs                                                                            |
|-----------------------------------------------------------------------------------------------|
| Enter any information you have and click Search. Leave fields blank for a list of all values. |
|                                                                                               |
| Find an Existing Value Add a New Value                                                        |
| Search Criteria                                                                               |
|                                                                                               |
|                                                                                               |
| Aggregate Program = 🗸 WA Direct Stafford 🗸                                                    |
| Description begins with V                                                                     |
|                                                                                               |
|                                                                                               |
|                                                                                               |
|                                                                                               |
| Search Clear Basic Search 🔍 Save Search Criteria                                              |
|                                                                                               |
| Search Results                                                                                |
| View All First 🕙 1 of 1 🕑 Last                                                                |
| Aggregate Program Description                                                                 |
| DRCT Stafford Direct Loan                                                                     |
|                                                                                               |

**Navigation:** Set Up SACR > Product Related > Financial Aid > Awards > Aggregate Programs

### Security:

- ZC FA Local Configuration
- ZC SACR Config
- ZC SACR Financial Aid Config
• ZD SACR Financial Aid Config

Menu: DESIGN\_FINANCIAL\_AID1 Component: AGGR\_PROG\_TABLE Page: AGGR\_PROG\_TABLE Action: A/UD/DA/C

### **Disbursement Plan**

Financial aid funds are awarded to students based on an annual or aid year amount, but you would rarely deliver these funds to students in one lump sum, unless the student is in attendance for only one term. Disbursement plans specify when and how much of a particular award to disburse, by term, to the student's account in Student Financials. Disbursement plans are established at the academic career level for each aid year. Disbursement plans are high level structural schemes possible within an academic career.

Using configured values.

| Disb  | ursement Plan                       |                                   |                        |          |
|-------|-------------------------------------|-----------------------------------|------------------------|----------|
| Acad  | lemic Institution WA Co             | llege                             | I                      | Conv     |
| A     | cademic Career UGRD Academic Career | Aid Yea                           | r 2020 2019-2020       | Сору     |
|       |                                     | Personalize   Find   View All   🕯 | 🏝 🛛 💀 🖓 🖓 🖓 🖓          | 5 🕑 Last |
| *Plan | *Description                        | Short Description                 | 30 Day Delay Loan Plan |          |
| 01    | Fall-Winter-Spring                  | Fa-Wi-Sp                          |                        | + -      |
| 02    | Fall-Winter                         | Fa-Wi                             |                        | + -      |
| 03    | Fall Only                           | Fall                              |                        | + -      |
| 04    | Fall-Spring                         | Fa-Sp                             |                        | + -      |
| 05    | Winter-Spring                       | Wi-Sp                             |                        | + -      |
| 06    | Winter Only                         | Winter                            |                        | + -      |
| 07    | Spring Only                         | Spring                            |                        | + -      |
| 08    | Summer Only                         | Summer                            |                        | + -      |
| 09    | Summer-Fall-Winter-Spring           | SuFaWiSp                          |                        | + -      |
| 10    | Summer-Fall-Winter                  | Su-Fa-Wi                          |                        | + -      |
|       |                                     | 14                                |                        |          |

**Navigation:** Set Up SACR > Product Related > Financial Aid > Awards > Disbursement Plan Table

- ZC FA Local Configuration
- ZC SACR Config
- ZC SACR Financial Aid Config
- ZD SACR Financial Aid Config

Menu: DESIGN\_FINANCIAL\_AID1 Component: DISBURSE\_PLAN\_TBL Page: DISBURSE\_PLAN\_TBL Action: A/UD/DA/C

# **Disbursement ID**

Disbursement IDs and terms for each disbursement is associated with the disbursement plan. Disbursement IDs identify all the possible target disbursement dates within a specific period.

Using configured values.

| Institution WA Sollege                                                      | Aid Year 2020 2019-2<br>Disbursement Plan 09 Summ | 2020 Copy<br>er-Fall-Winter-Spring |          |  |
|-----------------------------------------------------------------------------|---------------------------------------------------|------------------------------------|----------|--|
|                                                                             | Find View 1                                       | First 🚯 1-4 of 4 🛞 Last            |          |  |
| *Disbursement ID 01 (Aid Year Sequence)                                     |                                                   | • -                                |          |  |
| Short Description Sumr Disb1                                                |                                                   |                                    |          |  |
| *Term 2195 Q SUMMER 2019                                                    | Award Period: Academic                            |                                    |          |  |
| Disbursement Date 07/01/2019                                                |                                                   |                                    |          |  |
| *Disbursement ID 02 (Aid Year Sequence)                                     |                                                   | ÷ =                                |          |  |
| *Description Fall Disbursement 1                                            |                                                   |                                    |          |  |
| Short Description Fall Disb1                                                |                                                   |                                    |          |  |
| Disbursement Date 09/18/2019                                                | Award Period: Academic                            |                                    |          |  |
| Loan Request Dt 09/16/2019                                                  |                                                   |                                    |          |  |
| *Disbursement ID 03 (Aid Year Sequence)                                     | 4                                                 | • -                                |          |  |
| *Description Winter Disbursement 1                                          |                                                   |                                    |          |  |
| *Term 2201 Q WINTER 2020                                                    | Award Period: Academic                            |                                    |          |  |
| Disbursement Date 12/31/2019                                                |                                                   |                                    |          |  |
|                                                                             |                                                   |                                    |          |  |
| Loan Request Dt 12/31/2019                                                  |                                                   |                                    |          |  |
| Loan Request Dt 12/31/2019                                                  |                                                   |                                    |          |  |
| Loan Request Dt 12/31/2019                                                  |                                                   |                                    |          |  |
| *Disbursement ID 04 (Ai                                                     | d Year Sequence)                                  |                                    |          |  |
| *Disbursement ID 04 (Air<br>*Description Spring                             | d Year Sequence)<br>Disbursement 1                |                                    | <br>     |  |
| *Disbursement ID 04 (Ai<br>*Description Spring<br>Short Description Sprg Di | d Year Sequence)<br>Disbursement 1<br>sb1         |                                    | <u> </u> |  |

# **Navigation:** Set Up SACR > Product Related > Financial Aid > Awards > Disbursement ID Table **Security:**

\*Disbursement Date 03/31/2020 😣

Loan Request Dt 03/31/2020 🕅

+ -

- ZC FA Local Configuration
- ZC SACR Config
- ZC SACR Financial Aid Config
- ZD SACR Financial Aid Config

Menu: DESIGN\_FINANCIAL\_AID1 Component: DISBURSE\_ID\_TBL Page: DISBURSE\_ID\_TBL Action: A/UD/DA/C

# Disbursement Split Code

Disbursement split codes are created to provide a label to the various patterns of disbursement IDs. For example, equal disbursement across terms, or fall only disbursement.

Using configured values.

| Disbursem    | A College               | Aid Year 2020        | 2019-2020                 |
|--------------|-------------------------|----------------------|---------------------------|
| Career U     | GRD Academic Career     | Disbursement Plan 09 | Summer-Fall-Winter-Spring |
| * Split Code | *Description            | Short Desc           | ription                   |
| AY           | Fall-Winter-Spring      | Fa-Wi-Sp             | + -                       |
| F1           | Fall                    | Fall                 | + -                       |
| F2           | Fall-Winter             | Fa-Wi                | + -                       |
| F5           | Fall-Spring             | Fa-Sp                | + -                       |
| U1           | Summer                  | Summer               | + -                       |
| U2           | Summer-Fall             | Su-Fa                | + -                       |
| U3           | Summer-Fall-Winter      | Su-ha-Wi             | + -                       |
| U4           | Sumr-Fall-Winter-Spring | SuFaWiSp             |                           |
| U5           | Summer-Fall-Spring      | Su-Fa-Sp             | + -                       |

**Navigation:** Set Up SACR > Product Related > Financial Aid > Awards > Disbursement Split Codes

- ZC FA Local Configuration
- ZC SACR Config
- ZC SACR Financial Aid Config
- ZD SACR Financial Aid Config

Menu: DESIGN\_FINANCIAL\_AID1 Component: DISB\_SPLIT\_CD Page: DISB\_SPLIT\_CD Action: A/UD/DA/C

# Disbursement Split CD Formula

This setup provides the specific percentage distribution to each disbursement ID created within a disbursement plan.

Using configured values.

|                                                      |                                                                             |                                          |                                                                           |                      | Сору                               |
|------------------------------------------------------|-----------------------------------------------------------------------------|------------------------------------------|---------------------------------------------------------------------------|----------------------|------------------------------------|
| Institution WA                                       | College                                                                     |                                          |                                                                           |                      |                                    |
| Aid Year 2020                                        | 2019-2020 Financial Aid Year                                                | Disbur                                   | sement Plan 09                                                            | Summer-Fall-\        | Winter-Spring                      |
| Career UGRE                                          | Academic Career                                                             |                                          | Split Code U4                                                             | Sumr-Fall-Win        | ter-Spring                         |
| Even Split Opti                                      | on Even among first dish for Tarm                                           |                                          |                                                                           |                      |                                    |
| Disburgement St                                      |                                                                             | Total Di                                 | sbursement:                                                               | 100.00               |                                    |
| Disbursement ID                                      | plit Percentages                                                            | Total Di                                 | sbursement:<br>Disbursement Da                                            | 100.00<br>te         | Percentage                         |
| Disbursement ID                                      | Description<br>Summer Disbursement 1                                        | Total Di<br>Term<br>2195                 | Disbursement Da                                                           | 100.00<br>te         | Percentage<br>0.00                 |
| Disbursement ID                                      | Description Summer Disbursement 1 Fall Disbursement 1                       | Total Di<br>Term<br>2195<br>2197         | sbursement:<br>Disbursement Da<br>(\2/01/2019<br>09/16/2019               | 100.00<br>te         | Percentage<br>0.00<br>0.00         |
| Disbursement ID<br>Disbursement ID<br>D1<br>D2<br>D3 | Description Summer Disbursement 1 Fall Disbursement 1 Winter Disbursement 1 | Total Di<br>Term<br>2195<br>2197<br>2201 | sbursement:<br>Disbursement Da<br>(\2/01/2019<br>09/16/2019<br>12/31/2019 | 100.00<br>te   <br>( | Percentage<br>0.00<br>0.00<br>0.00 |

**Navigation:** Set Up SACR > Product Related > Financial Aid > Awards > Disbursement Split Cd Formula

#### Security:

- ZC FA Local Configuration
- ZC SACR Config
- ZC SACR Financial Aid Config
- ZD SACR Financial Aid Config

Menu: DESIGN\_FINANCIAL\_AID1 Component: DISB\_ID\_SPLIT Page: DISB\_ID\_SPLIT Action: A/UD/DA/C

# Financial Aid Item Types

Before configuring Financial Aid item types, Student Financials must first create and define item types as financial aid item types for use in awarding various sources of funds. Financial aid item type configuration allows you to specify if the item type is Federal, State, Private, Institutional, or other. Item types specified under the Federal type will automatically be evaluated against delivered Federal processing rules when awarding for example, aggregate aid limits, Pell eligibility, etc.

| FA Item Type 1         FA Item Type 2         FA Item Type 3         FA Item Type 4         FA Item Type 5                                                                                                    | FA Item Type 6                                                                                                    |
|----------------------------------------------------------------------------------------------------|----------------------------------------------------------------------------------------------------|
| SettD WA<br>Item Type 911000000000 <mark>Federal Pell Grant</mark><br>Aid Year 2020 2019-2020 Financial Aid Year                                                                                                    |                                                                                                    |
| FA Item Type Setup                                                                                                    | Find View All First 🛞 1 of 1 🛞 Last                                                                                                    |
| *Effective Date 01/01/1901 🕅 *Status Active 🗸                                                                                                    | Сору + -                                                                                                    |
| *Description Federal Pell Grant S                                                                                                    | hort Description PELL                                                                                                    |
| Financial Aid Type Grant V Sou                                                                                                    | rrce Federal D Federal PELL Grant                                                                                                    |
| Aggregate Area PELL130 Q Institution Reporting                                                                                                    | g Cd SAPC Additional Pell                                                                                                    |
| Comments                                                                                                    |                                                                                                    |
|                                                                                                    |                                                                                                    |
| FA Item Type 1 FA Item Type 2 FA Item Type 3 FA Item Type 4 FA Item Typ<br>SetID WA130<br>Item Type 911000000000<br>Federal Pell Grant<br>Aid Year 2020 2019-2020 Financial Aid Year                                                                                                    | e 5 FA Item Type 6                                                                                                    |
| FA Item Type 1 FA Item Type 2 FA Item Type 3 FA Item Type 4 FA Item Typ<br>SetID WA130<br>Item Type 911000000000<br>Federal Pell Grant<br>Aid Year 2020 2019-2020 Financial Aid Year<br>Awarding Rules                                                                                                    | e 5 FA Item Type 6<br>Find View All First 🛞 1 of 1 🛞 La                                                                                                    |
| FA Item Type 1 FA Item Type 2 FA Item Type 3 FA Item Type 4 FA Item Typ<br>SetID WA130<br>Item Type 911000000000<br>Aid Year 2020 2019-2020 Financial Aid Year<br>Awarding Rules<br>Effective Date 01/01/1901 Status Active                                                                                                    | e 5 FA Item Type 6<br>Find   View All First ④ 1 of 1 ④ La<br>Rounding Rules                                                                                                    |
| FA Item Type 1 FA Item Type 2 FA Item Type 3 FA Item Type 4 FA Item Typ<br>SetiD WA130<br>Item Type 911000000000 Federal Pell Grant<br>Aid Year 2020 2019-2020 Financial Aid Year<br>Awarding Rules<br>Effective Date 01/01/1901 Status Active<br>Fed/Inst Affected [Federal Only v                                                                                                    | E 5 FA Item Type 6 Find   View All First ® 1 of 1 ® La Rounding Rules Rounding Option Round Even Dollar                                                                               |
| FA Item Type 1 FA Item Type 2 FA Item Type 3 FA Item Type 4 FA Item Typ<br>SetID WA130<br>Item Type 91100000000]Federal Pell Grant<br>Aid Year 2020 2019-2020 Financial Aid Year<br>Awarding Rules<br>Effective Date 01/01/1901 Status Active<br>Fed/Inst Affected [Federal Only v<br>Meet Need/Cost [Straight Need/Cost v]                                                                                                    | Find View All First ③ 1 of 1 ④ La  Rounding Rules  Round Direction Round Even Dollar  Round Direction Round Nearest                                                                   |
| FA Item Type 1 FA Item Type 2 FA Item Type 3 FA Item Type 4 FA Item Typ<br>SetID WA130<br>Item Type 911000000000[Federal Pell Grantis<br>Aid Year 2020 2019-2020 Financial Aid Year<br>Awarding Rules<br>Effective Date 01/01/1901 Status Active<br>Fed/Inst Affected [Federal Only v<br>Meet Need/Cost Straight Need/Cost v<br>Packaging Methodology [Federal Methodology v]                                                                                                    | Find View All First                                                                                                    |
| FA Item Type 1 FA Item Type 2 FA Item Type 3 FA Item Type 4 FA Item Type SetID WA130 Item Type 911000000000 Federal Pell Grant Aid Year 2020 2019-2020 Financial Aid Year Awarding Rules Effective Date 01/01/1901 Status Active Fed/Inst Affected Federal Only Meet Need/Cost Straight Need/Cost Packaging Methodology Federal Methodology Selection Criteria                                                                                                    | E 5 FA Item Type 6                                                                                                    |
| FA Item Type 1 FA Item Type 2 FA Item Type 3 FA Item Type 4 FA Item Typ<br>SetID WA130<br>Item Type 911000000000<br>Federal Pell Grant<br>Aid Year 2020 2019-2020 Financial Aid Year<br>Awarding Rules<br>Effective Date 01/01/1901 Status Active<br>Fed/Inst Affected Federal Only v<br>Meet Need/Cost Straight Need/Cost v<br>Packaging Methodology Federal Methodology v<br>Selection Criteria Q                                                                                                    | E 5 FA Item Type 6 Find View All First 1 of 1 La Rounding Rules Round Direction Round Even Dollar Round Direction Round Nearest Award Remainder Rule Fee Remainder Rule Truncate Fees |
| FA Item Type 1       FA Item Type 2       FA Item Type 3       FA Item Type 4       FA Item Type 5         SetID       WA130       Item Type 911000000000       Federal Pell Grant       FA Item Type 4       FA Item Type 5         Aid Year       2020       2019-2020       Financial Aid Year       Fadires         Awarding Rules       Effective Date 01/01/1901       Status Active       Fedrinst Affected Federal Only       V         Meet Need/Cost       V       Meet Need/Cost       V       V         Packaging Methodology       Federal Methodology       V       Selection Criteria       Q         Meed Based       Mauto Package       Self Help Award       Package Only Once       Look | e 5 FA Item Type 6 Find View All First © 1 of 1 © La Rounding Rules Round Direction Round Nearest Award Remainder Rule Fee Remainder Rule Truncate Fees Award                         |

| FA Item Type 1 FA Item Type 2 FA                                                                            | Item Type 3 FA Item Type 4        | FA Item Type 5 FA Item Type 6  |      |
|----------------------------------------------------------------------------------------------------|-----------------------------------|--------------------------------|------|
| SetID         WA           Item Type         9110000000000           Aid Year         2020         2019-202 | ell Grant<br>0 Financial Aid Year |                                |      |
| Award Attributes                                                                                            |                                   | Find View All First 🕚 1 of 1 🖗 | Las  |
| Effective Date 01/01/1901                                                                                   | Status: Active                    |                                |      |
| Pass Anticipated Aid Award Acce 🗸                                                                           | Anticip Aid Expiration            | Days 365                       |      |
| Disbursement Method Student Act 🗸                                                                           | Auto Cancel Iten                  | а Туре                         |      |
| Signature Requ                                                                                              | uired Manual Authorizatio         | n 🗌 Include in Transcript      |      |
| Print Letter Option Print 🗸                                                                                 | Print as Award Item               | Self Service Actions           |      |
| Award Letter Print                                                                                          | O Print as Other Resource         | Reduce Decli                   | ine  |
| Award Message                                                                                               |                                   |                                |      |
| FA Item Type 1 FA Item Type 2 FA                                                                            | Item Type 3 FA Item Type 4        | FA Item Type 5 FA Item Type 6  |      |
| SetID WA130<br>Item Type 911000000000 Federal F                                                             | Pell Grant                        |                                |      |
| Award Limits by Term Category                                                                               |                                   | Find View All First 🕚 1 of 1   | 🕅 La |
| Effective Date 01/01/1901 Sta                                                                               | tus: Active                       |                                |      |
| *Term Category                                                                                              | *Minimum                          | *Maximum                       |      |
| Regular Term                                                                                                | 1.00                              | 00 000 00                      |      |

| SetID WA                                                                                                    |                                                                 |                                                             |                                                                                                    |                   |               |                       |               |            |
|----------------------------------------------------------------------------------------------------|-----------------------------------------------------------------|-------------------------------------------------------------|----------------------------------------------------------------------------------------------------|-------------------|---------------|-----------------------|---------------|------------|
| Item Type 9110                                                                                                    | 00000000                                                        | Federal Pell Grant                                          |                                                                                                    |                   |               |                       |               |            |
| Aid Year 2020                                                                                                    | 0 2                                                             | 2019-2020 Financial /                                       | Aid Year                                                                                                    |                   |               |                       |               |            |
| Disbursement Ru                                                                                                    | les                                                             |                                                             |                                                                                                    |                   | Find View A   | II 🛛 First 🧐          | 🖗 1 of 1      | 🛞 La       |
|                                                                                                    |                                                                 |                                                             |                                                                                                    |                   |               |                       |               |            |
| Effective Date                                                                                                    | 01/01/1901                                                      | Status: Active                                              |                                                                                                    |                   |               |                       |               |            |
| Missing Term Enro                                                                                                    | ollment:                                                        | Split evenly acro                                           | oss valid terr                                                                                                    | n                 |               |                       |               |            |
| Default Dieburg                                                                                                    | omont Spli                                                      | ite                                                         | Pe                                                                                                    | manaliza I        | Find 1 27 1 1 | First (4              | 4 -54         | (k)        |
| Default Disburs                                                                                                    | ement spi                                                       | Mandamia Caroor                                             | Fe                                                                                                    | *Disburg          | ement Plan    | t Split Code          | 1011          | U Las      |
| *Acadomic Institutio                                                                                                    | 20                                                              |                                                             |                                                                                                    | DISDUIS           | ementrian     | spin coue             |               |            |
| *Academic Institutio                                                                                                    | on                                                              | Academic Career                                             |                                                                                                    |                   |               | 43.4                  |               |            |
| *Academic Institutio<br>WA130                                                                                                    | Q                                                               | UGRD                                                        | Q                                                                                                    | 09                | k a           | AY                    | Q             | + -        |
| *Academic Institutio                                                                                                    |                                                                 | UGRD                                                        | ٩                                                                                                    | 09                | k a           | AY                    | Q             | •          |
| *Academic Institutio                                                                                                    | E PA Item T                                                     | ype 3 FA Item Type 4 FA                                     | Q<br>Item Type 5 FA                                                                                                    | 09<br>Item Type 6 | A A           | AY                    | ٩             | + -        |
| *Academic Institutio<br>WA130<br>Altern Type 1 FA Item Typ<br>SetD WA130                                                                                                | Dn                                                              | ype 3 FA Item Type 4 FA                                     | Q<br>Item Type 5 FA                                                                                                    | 09<br>Item Type 6 | <u></u>       | AY                    | Q             | + -        |
| *Academic Institutio<br>WA130<br>Altem Type 1 FA Item Typ<br>SetD VA130<br>Item Type 9110000000<br>Aid Year 2020                                                        | 00<br>Federal Pell Gr<br>2019-2020 Fin                          | ype 3 FA Item Type 4 FA                                     | Q<br>Item Type 5 FA                                                                                                    | 09<br>Item Type 6 | <u></u>       | AY                    | <u>a</u>      | •          |
| *Academic Institutio<br>WA130<br>Altem Type 1 FA Item Typ<br>SetD VA130<br>Item Type 910000000<br>Aid Year 2020<br>oan Program                                          | 00<br>Federal Pell Gr<br>2019-2020 Fin                          | ype 3 FA Item Type 4 FA                                     | Q<br>Item Type 5 FA                                                                                                    | 09<br>Item Type 6 | R R           | AY<br>Find   View All | Q<br>First (  | + -        |
| *Academic Institutio<br>WA130<br>Altem Type 1 FA Item Typ<br>SetD VA130<br>Item Type 910000000<br>Aid Year 2020<br>oan Program<br>Effective Date 0                      | 00 FA Item T<br>2019-2020 Fin<br>1/01/1901                      | ype 3 FA Item Type 4 FA andial Aid Year Staturs Active      | Q<br>Item Type 5 FA                                                                                                    | Item Type 6       | A A           | AY<br>Find   View All | Q<br>First (  | + -        |
| *Academic Institutio<br>WA130<br>A Item Type 1 FA Item Typ<br>SettD WA130<br>Item Type 9110000000<br>Aid Year 2020<br>oan Program<br>Effective Date 0<br>Loan Program   | 00 FA Item T<br>00 Federal Pell G<br>2019-2020 Fin<br>1/01/1901 | ype 3 FA Item Type 4 FA andia andial Aid Year Status Active | Real Republic Contract of Contract of Cont | Item Type 6       | R R           | AY<br>Find   View All | Q<br>First (  | + -        |
| *Academic Institution<br>WA130<br>A Item Type 1 FA Item Typ<br>Sett0 VW130<br>Item Type 9110000000<br>Aid Year 2020<br>Coan Program<br>Effective Date 0<br>Loan Program | 00 FA Item T<br>2019-2020 Fin<br>1/01/1901                      | ype 3 FA Item Type 4 FA<br>ancial Aid Year                  | Rem Type 5 FA                                                                                                    | 09<br>Item Type 6 | Personalize   | AY<br>Find View All   | Q<br>First () | • 1 of 1 ( |

**Navigation:** Set Up SACR > Product Related > Financial Aid > Awards > Financial Aid Item Types

- ZC FA Local Configuration
- ZC SACR Config
- ZC SACR Financial Aid Config

• ZD SACR Financial Aid Config

Menu: DESIGN\_FINANCIAL\_AID1 Component: FINANCIAL\_AID\_ITEM Page: FA Item Type 1-6 Action: A/UD/DA/C

# Fiscal Item Types

Assign fiscal limits to financial aid item types. Define the maximum amount of money that can be offered, accepted, and disbursed for a financial aid item type.

For your institution specific item type fiscal configuration, run query: CTC\_FA\_LC\_AYRO\_FISCAL\_ITEMTYPE.

| Assign Fiscal Li | mits Fiscal Fund Status | Fiscal Fund Notes |                        |                      |
|------------------|-------------------------|-------------------|------------------------|----------------------|
| SetID W          | A                       |                   |                        |                      |
| Item Type 97     | 1000000000 Federal Pell | Grant             | Aid Year 2020 2019-202 | 0 Financial Aid Year |
|                  | Offer                   | Accept            |                        | Disbursements        |
| Budgeted         | 9,999,999.00            | 9,999,999.00      | Budgeted               | 9,999,999.00         |
| Gross            | 0.00                    | 0.00              | Paid                   | 0.00                 |
| Reductions       | 0.00                    | 0.00              | Potential Payments     | 9,999,999.00         |
| Net              | 0.00                    | 0.00              |                        |                      |
| Available        | 9,999,999.00            | 9,999,999.00      | $\searrow$             |                      |
|                  | Count 0                 | 0                 |                        |                      |
| Highest          | 0.00                    | 0.00              | Audit Fields           |                      |

| Assign Fiscal Limits | Fiscal Fu   | nd Status       | Fiscal Fund <u>N</u> otes |              |            |                |         |
|----------------------|-------------|-----------------|---------------------------|--------------|------------|----------------|---------|
| SetID WA             |             |                 |                           |              |            |                |         |
| Item Type 9110       | 00000000 Fe | ederal Pell Gra | int                       | Aid Year 202 | 20 2019-20 | 20 Financial A | id Year |
|                      |             | Offer           | Accept                    |              |            | Disbur         | sements |
| Budgeted             | 9,999       | ,999.00         | 9,999,999.00              |              | Budgeted   | 9,999          | ,999.00 |
| Gross                |             | 0.00            | 0.00                      | Ν            | Paid       | 0.0            |         |
| Reductions           |             | 0.00            | 0.00                      | 43           |            |                |         |
| Net                  |             | 0.00            | 0.00                      | Potential    | Payments   | 9,999          | ,999.00 |
| Available            | 9,999       | ,999.00         | 9,999,999.00              | Cancelled    | Amount     |                | 0.00    |
|                      | Count       | 0               | 0                         |              |            | Count          | 0       |
|                      |             |                 |                           | Declined     | Amount     |                | 0.00    |
| Highest              |             | 0.00            | 0.00                      |              |            | Count          | 0       |
|                      |             |                 |                           |              |            |                |         |
|                      | -           |                 |                           |              |            |                |         |

| Assign Fiscal Limits Fiscal Fund Status | Fiscal Fund Notes | ]             |           |                 |         |
|-----------------------------------------|-------------------|---------------|-----------|-----------------|---------|
| Setto WA                                |                   |               |           |                 |         |
| Seub WA                                 |                   |               |           |                 |         |
| Item Type 91100000000 Federal Pell      | Grant             | Aid Year 2020 | 2019-2020 | Financial Aid Y | ear     |
| Notes                                   |                   | Find          | View All  | First 🕚 1 of 1  | () Last |
|                                         |                   |               |           |                 | + -     |
| User ID                                 | Dat               | e/Time        |           |                 |         |
| Comment                                 |                   |               |           | _               |         |
|                                         |                   |               |           |                 |         |
|                                         |                   |               |           |                 |         |
|                                         |                   |               |           |                 |         |
|                                         |                   |               |           |                 |         |
|                                         |                   |               |           |                 |         |
|                                         |                   |               |           |                 |         |
|                                         |                   |               |           |                 |         |
|                                         |                   |               | .:!       | ]               |         |
|                                         |                   |               |           |                 |         |

**Navigation:** Set Up SACR > Product Related > Financial Aid > Awards > Fiscal Item Types

- ZC FA Local Configuration
- ZC SACR Config
- ZC SACR Financial Aid Config
- ZD SACR Financial Aid Config

Menu: DESIGN\_FINANCIAL\_AID1 Component: ITEM\_TYP\_FISCAL Page: Assign Fiscal Limits Action: UD

# Related Item Type Group

Related item type groups are used to award a group of similar funds, such as institutional or endowed restricted funds, in a specific order until the group maximum is met. For example, an institution may have more than 200 endowed or restricted funds from which to award a student. By implementing a related item type group, you can group these funds together in discrete categories for quick evaluation through packaging plans. If the related item type is used in a packaging plan, the packaging plan maximum may also affect the amount awarded from the related item type group. When a related item type is used in a packaging plan, only the financial aid item types for which a student qualifies are actually awarded.

The EXCLUDE related item type group is a defined global configuration to specify which item types are to be excluded from Over-award.

| Related Item Type (  | Group                              |                         |                                        |
|----------------------|------------------------------------|-------------------------|----------------------------------------|
| Academic             | Institution WA                     | College                 | Aid Year 2020                          |
| Acade                | mic Career UGRD Academic Care      | er                      | Related Item Group EXCLUDE             |
| Related Item Group   |                                    |                         | Find First 🚯 1 of 1 🚯 Last             |
| *Effect              | ive Date 01/01/1901                |                         | Status Active 🗸 🛨 🖃                    |
| De                   | scription Exclude from Term Over-A | ward                    | Short Description ExcludeTO            |
| Group N<br>Selection | aximum                             | Maximum N               | lumber of Awards                       |
| Related Items        |                                    | Personalize   Find   Vi | ew All   💷   🔣 🛛 First 🛞 1 of 1 🛞 Last |
| Item Type            | Description                        |                         | Processing Order                       |
| ٩                    |                                    |                         | • •                                    |
|                      |                                    | _                       |                                        |

**Navigation:** Set Up SACR > Product Related > Financial Aid > Awards > Related Item Type Group

- ZC FA Local Configuration
- ZC SACR Config
- ZC SACR Financial Aid Config
- ZD SACR Financial Aid Config

# Packaging Plan

Packaging plans are aid year and academic career specific. Define award rules and limits for targeted groups of students for use in auto and mass packaging.

| Packaging Plan <u>FM</u> Target | IM Target Equity Rule F   | Packaging Limits | Packaging Rules 1 | Packaging Rules 2 |
|---------------------------------|---------------------------|------------------|-------------------|-------------------|
| Academic Institution            | WA Colleg                 | e                | Aid Year          | 2020              |
| Academic Career                 |                           | Plan ID SUFAWISP |                   |                   |
| Package Plan                    |                           |                  | Find First        | 🚯 1 of 1 🛞 Last   |
| *Effective Date                 | \$6/15/2016               | Active           | ✓ Copy            | + -               |
| Processing Order                | 10                        |                  |                   |                   |
| *Award Period                   | Both Academic & Non Std   | $\sim$           |                   |                   |
| *Description                    | Summer/Fall/Winter/Spring |                  |                   |                   |
| Short Description               | SUFAWISP                  | Ν                |                   |                   |
| Selection Criteria              | CTCFAPUFWS C Equation     | Detail           |                   |                   |

| Packaging R<br>Year 2020<br>an ID SUFAWISE<br>Find<br>Order 10<br>Find View All<br>moes | First   | ④ 1 of<br>1 of 11 | 1 🕑 Last<br>+ =<br>😢 Last<br>+ =      |
|-----------------------------------------------------------------------------------------|---------|-------------------|---------------------------------------|
| Year 2020<br>an ID SUFAWISF<br>Find<br>Order 10<br>Find View All<br>moes                | First   | ④ 1 of            | 1 🕑 Last<br>+ =<br>😢 Last<br>+ =      |
| an ID SUFAWISF<br>Find<br>Order 10<br>Find View All<br>moes                             | First   | ④ 1 of            | 1 🕑 Last<br>+ =<br>© Last<br>+ =      |
| Find<br>Order 10<br>Find   View All<br>moes                                             | First   | ① 1 of<br>1 of 11 | 1 🕭 Last<br>+ =<br>• Last<br>+ =      |
| Prder 10<br>Find View All                                                               | First ④ | 1 of 11           | + -                                   |
| Find View All                                                                           | First 🕚 | 1 of 11           | <ul> <li>Last</li> <li>+ -</li> </ul> |
| noes                                                                                    |         |                   | + -                                   |
|                                                                                         |         |                   |                                       |
|                                                                                         |         |                   |                                       |
|                                                                                         |         |                   |                                       |
|                                                                                         |         |                   |                                       |
|                                                                                         |         |                   |                                       |

| IM Target Equity Rule Packag                      | ng Limits Packaging Rules 1 | Packaging Rules 2                     |      |
|---------------------------------------------------|-----------------------------|---------------------------------------|------|
| Academic Institution WA                           | College                     | Aid Year 2020                         |      |
| Academic Career UGRD Acad                         | emic Career                 | Plan ID SUFAWISP                      |      |
|                                                   |                             | Find First 🕚 1 of 1 🔍                 | D L  |
| Effective Date 06/15/2016                         | Status: Active              | Processing Order 10                   | +    |
| Item Type Defaults                                |                             | Find   View All 💦 First 🕚 1 of 11 🛞 I | Last |
| Sequence Nbr 10 Item<br>Award Action Offer/Accept | Type 9110000000             | 0 Federal Pell Grant                  | • -  |
| Disbursement Plan                                 |                             |                                       |      |
| OUse Item Type Default Disb<br>Override Default   | t Plan 09 Q Summer-Fall-Win | ter-Spring                            |      |
| Split Code                                        |                             |                                       |      |
| OUse Item Type Default Split                      | Code U4 Q Sumr-Fall-Winter- | Spring                                |      |

Navigation: Set Up SACR > Product Related > Financial Aid > Awards > Packaging Plan

### Security:

- ZC FA Local Configuration
- ZC SACR Config
- ZC SACR Financial Aid Config
- ZD SACR Financial Aid Config

Menu: DESIGN\_FINANCIAL\_AID2
Component: PACKAGE\_PLAN\_TABLE
Page: Packaging Plan, Packaging Rules 1, Packaging Rules 2
Action: A/UD/DA/C

# **Repackaging Plan**

The repackaging plans configured are to repackage loans that are not included in packaging plans used for initial packaging. They are to be used to award sequestration specific item types.

| Repack       | aging F      | Plan         |                   |                          |                                |
|--------------|--------------|--------------|-------------------|--------------------------|--------------------------------|
| Enter any In | formation    | you have     | and click Search. | Leave fields blank for : | a list of all values.          |
|              |              | ·            |                   |                          |                                |
| Find an      | Existing     | Value        | Add a New Value   | 2                        |                                |
| The Searce   | h Crite      | ria          |                   |                          |                                |
|              |              |              |                   |                          |                                |
| Academi      | c Institutio | n <b>-</b> _ | WA                |                          |                                |
|              | Ald Yes      | ar 💶 🗸       | 2020              |                          |                                |
|              |              |              | 2020              | _                        |                                |
| Acade        | mic Caree    | er begins    |                   | 0                        | Q                              |
| Repackag     | ing Plan I   | D begins     | s with 🔪 LOAN     | -RFWS                    |                                |
| (            | Descriptio   | n bealn      | s with            |                          | 7                              |
|              |              | <u> </u>     |                   |                          | 1                              |
| L Inclu      | de Histor    | у Цо         | Correct History   | Case Sensitive           |                                |
|              |              |              |                   |                          |                                |
|              |              |              |                   |                          |                                |
| Search       | C            | lear 8       | Basic Search 🔯    | Save Search Critert      | а                              |
|              |              |              |                   |                          |                                |
| Search I     | Results      |              |                   |                          |                                |
| View All     |              |              |                   |                          | First 🛞 1-11 of 11 🛞 Last      |
| Academic     | Institution  | Ald Year     | Aoademio Career   | Repackaging Plan ID      | Description                    |
| WA           |              | 2020         | UGRD              | LOAN-F                   | Loans - Fall                   |
| WA           |              | 2020         | UGRD              | LOAN-FW                  | Loans - Fall-Winter            |
| WA           |              | 2020         | UGRD              | LOAN-FWS                 | Loans - Fall-Winter-Spring     |
| WA           |              | 2020         | UGRD              | LOAN-R                   | Loans - Summer                 |
| WA           |              | 2020         | UGRD              | LOAN-RF                  | Loans - Summer-Fall-Winter     |
| WA           |              | 2020         | UGRD              | LOAN-RFW                 | Loans - Summer-Fall            |
| WA           |              | 2020         | UGRD              | LOAN-RFWS                | Loans - Sum-Fall-Winter-Spring |
| WA           |              | 2020         | UGRD              | LOAN-S                   | Loans - Spring                 |
| WA           |              | 2020         | UGRD              | LOAN-W                   | Loans - Winter                 |
| WA           |              | 2020         | UGRD              | LOAN-WS                  | Loans - Winter-Spring          |
| MA           |              | 2020         | LICED             | DELLIBEDACK              | Dall Rassekaning               |

| Academic Institution WA College                | Aid Year 2020                                  |
|------------------------------------------------|------------------------------------------------|
| Academic Career UGRD Academic Career           | Repackaging Plan ID LOAN-RFWS                  |
| Repackaging Target                             | Find First 🛞 1 of 1 🛞 La                       |
| *Effective Date 06/16/2018 B *Status Active    | *Processing Order 10 Copy +                    |
| *Description Loans - Sum-Fall-Winter-Spring    | Short Description SuFaWiSp                     |
| *Award Period Both Academic & Non Std 🗸        | Selection Criteria CTCFAPUFWS CEquation Detail |
| FM Need Target Oconstant Ocguation OPercent    | % Need FM 100.0                                |
| IM Need Target O Constant O Equation O Percent | % Need IM 100.0                                |
| Repackaging Rule                               | Find   View All First 🛞 1 of 4 🛞 Last          |
| Bule Nbr 10                                    |                                                |
| Repackaging Rule Increase                      | 1 N                                            |
| Need Threshold Federal unmet need              | Tolerance 100.00                               |
| Method Item Type                               | Action Offer/Accept                            |
| Item Type 961000001110 Q Sequence Last         |                                                |
| Subsidized Direct Ln 1-New Fee                 |                                                |
| Disbursement Plan 47 Q Split Code L4 Q         |                                                |
| Minimum  Constant  Fourtien 100.00             |                                                |
| Maximum O Constant @Equation CTCFALCASUB3      |                                                |

**Navigation:** Set Up SACR > Product Related > Financial Aid > Awards > Repackaging Plan

- ZC FA Local Configuration
- ZC SACR Config
- ZC SACR Financial Aid Config
- ZD SACR Financial Aid Config

Menu: DESIGN\_FINANCIAL\_AID2 Component: SFA\_RPKG\_PLAN\_TBL Page: SFA\_RPKG\_PLAN\_TBL Action: A/UD/DA/C

# Award Adjustment Reasons

Award adjustment reasons are institutionally defined reasons indicating why an award may be adjusted. Award adjustment reasons can be used for clarification when modifying an award and also for statistical tracking purposes. You can enter an award adjustment reason any time that you change an award on the award entry pages, but award adjustment reasons are required on the Professional Judgement page.

| Award Adjustment Reasons                                                        |                       |
|---------------------------------------------------------------------------------|-----------------------|
| Institution WA     College       Aid Year 2020     2019-2020 Financial Aid Year | Сору                  |
| Find View All     Code ADJ Description Adjustment                               | First 🚯 1 of 1 🛞 Last |
| Long Description FA Award Adjustment                                            |                       |
|                                                                                 |                       |
|                                                                                 |                       |

**Navigation:** Set Up SACR > Product Related > Financial Aid > Awards > Award Adjustment Reasons

#### Security:

- ZC FA Local Configuration
- ZC SACR Config
- ZC SACR Financial Aid Config
- ZD SACR Financial Aid Config

Menu: DESIGN\_FINANCIAL\_AID1 Component: AWRD\_ADJ\_RSN\_TBL Page: AWRD\_ADJ\_RSN\_TBL Action: A/UD/DA/C

# Award Messages

Define award messages that can be linked to financial aid item types.

### Using configured values.

|      | 0                                                                                                    |                                                                                                    |                                                                                                    |
|------|----------------------------------------------------------------------------------------------------|----------------------------------------------------------------------------------------------------|----------------------------------------------------------------------------------------------------|
|      | SetID WA1                                                                                                    |                                                                                                    |                                                                                                    |
|      | Aid Year 2020                                                                                                    | 2019-2020 Financial Aid Year                                                                                                    | Сору                                                                                                    |
|      |                                                                                                    | Find                                                                                                    | d   View All 👘 First 🕚 1-4 of 7 🛞 La                                                                                                    |
| Code | Description                                                                                                    |                                                                                                    |                                                                                                    |
| CBS  | You have been awar<br>Must be a Washingto<br>Cannot be pursuing a<br>Have not already reo<br>Are not in default on<br>Must have graduated<br>Must meet 65% Med<br>Must be enrolled in a<br>Financial Aid course | fed a College Bound Scholarship. To maintain eligibility you:<br>n State resident;<br>i degree in theology;<br>eived a two-year degree;<br>a loan made through a state conditional loan or conditional sch<br>from a Washington State high school with at least a 2.0 cumula<br>ian Family Income requirement as defined by the Washington S<br>I least 3 credits, as an undergraduate student in a financial aid<br>ling for State Need Grant recipients is available at: www.opport.  | nolarship;<br>stive GPA;<br>itudent Achievement Council;<br>eligible program.<br>unitypathway.wa.gov                                                                                                    |
| INST | You have been award<br>enrolled in at least th                                                                                                    | sed an Institution Grant. To maintain eligibility, you must be a V<br>ree (3) units.                                                                                                    | Vashington State resident and                                                                                                    |
| LOAN | You have been offer<br>you may decline all<br>school related expen<br>/sa/types/loans. You r<br>Loans must be repaid<br>aid is available, your<br>to you. If you would I                                        | d a Subsidized and/or Unsubsidized Direct Loan. You are not re<br>or part of these amounts. You should only accept the amount of<br>ses. You can find out more information about student loans at hi<br>nust be registered for at least six (6) credits that count towary you<br>I after you graduate, and/or stop attending at less than 12 we<br>loan funds will be applied toward your current tution and fee be<br>ike to accept your offered loan, you must accept via the student | iquired to accept a loan and<br>loan you need to meet your<br>ttps://studentaid.ed.gov<br>ur current program of study.<br>(less that 6 credits). If no other<br>alance prior to being disbursed<br>center. |
|      | FIRST-TIME BORRO<br>disbursed until the 3'<br>until Ioan funds can I                                                                                                    | WERS: As a first-time borrower in the first year of your program,<br>Ist day of your first term. If you are eligible for loans only, you wi<br>be disbursed ONLY if their loan amount is sufficient to cover the                                                                                                    | loan funds cannot be<br>Il have your tuition deferred<br>full tuition amount.                                                                                                    |
| OG   | You have been awar                                                                                                    | ded funds through the Opportunity Grant Program. To maintain /                                                                                                    | eligibility, you must be a                                                                                                    |

Navigation: Set Up SACR > Product Related > Financial Aid > Awards > Award Messages

#### Security:

- ZC FA Local Configuration
- ZC SACR Config
- ZC SACR Financial Aid Config
- ZD SACR Financial Aid Config

Menu: DESIGN\_FINANCIAL\_AID1 Component: AWARD\_MESSAGES Page: Award Messages Action: A/UD

### Loan Fee Setup

Set up loan fees in the Loan Fee Table to ensure that the correct loan fees are deducted from each loan financial aid item type at the time of awarding. Loan fees are origination and insurance fees that are deducted from the gross amount of the loan. When defining a loan financial aid item type, attach the appropriate loan fees on the FA Item Type 6 page. Remember to create loan fee information for all loan types at your institution.

| Loan Fee Table                               |                                       |
|----------------------------------------------|---------------------------------------|
| Aid Year 2020                                | SetID WA                              |
| Loan Fee OR2                                 |                                       |
| Detans                                       | Find   View All First 🕚 1 of 1 🕑 Last |
| Effective Date 01/01/1901                    | Status Active 🗸 🕂 -                   |
| *Description DL Sub/Unsub-Orig Fee Pre-Seq   | Short Descr DLOrigPre                 |
| *Loan Fee Type O Q Originatn                 |                                       |
| *Loan Fee Option Percentage ~                |                                       |
| *Loan Fee Rule Weighted Across Disbursements | $\sim$                                |
| Loan Fee Percent 1.062 %                     | Loan Fee Amount \$0.00                |
| N Loan Fee, OR3                              |                                       |
| Details                                      | Find View All First 🕚 1 of 1 🕑 Last   |
| Effective Date 01/01/1901                    | Status Active 🗸 🛨 –                   |
| *Description DL Sub/Unsub-Orig Fee Post Seq  | Short Descr DLOrigPost                |
| *Loan Fee Type O Q Originatn                 |                                       |
| *Loan Fee Option Percentage V                |                                       |
| *Loan Fee Rule Weighted Across Disbursements | $\sim$                                |
| Loan Fee Percent 1.059 %                     | Loan Fee Amount \$0.00                |
|                                              |                                       |

|         | Loan Fee PO2                                                                                                    |                                                                                       |
|---------|----------------------------------------------------------------------------------------------------|---------------------------------------------------------------------------------------|
| Details |                                                                                                    | Find   View All 🛛 First 🕚 1 of 1 🕑 Last                                               |
| 3       | Effective Date 01/01/1901                                                                                                    | Status Active 🗸 🕂 🗖                                                                   |
|         | *Description DL PLUS - Orig Fee Pre-Sequest                                                                                                    | Short Descr DLPLOrPre                                                                 |
|         | *Loan Fee Type 이 🔍 Originatn                                                                                                    |                                                                                       |
|         | *Loan Fee Option Percentage ~                                                                                                    |                                                                                       |
|         | *Loan Fee Rule Weighted Across Disbursements                                                                                                    | ×                                                                                     |
|         | Loan Fee Percent 4.248 %                                                                                                    | Loan Fee Amount \$0.00                                                                |
|         |                                                                                                    |                                                                                       |
|         |                                                                                                    |                                                                                       |
|         | Loan Fee PO3                                                                                                    |                                                                                       |
| Details | Loan Fee PO3                                                                                                    | Find   View All First ④ 1 of 1 ④ La                                                   |
| Details | Loan Fee PO3 Effective Date 01/01/1901                                                                                                    | Find View All First ④ 1 of 1 ④ La<br>Status Active V                                  |
| Details | Loan Fee PO3 Effective Date 01/01/1901 *Description DL PLUS-Orig Fee Post Sequest                                                                                                    | Find View All First I of 1 Descr DLPOrPost                                            |
| Details | Loan Fee PO3 Effective Date 01/01/1901 *Description DL PLUS-Orig Fee Post Sequest *Loan Fee Type O Q Originatn                                                                           | Find   View All First (1 of 1) La<br>Status Active (1) Short Descr DLPOrPost          |
| Details | Loan Fee PO3 Effective Date 01/01/1901 *Description DL PLUS-Orig Fee Post Sequest *Loan Fee Type O Q Originatn *Loan Fee Option Percentage                                               | Find   View All First (1 of 1) La<br>Status Active v +<br>Short Descr DLPOrPost       |
| Details | Loan Fee PO3 Effective Date 01/01/1901 *Description DL PLUS-Orig Fee Post Sequest *Loan Fee Type O Q Originatn *Loan Fee Option Percentage  *Loan Fee Rule Weighted Across Disbursements | Find   View All First () 1 of 1 () La<br>Status Active () ()<br>Short Descr DLPOrPost |

|         | Loan Fee PR1                                 |                                         |
|---------|----------------------------------------------|-----------------------------------------|
| Details |                                              | Find   View All 💿 First 🕚 1 of 1 🕑 Last |
|         | Effective Date 01/01/1901                    | Status Active 🗸 🕂 –                     |
|         | *Description DL PLUS - Rebate Fee Pre-Seq    | Short Descr DLPLRbPre                   |
|         | *Loan Fee Type R Q Rebate                    |                                         |
|         | *Loan Fee Option Percentage ~                |                                         |
|         | *Loan Fee Rule Weighted Across Disbursements | ×                                       |
|         | Loan Fee Percent 0.000 %                     | Loan Fee Amount \$0.00                  |
|         | ĸ                                            |                                         |
| N       | Loan Fee PR2                                 | N                                       |
| Detans  |                                              | Find   View All First 🕚 1 of 1 🛞 Las    |
|         | Effective Date 01/01/1901                    | Status Active 🗸 🕂                       |
|         | *Description DL PLUS - Rebate Fee Post Seq   | Short Descr DLPLRbPst                   |
|         | *Loan Fee Type R Q Rebate                    |                                         |
|         | *Loan Fee Option Percentage ~                |                                         |
|         | *Loan Fee Rule Weighted Across Disbursements | ×                                       |
|         | Loan Fee Percent 0.000 %                     | Loan Fee Amount \$0.00                  |
|         |                                              |                                         |
|         | Loan Fee RB1                                 |                                         |
| etails  |                                              | Find   View All First 🕚 1 of 1 🕑        |

|         | Loan ree RB1                                 |                                       |
|---------|----------------------------------------------|---------------------------------------|
| Details |                                              | Find   View All First 🕚 1 of 1 🕑 Last |
|         | Effective Date 01/01/1901                    | Status Active 🗸 🕂 🗕                   |
|         | *Description DL Sub/Unsub-RebateFee Pre-Seq  | Short Descr DLRebPre                  |
|         | *Loan Fee Type R Q Rebate                    |                                       |
|         | *Loan Fee Option Percentage                  |                                       |
|         | *Loan Fee Rule Weighted Across Disbursements | ~                                     |
|         | Loan Fee Percent 0.000 %                     | Loan Fee Amount \$0.00                |
|         |                                              |                                       |
|         | Loan Fee RB2                                 |                                       |
| Details |                                              | Find View All First 🕚 1 of 1 🕑 Last   |
|         | Effective Date 01/01/1901                    | Status Active 🗸 🕂 🗖                   |
|         | *Description DL Sub/Unsub-RebateFee Pst Seq  | Short Descr DLRebPost                 |
|         | *Loan Fee Type R 🔍 Rebate                    |                                       |
|         | *Loan Fee Option Percentage ~                |                                       |
|         | *Loan Fee Rule Weighted Across Disbursements | ~                                     |
|         | Loan Fee Percent 0.000 %                     | Loan Fee Amount \$0.00                |
|         |                                              |                                       |

### **Navigation:** Set Up SACR > Product Related > Financial Aid > Awards > Loan Fee Setup

- ZC FA Local Configuration
- ZC SACR Config
- ZC SACR Financial Aid Config

• ZD SACR Financial Aid Config

Menu: DESIGN\_FINANCIAL\_AID2 Component: LOAN\_FEE\_TABLE Page: LOAN\_FEE\_TABLE Action: A/UD

# **External Award Cross Reference**

Use this page to map Type and Source values that you entered on the External Award Type page and the External Award Source page to an existing financial aid item type. You can map many external awards with similar attributes to the same financial aid item type. For example, a school can combine several outside scholarship programs in a single financial aid item type. The external award attributes may differ, but all map to the same financial aid item type.

| External    | Award Cr    | oss Reference |               |                               |                 |      |      |
|-------------|-------------|---------------|---------------|-------------------------------|-----------------|------|------|
|             | Academic In | stitution WA  | College       | Aid Year 2019-2020 Enable Seq | uencing         | Cop  | y    |
|             |             |               |               | Personalize   Find   🔄   🛄    | First 🚯 1-14 of | 14 🛞 | Last |
| *Award Type | * Source    | Program Code  | *Item Type    | Description                   | Self Service    |      |      |
| GNT Q       | SB 🔍        | BFB Q         | 91200000410 Q | BFET Books                    |                 | +    | -    |
| GNT Q       | SB Q        | BFT           | 91200000400   | BFET Tuition                  |                 | +    |      |
| GNT Q       | SB Q        | OGB Q         | 91200000310   | Opportunity Grant Books       |                 | +    | -    |
| GNT Q       | SB Q        | OGT           | 91200000300   | Opportunity Grant Tuition     |                 | ٠    | -    |
| GNT Q       | SB Q        | WFB Q         | 91200000610   | WorkFirst Books               |                 | +    | -    |
| GNT Q       | SB          | WFT           | 91200000600   | WorkFirst Tuition             |                 | +    | -    |
| GNT Q       | SB Q        | WRB Q         | 91200000510   | Worker Retraining Books       |                 | +    | -    |
| GNT Q       | SB Q        | WRT Q         | 91200000500 Q | Worker Revining Tuition       |                 | ٠    | Ξ    |
| WRK Q       | ATH Q       | AWV Q         | 92000000070 🔍 | Athletic Waiver               |                 | +    | -    |
| WRK Q       | PAY Q       | FOF           | 93100000100 🔍 | Federal Work Study Off Campus |                 | +    | -    |
| WRK Q       | PAY         | FON           | 93100000000 🔍 | Federal Work Study            |                 | +    | -    |
| WRK Q       | PAY         | IWS           | 93300000000   | Institutional Work Study      |                 | +    | -    |
| WRK Q       | PAY Q       | SOF           | 93200000100   | State Work Study Off Campus   |                 | +    | -    |
| WRK Q       | PAY Q       | SON           | 93200000000 Q | State Work Study              |                 | +    | -    |

**Navigation:** Set Up SACR > Product Related > Financial Aid > External Awards > Item Type Cross Reference

#### Security:

- ZC FA Local Configuration
- ZC SACR Config
- ZC SACR Financial Aid Config
- ZD SACR Financial Aid Config

Menu: DESIGN\_FINANCIAL\_AID1 Component: SFA\_EA\_TYPE\_XREF

# Search/Match Rules

Define search and match criteria for use by the External Award Load process. The External Award Stage process uses the Search/Match utility when running the External Load for an external file. You create your own search/match rules and search/match parameters for each File Mapping definition. The process determines whether an existing ID matches a transaction identified within an external award data file. Each external award data file must be related to a File Mapping definition defined within the File Parser utility.

| Aid Year            | 2019-20   | 020        | Colle    | ege                          |
|---------------------|-----------|------------|----------|------------------------------|
| File Mappi<br>Searc | ng CTC_FA | er FA_EXTA | L_AWARDS | FWS                          |
| No Match Fou        | ind       |            |          |                              |
| New                 | Update    | Suspend    | Ignore   |                              |
| Match(es) Fou       | und       |            |          | Find First 🛞 1-5 of 5 🛞 Last |
|                     |           |            |          | Order Nbr 10                 |
| One Match:          | ۲         | 0          | 0        | SSN, DOB, Lname4, Fname2     |
|                     |           |            |          | Order Nbr 20                 |
| One Match:          | ۲         | 0          | $\circ$  | DOB, Lname10, Fname2         |
|                     |           |            |          | Order Nbr 30                 |
| One Match:          | ۲         | $\circ$    | $\circ$  | STN, Lname6, Fname2          |
|                     |           |            |          | Order Nbr. 40                |
| One Match:          | ۲         | 0          | 0        | SSN, DOB                     |
|                     |           |            |          | 0-41150                      |
|                     | ~         | ~          | ~        | Order NDr 50                 |

**Navigation:** Set Up SACR > Product Related > Financial Aid > External Awards > Search/Match Rules

### Security:

- ZC FA Local Configuration
- ZC SACR Config
- ZC SACR Financial Aid Config
- ZD SACR Financial Aid Config

Menu: DESIGN\_FINANCIAL\_AID1 Component: SFA\_EA\_SRCH\_MATCH Page: SFA\_EA\_SRCH\_MATCH Action: A/UD

# Set Up Disbursement Calendars

Define the parameters for the batch authorization and disbursement processes.

The Authorization Calendar needs to be manually entered.

The Disbursement Calendar has a bit of manual entry but most of it is derived from the disbursement ID data.

**Origin** This value must be coordinated with SF to make sure the disbursement postings are categorized correctly.

| Authorization Calendar Disbursement Cale | ndar          |                     |                         |
|------------------------------------------|---------------|---------------------|-------------------------|
| Institution WA                           | College       | Aid Year 2020 2019- | 2020 Financial Aid Year |
| Auth Calendar Effective Date             |               | Find                | First 🕚 1 of 1 🛞 Last   |
| *Eff Date 01/01/1901                     | Status Active | ~                   | + -                     |
| Career/Term Auth Calendar                |               | Find View 3         | First 🚯 1-4 of 4 🛞 Last |
| *Career UGRD Academic                    | *Term 2195 Q  | SUMMER 2019         | + -                     |
| *Career UGRD Academic                    | *Term 2197 Q  | FALL 2019           | * -                     |
| *Career UGRD Academic                    | *Term 2201 Q  | WINTER 2020         | + -                     |
| *Career UGRD Academic                    | *Term 2203 Q  | SPRING 2020         | + -                     |
|                                          |               |                     |                         |

| uthorization Calendar | )isbursement Calendar |                  |                   |                        |              |            |      |
|-----------------------|-----------------------|------------------|-------------------|------------------------|--------------|------------|------|
| Institution V         | VA C                  | College          | Aid Year 2020     | 2019-2020 Fina<br>Year | incial Aid   |            |      |
| )isbursement Calenda  | Effective Date        |                  |                   |                        | Find         | 1 of 1 🛞   | Last |
| *Eff Date 01/01/190   | 01 B Status Act       | tive 🗸           | Assign To         |                        |              | Q          | + -  |
| SetID WA130           | *Origin 000           | ~ 00             | *Group Type Fin.  | Aid                    | $\sim$       |            |      |
| Career/Term/Item Type | e Disb Calendar       |                  |                   | Find                   | First 🕚      | 1 of 4 🛞 L | ast  |
| *Career UGRD Q        | Academic *Term        | 2203 Q SPRING 20 | 020               | Cutof                  | f Date 06/22 | /2020 🙀    | H —  |
|                       | Subset                |                  |                   |                        |              |            |      |
| All Types             | Except Items          |                  |                   |                        |              |            |      |
| Selected Plans/Id's   |                       |                  | Find              | View All Fi            | irst 🛞 1-2 ( | of 24 🛞 La | ast  |
| Disbt Plan 55         | Ln Spring Only 30 Day | Disbt ID 02      | Spring Disburseme | nt 2                   | Disb Date    | 05/16/2020 | )    |
| Disbt Plan 55         | Ln Spring Only 30 Day | Disbt ID 01      | Spring Disburseme | nt 1                   | Disb Date    | 05/06/2020 | )    |

**Navigation:** Set Up SACR > Product Related > Financial Aid > Disbursement > Set Up Disbursement Calendars

#### Security:

- ZC FA Local Configuration
- ZC SACR Config
- ZC SACR Financial Aid Config
- ZD SACR Financial Aid Config

Menu: DESIGN\_FINANCIAL\_AID1Component: AUTH\_CALENDERPage: Authorization Calendar, Disbursement CalendarAction: DA/C

# Define Item Type Rules

Define authorization rules for a financial aid item type. Select specific rules used to hold disbursements of financial aid monies.

For your institution specific define item type rules, run queries:

- CTC\_FA\_GC\_AYRO\_DISB\_RULES\_IT
- CTC\_FA\_GC\_AYRO\_DISB\_RULES\_CHKL
- CTC\_FA\_GC\_AYRO\_DISB\_RULES\_SI
- CTC\_FA\_GC\_AYRO\_DISB\_RULES\_UEM

| Indicators Groups/Thresholds Checklists/Track                                                                                                    | ing                                                                                                    |
|----------------------------------------------------------------------------------------------------|----------------------------------------------------------------------------------------------------|
| Item Type 91100000000Federal Pell Gran                                                                                                    | Aid Year 2020                                                                                                    |
| Indicators                                                                                                    | Find First (1 of 1 (1) Last                                                                                                    |
| Eff Date (p1/01/2001) Status Active<br>Descr Federal Pell Grant                                                                                                    | Copy Setup Data                                                                                                    |
| Review Complete       Awd Care         Package Complete       Honor Dis         Verification Complete       Must Mee         Official Fed EFC       Hold Dist         NSLDS Loan Year Match       Hold Dist         Bdgt/Term Level Match       Hold If Wi         Hold If No Enrollment Data       Match Fe         Loan Entrance Intervw Req       Authorize | eer Match Term Career<br>sbursement Hold Post Disb Reduction Control<br>et Satisfactory Prog<br>o Fed Overaward<br>o Inst Overaward<br>ithdrawn<br>es<br>to Fee Assessment |
| Load Level Rules                                                                                                    |                                                                                                    |
| □ Bdgt/Term Load Match Disburseme<br>☑ Awd/Term Load Match U                                                                                                    | nt Proration Rule V<br>Jse Current Load V                                                                                                    |

| ndicators Groups/Thresholds Ch | ecklists/Tracking      |                                |      |
|--------------------------------|------------------------|--------------------------------|------|
| Item Type 91100000             | 0000Federal Pell Grant | Aid Year 2020                  |      |
| Academic Career Academic       | Career                 | Institution WA                 |      |
| Thresholds                     |                        | Find First 🚯 1 of 1 🛞          | Last |
| Eff Date 01/01/2001            | Status Active          | Description Federal Pell Grant | + -  |
| Ethnic Grou                    | p 🗌 🔍                  | Res State                      |      |
| Acad Stand Ho                  | d Q                    | Country                        |      |
| Form of Stud                   | ly 🔍                   | Group                          |      |
| Spo                            | rt 🔍 🔍                 | Acad Plan                      |      |
| Athletic Participation Cod     | eQ                     | Sub-Plan                       |      |
| FFELP Tolerance Amou           | so so                  | Tolerance Amount \$0           |      |
| Min GPA on FA Ten              | m 0.000                |                                |      |
| Min GPA Prior FA Ten           | m 0.000                | $\mathbf{k}$                   |      |
| Minimum Unit                   | s 0.00                 | Use Current Units              | ~    |

| Aid Year 2020                       |
|-------------------------------------|
| Institution WA                      |
| Find First 🕚 1 of 1 🛞 La            |
| Description Federal Pell Grant      |
| Tracking Find First 🚯 1 of 1 🛞 Last |
|                                     |
|                                     |
| Find First 🚯 1-2 of 3 🕖 Last        |
| + -                                 |
| • =                                 |
| Find View All First 🐠 1 of 5 🛞 Last |
|                                     |

**Navigation:** Set Up SACR > Product Related > Financial Aid > Disbursement > Define Item Type Rules

### Security:

- ZC FA Local Configuration
- ZC SACR Config
- ZC SACR Financial Aid Config
- ZD SACR Financial Aid Config

Menu: DESIGN\_FINANCIAL\_AID1 Component: DISB\_RULE\_ITEM Page: Indicators & Checklists/Tracking Action: A/DA/C

### Create User Edit Messages

These messages are financial-aid-specific indicators that the disbursement processes can use to prevent authorization of item types at the term level.

| User Edit Messa                                   | ges               |                     |                       |               |                |
|---------------------------------------------------|-------------------|---------------------|-----------------------|---------------|----------------|
| Enter any information                             | on you have and d | lick Search. Leave  | fields blar           | k for a list  | of all values. |
| Find an Existing                                  | Value Add a Ne    | ew Value            |                       |               |                |
| Search Criteri                                    | a                 |                     |                       |               |                |
| Search by: Acad<br>Search Advan<br>Search Results | demic Institution | ✓ = WA <sup>-</sup> |                       | ]             |                |
| View All                                          |                   |                     | First @               | 1-6 of 6      | Last           |
| Academic Institution                              | Edit Message Type | Edit Message Code   | Descriptio            | on<br>Dia Ola |                |
| WA                                                | Error             | ACDCHG<br>ACDPLN    | Academic<br>Monitor A | cademic P     | nge<br>Nan     |
| WA                                                | Error             | CODMRR              | COD Mul               | itole Repor   | ting           |
| WA                                                | Error             | DSBHLD              | FA Disbur             | sement Ho     | ld             |
| WA                                                | Error             | REMDAL              | Max Rem               | edial Cred    | its Taken      |
| WA                                                | Error             | RPTCRS              | Student H             | las Repeat    | Courses        |
|                                                   |                   |                     |                       |               | 6              |

| User Edit Messages                                      | · · · · · · · · · · · · · · · · · · ·                                                                                                   |
|---------------------------------------------------------|----------------------------------------------------------------------------------------------------|
| Institution                                             | WA College                                                                                                    |
| Edit Message                                            | Find   View All First 🕚 1 of 1 🛞 Last                                                                                                   |
| Edit Message Type<br>*Edit Message Code<br>*Description | E Error ACDCHG Academic Plan Change AcdPlanCha                                                                                          |
| Comment                                                 | User must enter exactly (and ONLY) the 6-character value of the Academic Plan as listed in the Academic Plan field on the FA Term page. |
|                                                         |                                                                                                    |

**Navigation:** Set Up SACR > Product Related > Financial Aid > Disbursement > Create User Edit Messages

- ZC FA Local Configuration
- ZC SACR Config
- ZC SACR Financial Aid Config

• ZD SACR Financial Aid Config

Menu: DESIGN\_FINANCIAL\_AID2 Component: USER\_EDIT\_MSGS Page: FA\_EDIT\_MSG\_TBL Action: A/DA/C

# **Credential Cross Reference**

Maps academic career/academic program/academic plan/National Student Clearinghouse (NSC) Classifications combinations to COD Credential Levels.

| L                |         |                                   |               |             |                    |                 |                    |             |   |      |
|------------------|---------|-----------------------------------|---------------|-------------|--------------------|-----------------|--------------------|-------------|---|------|
| Credential Level | Cross F | Reference                         |               |             |                    |                 |                    |             |   |      |
| Aid Year 2020    | 2019-20 | College<br>020 Financial Aid Year |               | Retrieve fr | om Acad Plan       | Сору            |                    |             |   |      |
| *Academic Career |         | Academic Program                  | *Academic Pla | n           | Personalize        | Find   View 100 | Credential Level   | 1-20 of 287 | ۲ | Last |
| UGRD             | Q       | PRFTC                             | ATBATAPT      | Q           | Associate's Degree | ~               | Associate's degree | ~           | + | -    |
| UGRD             | Q       | ACADM                             | CISNEAA       | Q           | Associate's Degree | ~               | Associate's degree | ~           | Ŧ | -    |
| UGRD             | Q       | PRFTC                             | ECTEIAPT      | Q           | Associate's Degree | ~               | Associate's degree | ~           | ٠ | -    |
| UGRD             | Q       | PRFTC                             | MCTMTAPT      | Q           | Associate's Degree | ~               | Associate's degree | ~           | ٠ | -    |
| UGRD             | Q       | ACADM                             | ENTTEAS       | Q           | Associate's Degree | ~               | Associate's degree | ~           | + | -    |
| UGRD             | Q       | PRFTC                             | ELEIMAPT      | Q           | Associate's Degree | ~               | Associate's degree | ~           | ٠ | -    |
| UGRD             | Q       | ACADM                             | MUSMUAA       | Q           | Associate's Degree | ~               | Associate's degree | ~           | + | -    |
| UGRD             | Q       | ACADM                             | CTECEAS       | Q           | Associate's Degree | ~               | Associate's degree | ~           | ÷ |      |
| UGRD             | Q       | PRFTC                             | FOGPPAPT      | Q           | Associate's Degree | ~               | Associate's degree | ~           | ٠ | -    |
| UGRD             | Q       | PRFTC                             | FOTFTAPT      | Q           | Associate's Degree | ~               | Associate's degree | ~           | ٠ | -    |
| UGRD             | Q       | PRFTC                             | BAMBMAPT      | Q           | Associate's Degree | ~               | Associate's degree | ~           | + | -    |
| UGRD             | Q       | PRFTC                             | BAMEVAPT      | Q           | Associate's Degree | ~               | Associate's degree | ~           | ٠ | -    |
| UGRD             | Q       | PRFTC                             | ECEECAPT      | Q           | Associate's Degree | ~               | Associate's degree | ~           | ٠ | -    |
| UGRD             | Q       | PRFTC                             | INPSDAPT      | Q           | Associate's Degree | ~               | Associate's degree | ~           | + | -    |
| UGRD             | Q       | PRFTC                             | ECTINAPT      | Q           | Associate's Degree | ~               | Associate's degree | ~           | + | -    |
| UGRD             | ٩       | PRFTC                             | ECTINAPT      | Q           | Associate's Degree | ~               | Associate's degree | ~           | ÷ | ]    |

**Navigation:** Set Up SACR > Product Related > Financial Aid > COD > Credential Cross Reference

#### Security:

- ZC FA Local Configuration
- ZC SACR Config
- ZC SACR Financial Aid Config
- ZD SACR Financial Aid Config

Menu: DESIGN\_FINANCIAL\_AID1 Component: SFA\_COD\_CRDLV\_XREF Page: SFA\_COD\_CRDLV\_XREF Action: A/DA/C

# SULA Load Table

SULA Load Rules page is used to define COD Enrollment Status (SULA) loads for reporting purposes to COD.

| SI | ULA Load Tab           | le                                |   |                                                            |        | Copy S           | etup Data                            |
|----|------------------------|-----------------------------------|---|------------------------------------------------------------|--------|------------------|--------------------------------------|
|    | Institu<br>Aid X<br>Ca | tion WA<br>Year 2020<br>reer UGRD |   | College<br>2019-2020 Financial Aid Year<br>Academic Career |        | 1                |                                      |
|    |                        |                                   |   |                                                            |        | Personalize   Fi | ind   💷   🔣 👘 First 🛞 1-8 of 8 🛞 Las |
|    | Academic<br>Program    | Academic Plan                     |   | *Term Category                                             |        | SULA Unit Total  | * SULA Load                          |
| 1  | Q                      |                                   | Q | Regular Term                                               | $\sim$ | 1.000            | Less than Half-time 🗸 💌 🖃            |
| 2  | Q                      |                                   | Q | Regular Term                                               | $\sim$ | 6.000            | Half-time 🗸 🛨 🖃                      |
| 3  | Q                      |                                   | 0 | Regular Term                                               | $\sim$ | 9.000            | Three-Quarter time 🧹 🕂 🖃             |
| 4  | Q                      |                                   | Q | Regular Term                                               | $\sim$ | 12.000           | Full-time 🗸 🛨 🖃                      |
| 5  | Q                      |                                   | Q | Summer Term                                                | $\sim$ | 1.000            | Less than Half-time 🗸 💌 🖃            |
| 6  | Q                      |                                   | ٩ | Summer Term                                                | $\sim$ | 6. 20            | Half-time 🗸 🛨 🖃                      |
| 7  | Q                      |                                   | Q | Summer Term                                                | $\sim$ | 9.000            | Three-Quarter time 🗸 💌 🖃             |
| 8  |                        |                                   | Q | Summer Term                                                | $\sim$ | 12.000           | Full-time 🗸 🛨 🖃                      |

**Navigation:** Set Up SACR > Product Related > Financial Aid > COD > SULA Load Rules

#### Security:

- ZC FA Local Configuration
- ZC SACR Config
- ZC SACR Financial Aid Config
- ZD SACR Financial Aid Config

Menu: DESIGN\_FINANCIAL\_AID2 Component: SFA\_SULA\_LD\_TBL Page: SFA\_SULA\_LD\_TBL Action: A/DA/C

# Loan Destination Profile

Consolidate the loan participants - the lender, guarantor, and servicer - into one entity, the loan destination. The loan destination defines the business characteristics and protocols between a lender, guarantor, and servicer, which enables them to process loans for the school. You must

create a loan destination profile for each lender in the alternative loan program, and for the direct lending servicer for direct loans.

SBCTC will not be automating the transmission for CommonLine loans. All areas Decision/Recommendation section in referencing CommonLine loans will be N/A. This decision has been added to the decision log as of 1/29/14.

| Aid Year 2020 2019-2020 Eigeneiel A                         | id Veer                      | Institu                                    | tion WA                         |
|-------------------------------------------------------------|------------------------------|--------------------------------------------|---------------------------------|
| Loan Destination Profile                                    | id fear                      | insutu                                     |                                 |
| Destination 2 Loan Program: Alter<br>Description Sallie Mae | nativ Short                  | Tolerance (0.00)<br>Description Sallie Mae | Preferred Lender                |
| Destination Components                                      |                              | $\mathbb{R}$                               | Pre Guarantee Contac            |
| Guarantor ID 2 SMSmartOp                                    | OE Cd 924                    | Ovrd:                                      | Servicer 🗸                      |
| Lender ID 1 Q SM SmartOp<br>Servicer ID 2 Q Sallie Mae      | OE Cd 900905<br>OE Cd 900905 | Branch 0000<br>Branch 0000                 | Pre-Disb Contact                |
| Physical Destination Servicer                               | ~                            |                                            | Post Disb Contact<br>Servicer 🗸 |
| alid Category/Process Level                                 |                              | Find View All                              | First 🛞 1 of 1 🛞 La             |
| Loan Category Alternative V                                 | ck PN Proc. L                | evel Print and Guarantee                   | ~                               |

| Loss Destination Destite CommonLine Options Loss Destination Edite | 7                                                 |
|--------------------------------------------------------------------|---------------------------------------------------|
| Loan Destination Frome Commoncine Options Coan Destination Edits   |                                                   |
| Aid Year 2020 2019-2020 Financial Aid Year                         | Institution WA                                    |
| Loan Destination Num 2                                             | Loan Program Alternativ Sallie Mae                |
| Change Transaction Destination                                     |                                                   |
| Pre Disbursement Destination                                       | Destination ID 2 Sallie Mae                       |
| Post Disbursement Destination Servicer                             | Destination ID 2 Sallie Mae                       |
| Build Options                                                      |                                                   |
| Use CommonLine Version CL 4 🗸                                      | Stafford App Form Default                         |
| Accept Change Records                                              | Serial MPN Process Default                        |
| Create CL Alt @4                                                   | Prom Note Delivery Default Paper 🗸                |
| Create CL Ref @5                                                   | Disb Hold/Release Default Not Supported           |
| Create CL Ref Sup @7                                               | Funds Return Method Code Electronic Fund Transfer |
|                                                                    |                                                   |

| Aid Year 202         | 20   | 2019-2020 Financial Aid Year  | In                | stitution W | A     |        |     |
|----------------------|------|-------------------------------|-------------------|-------------|-------|--------|-----|
| oan Destination P    | rofi | le                            |                   |             |       |        |     |
| Destination          | 2    | Sallie Mae                    | Loan Program:     | ,           | Alter | nativ  |     |
| efault Profile Edits |      |                               | Fir               | nd First    | t 🕚   | 1 of 1 | Las |
| Loan Category:       |      | Alternative Loan              | Prom Note Trackin | g Status:   | No    |        |     |
| Proc. Level:         |      | Print and Guarantee           |                   |             |       |        |     |
|                      |      |                               | Find View A       | All First   | ۲     | 1 of 1 | Las |
| *Equatio             | n N  | ame FAEDDEST01 Q Loan Dest Nb | r is Zero         |             |       |        | + - |
| Loan Requirement     | Sta  | tus: Required                 | Loan Edit Activa  | ated        |       |        |     |
|                      |      |                               | $\mathbf{k}$      |             |       |        |     |
|                      |      |                               | ~                 |             |       |        |     |

**Navigation:** Set Up SACR > Product Related > Financial Aid > Loans > CommonLine 4 > Create Loan Destinations

### Security:

- ZC FA Local Configuration
- ZC SACR Config
- ZC SACR Financial Aid Config
- ZD SACR Financial Aid Config

Menu: DESIGN\_FINANCIAL\_AID2 Component: LN\_DEST\_PROFILE Page: LN\_DEST\_PROFILE LN\_DEST\_PROFILE2 Action: A/DA/C

# Define Loan Counseling Options

Defines the entrance and exit interview URLs and associated attribute.

| Define Loan Type Loan Courseling |                            |               |
|----------------------------------|----------------------------|---------------|
| Ecan counseing                   | -                          |               |
| Institution WA                   | College                    | Aid Year 2020 |
| Loan Code Setup                  | Find View All First 🚳      | 1 of 1 🛞 Last |
| *Loan Code STAF Stafford         |                            | + -           |
| *Source Federal                  | Loan Type Federal Stafford |               |
|                                  |                            | V             |
|                                  |                            |               |
|                                  |                            |               |
| Define Loan Type Loan Counseling |                            |               |
|                                  |                            |               |
| Institution WA                   | College                    | Aid Year 2020 |
| Loan Counseling Setup            | Find View All First 🚳      | 1 of 1 🛞 Last |
| Long Code CTAE Stafford          |                            |               |
| Entrance Interview Requirement   |                            |               |
|                                  | ~                          |               |
| Required Once                    | Required Annually          |               |
| Entrance Counseling URL          |                            |               |
| http://www.studentloans.gov      |                            |               |
| Exit Interview Deguirement       | $\sim$                     |               |
| Exit interview Requirement       | -                          |               |
| Required Once                    | ORequired Annually         |               |
| Exit Counseling URL              |                            |               |
| http://www.studentloans.gov      |                            |               |
| intp.//intribudentriouns.gov     |                            |               |

**Navigation:** Set Up SACR > Product Related > Financial Aid > Loans > Loan Counseling > Define Loan Counseling Options

### Security:

- ZC FA Local Configuration
- ZC SACR Config
- ZC SACR Financial Aid Config
- ZD SACR Financial Aid Config

Menu: PROCESS\_LOANS Component: SFA\_LN\_CNSL\_SETUP Page: SFA\_LN\_CNSL\_SETUP Action: A/DA/C

# Set DL Loan Counseling Search

Define search and match criteria for use when processing COD loan entrance data.

| Loan Coun               | seling Search/Match Pa     | rameters                            |
|-------------------------|----------------------------|-------------------------------------|
| *In:<br>*Search Pa      | stitution WA               |                                     |
| No Match                | ×                          | ta isir load search/match           |
| New:                    | Add Update                 | Suspend                             |
| Match(es) Fo            | und                        | Find View 2 First 🛞 1-5 of 5 🛞 Last |
| Order Nbr<br>One Match: | 10 SSN, DOB, Lname4, Fname | <sup>22</sup> O                     |
| Order Nbr<br>One Match: | 20 DOB, Lname10, Fname2    | •                                   |
| Order Nbr<br>One Match: | 30 SSN, Lname6, Fname2     | ۲                                   |
| Order Nbr<br>One Match: | 40 SSN, DOB                | ۲                                   |
| Order Nbr               | 50 SSN only                | _                                   |

**Navigation:** Set Up SACR > Product Related > Financial Aid > Loans > Loan Counseling > Set DL Loan Counseling Search

### Security:

- ZC FA Local Configuration
- ZC SACR Config
- ZC SACR Financial Aid Config
- ZD SACR Financial Aid Config

Menu: PROCESS\_LOANS Component: SFA\_LN\_CNSL\_SETUP Page: SFA\_LN\_CNSL\_SETUP Action: A/DA/C

# **Define Loan Institutions**

Define the valid loan processes available at the institution.

For alternative loans it is recommend selecting the Check Prior Year Destination checkbox as it will automatically select the lender used the previous year.

SSN Source (social security number source) -For direct loan and COD processing. Select the source of the student's Social Security Number, such as from PeopleSoft Enterprise Campus Community Fundamentals.

For DL, best practice is to use the ISIR for the SSN source.

| Loan Institution Table Loan Destinat | tion Default                          |                          |                           |
|--------------------------------------|---------------------------------------|--------------------------|---------------------------|
| Academic Institut                    | ion WA College                        |                          |                           |
| Aid Y                                | ear 2020 2019-2020 Financial Aid Year |                          |                           |
| School Code Branch                   | Description                           | Short Description        | Career                    |
| 00                                   | COLLEGE                               |                          | Academic                  |
| Loan Processing Info                 |                                       |                          | 43                        |
| FFELP/Direct Partic                  | ipant All Loan Programs               | DUNS ID 3                |                           |
| DL Disclosure                        | Print LOC Prints Disclosure           | DL SchCd G(              |                           |
| SSN Sc                               | purce ISIR                            | COD Routing ID 63        |                           |
|                                      |                                       |                          |                           |
|                                      |                                       | Institution Address      |                           |
| COD Full Participant                 | DL Serial MPN Activation              | EDE Specia               | I School                  |
| Contact Information                  |                                       | Find View A              | ll 💿 First 🛞 1 of 2 🛞 Las |
| Cntact Nbr 1                         | Name Wilkinson,L                      |                          | ÷.                        |
|                                      | Title Loan Specialist                 | Func Area L              | oan Processing            |
|                                      |                                       | Loan Institution Contact |                           |
|                                      |                                       |                          |                           |

| oan Institution Tabl | e Loan Destination   | n Default        |                            |                   |             |          |
|----------------------|----------------------|------------------|----------------------------|-------------------|-------------|----------|
|                      | Academic Institution | WA               | College                    |                   |             |          |
|                      | Aid Year             | 2020 20          | 19-2020 Financial Aid Year |                   |             |          |
| School Code          | Branch               | Description      | COLLEGE                    | Short Description |             | Career   |
| Default Loan Dest    | tination Parameters  |                  | UULLUL                     | Find View 1       | First 🚯 1-2 | of 2 Las |
| ti ena Pres          | 1 1 4                |                  |                            | ·                 |             | + -      |
| -Loan Prog           | Alternative          |                  | $\sim$                     |                   |             |          |
|                      | 1. Current Pr        | om Note          |                            |                   |             |          |
|                      | 2. Current Year Orig | inations         |                            |                   |             |          |
|                      | 3. Student Selected  | l Lender         |                            |                   |             |          |
|                      | 4. Check             | Prior Year's De  | stination                  |                   |             |          |
|                      | 5. Check             | NSLDS for Guar   | rantor                     |                   |             |          |
|                      | 6. Default Destina   | ation            |                            |                   |             |          |
|                      | Use CR               | C Destination    |                            |                   |             |          |
|                      | 2 Q Sa               | Illie Mae        |                            |                   |             |          |
| *Loan Prog           | gram Direct Lending  |                  | ~                          |                   |             | + -      |
|                      | 1. Current Pr        | om Note          |                            |                   |             |          |
|                      | 2. Current Year Orig | inations         |                            |                   |             |          |
|                      | 3. Student Selected  | l Lender         |                            |                   |             |          |
|                      | 4. Check             | Prior Year's Des | stination                  |                   |             |          |
|                      | 5. Check             | NSLDS for Guar   | rantor                     |                   |             |          |
|                      | 6. Default Destina   | ation            |                            |                   |             |          |
|                      | Use CR               | C Destination    |                            |                   |             |          |
|                      |                      |                  |                            |                   |             |          |

### **Navigation:** Set Up SACR > Product Related > Financial Aid > Loans > Define Loan Institutions

- ZC FA Local Configuration
- ZC SACR Config
- ZC SACR Financial Aid Config

• ZD SACR Financial Aid Config

Menu: DESIGN\_FINANCIAL\_AID2 Component: LOAN\_INST\_TABLE Page: LOAN INSTITUTION TABLE Action: A/UD

# Create Loan Types

Defines the types of loans that is used in the loan origination processes.

|                                                               |                                                                                                    | 2013-2020 Pill                                                                   | andal Ald Tear                             |                            | Academic Ins                                                       | titution WA                           |                                |                                                 |                    |
|---------------------------------------------------------------|----------------------------------------------------------------------------------------------------|----------------------------------------------------------------------------------|--------------------------------------------|----------------------------|--------------------------------------------------------------------|---------------------------------------|--------------------------------|-------------------------------------------------|--------------------|
|                                                               | Loan Type DP                                                                                             | L1 Desc                                                                          | ription PLUS Loan'                         |                            | Sh                                                                 | ort Description                       | PLUS Loan1                     | Do Not Copy                                     |                    |
| Processin                                                     | ng                                                                                                    |                                                                                  |                                            | Requirements               |                                                                    |                                       |                                |                                                 |                    |
|                                                               | Loan Cate<br>Graduate<br>Loan Prog<br>Loan Refu                                                          | gory PLUS<br>PLUS Indicator<br>gram Direct Lendin<br>nd Indicator Borro          | g v<br>wer v                               | Loan Referen               | nces Required<br>k Required<br>er Required<br>Cosigner Required An | Nbr Ref<br>Nbr Csg<br>at \$0          | Rq                             | Loan Fee Rate<br>*Max Nbr Disbs<br>Min Loan Amt | 4.248<br>20<br>100 |
| .oan Item                                                     | Types                                                                                                    |                                                                                  |                                            |                            |                                                                    |                                       | Find                           | First 🛞 1 of 1                                  | (k) Las            |
|                                                               | *SetID V                                                                                                 | VA                                                                               |                                            | *Item Type 9610000         | 04100 Q PL                                                         | US Loan - Parer                       | nt 1                           |                                                 | +                  |
| Loan Fe                                                       | es                                                                                                    |                                                                                  |                                            |                            | Personalize   Find   Vi                                            | ew All   🖉   🔢                        | First 🕚                        | 1-2 of 2 🛞 Last                                 |                    |
| Loan Fee                                                      | Description                                                                                              |                                                                                  | Loan Fee Amount                            | Loan Fee Type              |                                                                    |                                       |                                | Ln Fee Pct                                      |                    |
| PO2                                                           | DL PLUS - C                                                                                              | rig Fee Post 7/1                                                                 |                                            | 0                          | Origination                                                        |                                       |                                | 4.248                                           |                    |
|                                                               | DL PLUS - R                                                                                              | ebate Fee Pre 7/1                                                                |                                            | R                          | Rebate                                                             |                                       |                                |                                                 |                    |
|                                                               | DL PLUS - R                                                                                              | ebate Fee Pre 7/1                                                                |                                            | R                          | Rebate                                                             |                                       |                                |                                                 |                    |
| Loan <u>T</u> y<br>Ai                                         | pe Table                                                                                                 | CommonLine<br>0 2019-2020                                                        | /NSLDS Xref                                | R<br>Direct Loan O<br>Year | Pebate                                                             | t Setup                               | stitution V                    | VA                                              |                    |
| Loan <u>T</u> y<br>Ai                                         | id Year 202                                                                                              | CommonLine 0 2019-2020 .1 PLUS Loa                                               | /NSLDS Xref                                | R<br>Direct Loan O<br>Year | Rebate                                                             | t Setup<br>cademic In                 | stitution V                    | VA                                              |                    |
| Loan Ty<br>Ai<br>Loan P                                       | DL PLUS - R<br>rpe Table<br>id Year 202<br>an Type DPl<br>Program:                                       | CommonLine 0 2019-2020 .1 PLUS Loai Direct Len                                   | /NSLDS Xref<br>Financial Aid               | R<br>Direct Loan O<br>Year | Rebate                                                             | cademic In                            | stitution V                    | VA                                              |                    |
| Loan Ty<br>Ai<br>Loa<br>Loan P<br>Valid (                     | pL PLUS - R<br>rpe Table<br>id Year 202<br>an Type DPl<br>Program:<br>CommonL                            | CommonLine<br>0 2019-2020<br>.1 PLUS Loa<br>Direct Len-<br>ine Codes             | /NSLDS Xref<br>Financial Aid<br>n1<br>ding | R<br>Direct Loan O<br>Year | Rebate                                                             | cademic In                            | stitution V<br>r: F            | VA                                              |                    |
| Loan Ty<br>Ai<br>Loa<br>Loan P<br>Valid (<br>Alter            | DL PLUS - R<br>rpe Table<br>id Year 202<br>an Type DPL<br>Program:<br>CommonL<br>native Loar             | CommonLine<br>0 2019-2020<br>1 PLUS Loa<br>Direct Len-<br>ine Codes              | /NSLDS Xref<br>Financial Aid<br>n1<br>ding | R<br>Direct Loan O<br>Year | Rebate                                                             | an Category                           | stitution V<br>r: F            | VA PLUS                                         |                    |
| Loan Ty<br>Ai<br>Loa<br>Loan P<br>Valid (<br>Alter<br>Valid N | DL PLUS-R<br>rpe Table<br>id Year 202<br>an Type DPl<br>Program:<br>CommonL<br>native Loar<br>ISLDS Code | CommonLine<br>0 2019-2020<br>.1 PLUS Loa<br>Direct Len<br>ine Codes<br>1 Type Cd | /NSLDS Xref<br>Financial Aid<br>n1<br>ding | R<br>Direct Loan O<br>Year | Rebate                                                             | cademic In<br>an Category<br>View All | stitution V<br>r: F<br>First ® | VA<br>PLUS                                      |                    |

| Loan Type Table CommonLine/NSLDS Xref Direct Loan Options Check | list Setup                                                                                                   |
|-----------------------------------------------------------------|----------------------------------------------------------------------------------------------------|
| Aid Year 2020 2019-2020 Financial Aid Year                      | Academic Institution WA                                                                                      |
| Loan Type DPL1 PLUS Loan1                                       | Loan Category PLUS                                                                                           |
| Direct Loan Options                                             |                                                                                                    |
| Days to Add to Inserted Disb                                    | DL Disbursement Option Disburse on Orig & PNote Ack V<br>DL Transmit Disb Option Transmit Disb on Orig Ack V |
|                                                                 |                                                                                                    |
| Loan Type Table CommonLine/NSLDS Xref Direct Loan Option        | Ons Checklist Setup                                                                                          |
| Aid Year 2020 2019-2020 Financial Aid Year                      | Academic Institution WA                                                                                      |
| Loan Type DPL1 PLUS Loan1                                       | Checklist                                                                                                    |
| Loan Program: Direct Lending                                    | Loan Sategory: PLUS                                                                                          |

**Navigation:** Set Up SACR > Product Related > Financial Aid > Loans > Create Loan Types

### Security:

- ZC FA Local Configuration
- ZC SACR Config
- ZC SACR Financial Aid Config
- ZD SACR Financial Aid Config

Menu: DESIGN\_FINANCIAL\_AID2 Component: LOAN\_TYPE Page: LOAN\_TYPE\_TABLE Action: A/UD

# **Direct Loan Change Rules**

Configured values keep loan changes from reporting when the change is the value configured.

| DL Loan Ins  | titutional Change Setup  |                              |                     |                 |                       |
|--------------|--------------------------|------------------------------|---------------------|-----------------|-----------------------|
|              | Academic Institution WA  | College                      |                     |                 |                       |
|              | Aid Year 2020            | 2019-2020 Financial Aid Year |                     |                 |                       |
| DL Change Pa | rameters                 |                              |                     | Find   View All | First 🚯 1 of 1 🛞 Last |
| *Chg Field#  | Description              | DL Change Type               | *Change Parm        |                 |                       |
| \$126        | Q Student E-Mail Address | Demographic                  | Suspend All Changes | ~               | + -                   |
|              |                          |                              | N                   |                 |                       |
|              |                          |                              | 13                  |                 |                       |

Navigation: Set Up SACR > Product Related > Financial Aid > Loans > Direct Loan Change Rules

### Security:

- ZC FA Local Configuration
- ZC SACR Config
- ZC SACR Financial Aid Config
- ZD SACR Financial Aid Config

Menu: DESIGN\_FINANCIAL\_AID2 Component: LN\_DL\_INST\_PARM Page: LN\_DL\_INST\_PARM Action: A/UD

# Loan Attended Routing ID

Associate Attended School Routing ID's with Reporting School Routing ID's.

| Loan Attended Routing ID      |                                                  |
|-------------------------------|--------------------------------------------------|
| Institution WA                | College                                          |
| Aid Year 2020                 | 2019-2020 Financial Aid Year                     |
| Reporting School Routing ID 6 | COLLEGE                                          |
|                               | Personalize   Find   🖾 🔜 🛛 First 🛞 1 of 1 🛞 Last |
| *Attended School Routing ID   | 74                                               |
| 6:                            | COLLEGE 🔹 🖃                                      |
|                               |                                                  |

**Navigation:** Set Up SACR > Product Related > Financial Aid > Loans > Loan Attended Routing ID **Security:** 

- ZC FA Local Configuration
- ZC SACR Config
- ZC SACR Financial Aid Config
- ZD SACR Financial Aid Config

Menu: PROCESS\_LOANS Component: SFA\_COD\_LN\_ATTEND Page: Loan Attended Routing ID Action: A/UD

### Pell Payment

Define Pell payment information to include Pell IDs and other reporting data for Pell payment records to COD.

| Aid Year 2020 Academic Institution WA       |                                   |
|---------------------------------------------|-----------------------------------|
| I Payment Setup                             | Find View All First 🏵 1 of 1 🔍 Li |
|                                             | Copy Pell Payment Option +        |
| *Pell ID Reporting 00: Q COLLEGE            | *TG Number 53012                  |
| Software Provider ID PEOPLESOF              | Weeks in Program Acad Year 38     |
| Institution Type 2 years, less than 3 years | OPE ID Number 00                  |
| Academic Calendar Use standard quarters 🗸 🗸 | Maximum Pell Award 6195           |
| Payment Methodology Formula 1               | May EEC serve                     |
| Financial Control Public                    | 12 max 11 0 2010                  |
| Low T & F Flag 🗸 🗸                          | Disbursement Request Offset       |
| Hours/Credits in Acad Year 38               | SFA Common School ID 8            |
| Pell Just In Time Institution:              | COD Full Participant.             |
|                                             | Career - Program Detail           |

| Pell Payment Setup Pell Institution Address                                                                           |                                                                                                    |                      |
|----------------------------------------------------------------------------------------------------|----------------------------------------------------------------------------------------------------|----------------------|
| Institutions Address                                                                                                  |                                                                                                    |                      |
| Aid Year 2020                                                                                                    | Academic Institution WA                                                                                                   |                      |
| Address Information                                                                                                   | Find                                                                                                    | First 🕚 1 of 1 🕑 Las |
| Pell ID Reporting 00<br>FAA Name Mc<br>FAA Phone Number<br>FAA Fax Number                                             | ledu                                                                                                    |                      |
| Pell Processing Options                                                                                               |                                                                                                    |                      |
| <ul> <li>□ Originate Offered Awards</li> <li>☑ Use Fulltime Enrollment</li> <li>□ Originate Max Pell Award</li> </ul> | <ul> <li>✓ Hold Corrections</li> <li>✓ Disb Prior to Transmitting Rec</li> <li>✓ Payment Period Start Date Req</li> </ul> |                      |

**Navigation:** Set Up SACR > Product Related > Financial Aid > Pell Grants > Pell Payment

### Security:

- ZC FA Local Configuration
- ZC SACR Config
- ZC SACR Financial Aid Config
- ZD SACR Financial Aid Config

Menu: DESIGN\_FINANCIAL\_AID2Component: PELL\_SETUP\_PNLPage: Pell Payment Setup & Pell Institution AddressAction: UD

# Pell ID Attending

Enter the corresponding Common School ID for each Attended Pell ID on the Pell Attending page (PELL\_ATTENDING).

| Pell Attending      |                         |              |                            |
|---------------------|-------------------------|--------------|----------------------------|
| Aid Year 2020       | Academic Institution WA | Pell ID Repo | rting 00                   |
| Attending Pell Info |                         |              | Find First 🛞 1 of 1 🛞 Last |
| *Attended Pell ID 0 |                         | COLLEGE      | Campus MAIN Q              |
| Common School ID 63 |                         | $\searrow$   |                            |
|                     |                         |              |                            |

Navigation: Set Up SACR > Product Related > Financial Aid > Pell Grants > Pell ID Attending

### Security:

- ZC FA Local Configuration
- ZC SACR Config
- ZC SACR Financial Aid Config
- ZD SACR Financial Aid Config

Menu: DESIGN\_FINANCIAL\_AID2 Component: PELL\_ATTENDING Page: Pell Attending Action: UD

### **ISIR Data Load Parameters**

Define the rules used to load ISIRs from the staging to the application tables.
| ISIR Load Options 1 ISIR Load Options 2 | ISIR Load Options 3 ISIR Inst Search | latch                               |
|-----------------------------------------|--------------------------------------|-------------------------------------|
| Aid Year 2020 2019-2020 Financial       | Aid Year School Cd 00:               |                                     |
| ISIR Load Parameters                    |                                      | Find View All First 🕚 1 of 1 🛞 Last |
| *Eff Date 01/01/1901                    | Status Active                        | × +=                                |
| ISIR Load Options                       |                                      |                                     |
| Use Current Date As Effdt               | Load NSLDS Data                      |                                     |
| Update Address Options                  |                                      | Update Name Options                 |
| O Discard Incoming Address              | Override Address Type                | Update                              |
| Add if blank - Do not update            |                                      | Update Bio/Demo Options             |
| O Always Update                         | <u>N</u>                             | Update                              |
| Update Email Options                    | Update Phone Options                 | Update Drivers License Options      |
| O Discard Incoming EM                   | ODiscard Incoming PH                 | ODiscard Incoming DL                |
| Add if blank                            | Add if blank                         | Add if blank                        |
| O Always Update                         | O Always Update                      | O Always Update                     |

| Aid Year 2020 2019-2020 Fin | nancial Aid Year       | School C      | d 00               |
|-----------------------------|------------------------|---------------|--------------------|
| IR Load Parameters          |                        | Find View All | First 🕚 1 of 1 🛞 l |
| Eff Date 01/01/1901         | Status Active          |               |                    |
| ISIR Routing Controls       |                        |               |                    |
| Student Status Add Lo       | evel 0 - Load everyon  | e             | ~                  |
| Student Status Suspend Lo   | evel 0 - Anyone not lo | aded          | ~                  |
| Inst. Review Status Compl   | eted Suspend Incomin   | ig Record 🗸   |                    |
| Ed Verification Compl       | eted Suspend Incomin   | ig Record 🧹   |                    |
| ISIR Rej                    | ects Load Record       | ~             |                    |
| System Generated Load O     | ption                  |               |                    |
| System Generated ISIR Ac    | tion Load Record       | ~             |                    |
| FFC Override Option         |                        |               |                    |

| ISIR Load Options 1 ISIR Load Opti | tions 2 ISIR Load Options 3 ISIR Inst SearchMatch        |
|------------------------------------|----------------------------------------------------------|
| Aid Year 2020 2019-2020 Financia   | al Aid Year School Cd 00                                 |
| ISIR Load Parameters               | Find   View All First 🕚 1 of 1 🛞 Last                    |
| Eff Date 01/01/1901 State          | tus Active                                               |
| ISIR Corrections Load Options      |                                                          |
| Suspend on EFC Mismatch            | Suspend Other School Initiated Suspend Student Initiated |
| INAS Call Options                  |                                                          |
| O Always Call INAS                 | Ocall INAS if EFC Change                                 |
| Store INAS Calc Request            | ONever Call INAS                                         |
|                                    |                                                          |

|                   | 4 1010     | 10.0       |                    |            |                      | of Constantial          |
|-------------------|------------|------------|--------------------|------------|----------------------|-------------------------|
| ISIR Load Option: |            | Load Optio | ns 2    <u>1</u> 5 | SIR Load   | Options 3    TSIR In | st searchwatch          |
| Aid Year 2020     | 2019-202   | 0 Financia | I Aid Year         |            | School Cd            | 00                      |
| *Search Paramet   | FA_ISIR_   | LOAD       | A fa isi           | r load sea | arch/match           |                         |
| No Match Found    | 1          |            |                    |            |                      |                         |
| New:              | Add        | Update 3   | Suspend            | Ignore     |                      |                         |
| Match(es) Foun    | d          |            |                    |            | Find View 2          | First 🚯 1-5 of 5 🛞 Last |
| Order Nbr 1       | SSN, DO    | 3, Lname4, | Fname2             |            |                      |                         |
| One Match:        |            | ۲          | 0                  | 0          |                      |                         |
| Multiple Matche   | 5:         |            | ۲                  | 0          |                      |                         |
| Order Nbr 2       | DOB, Lna   | me10, Fna  | ime2               |            |                      |                         |
| One Match:        |            | 0          | $\odot$            | 0          |                      |                         |
| Multiple Matche   | 5:         |            | ۲                  | 0          |                      |                         |
| Order Nbr 3       | ) SSN, Lna | me6, Fnan  | ne2                |            |                      |                         |
| One Match:        |            | 0          | ۲                  | 0          |                      |                         |
| Multiple Matche   | 5:         |            | ۲                  | 0          |                      |                         |
| Order Nbr 4       | SSN, DO    | 3          | -                  | -          |                      |                         |
| One Match:        |            | 0          | ۲                  | 0          |                      | $\searrow$              |
| Multiple Matche   | 5:         |            | ۲                  | 0          |                      | v                       |
| Order Nbr 5       | SSN only   |            |                    |            |                      |                         |
| One Match:        |            | 0          | ۲                  | 0          |                      |                         |
| Multiple Matche   | 5:         |            | $\odot$            | 0          |                      |                         |

**Navigation:** Set Up SACR > Product Related > Financial Aid > File Management > ISIR Data Load Parameters

#### Security:

- ZC FA Local Configuration
- ZC SACR Config
- ZC SACR Financial Aid Config

• ZD SACR Financial Aid Config

Menu: EXCHANGE\_FIN\_AID\_DATA Component: ISIR\_INST\_CONTROL Page: ISIR Load Options 1 - 3, ISIR Inst SearchMatch Action: A/UD/DA/C

### NSLDS Data Load Parameters

Define the rules used to load NSLDS Transfer Monitoring and History data from the staging to the loaded tables.

| NSLDS Load Options NSLDS Search | Match                               |
|---------------------------------|-------------------------------------|
| School Code 00                  | Branch Code 00                      |
| NSLDS Load Parameters           | Find View All First 🛞 1 of 1 🛞 Last |
| *Effective Date 01/01/1901      | Effective Status Active             |
| TSM Alert Options               |                                     |
| Insert FA User Edit Message     |                                     |
|                                 |                                     |
| NSLDS Load Options NSLDS Search | /Match                              |
| School Code 00                  | Branch Code 00                      |
| *Search Parameter FA_NSLDS      | C FA NSLDS Load                     |
| No Match Found                  |                                     |
| Action: Update                  | Suspend Ignore                      |
| Match(es) Found                 | Find View All First 🚯 1 of 1 🛞 Last |
| Order Num 10 SSN, FName3        |                                     |
| One Match:                      | 0 0                                 |
| Multiple Matches:               |                                     |
|                                 |                                     |

**Navigation:** Set Up SACR > Product Related > Financial Aid > File Management > NSLDS Data Load Parameters

#### Security:

- ZC FA Local Configuration
- ZC SACR Config
- ZC SACR Financial Aid Config
- ZD SACR Financial Aid Config

Menu: EXCHANGE\_FIN\_AID\_DATA Component: SFA\_NSLDS\_LD\_CNTRL Page: NSLDS Load Options & NSLDS Search/Match Action: A/UD/DA/C

# Define SAP Setup Criteria \*\*\* UPDATED CONTENT \*\*\*

The SAP Setup pages are used to set up the standard rules used to determine a SAP status for each of the eight tests. The rules are designed to be failure rules. If a student's actual test value matches a setup rule, the test fails. If a student's actual test value does not meet a standard rule, the student receives the Career Pass Default Status code for that test, which is defined in the SAP Setup. For better processing performance, keep the rules as simple as possible.

Use the Define SAP Setup page to establish the SAP status codes, severity and rules by Academic Institution and Academic Career. The component is 'Effective Dated' thus enabling a college to make changes that apply as of a specific date.

When the SAP process is run either by individual student or in batch using the process scheduler, the SAP processes based on the configuration settings defined. The process generates a SAP status update to the satisfactory academic progress value on the Student SAP page, showing the results of EACH active test. Upon completion of the process, the highest severity SAP status code(s) from those active tests run will become the final SAP Status and appears on the Student SAP page and on the student's Packaging Status Summary page.

The **Define SAP Setup Criteria** component is comprised of 5 pages (tabs). Let's go over what is locally configurable on each of those pages:

### Setup Page

|                       | CS Security                                            | /                                                         |                                                                                                    |                                                                                                    | Define Set Up Criteria                                                                                                    |                   |     |
|-----------------------|--------------------------------------------------------|-----------------------------------------------------------|----------------------------------------------------------------------------------------------------|----------------------------------------------------------------------------------------------------|----------------------------------------------------------------------------------------------------|-------------------|-----|
| Se                    | tup Criteria1                                          | Criteria                                                  | a2 Exclusions                                                                                           | Communications and Checklists                                                                                                    |                                                                                                    |                   |     |
|                       |                                                        |                                                           |                                                                                                    |                                                                                                    |                                                                                                    |                   |     |
|                       | Acade                                                  | emic Institu                                              | tion WA                                                                                                 | esere due le                                                                                                    |                                                                                                    |                   |     |
|                       | AC                                                     | at Up Activa                                              | tion Active                                                                                             | ergraduate                                                                                                    |                                                                                                    |                   |     |
| ^                     | D Setun                                                | t op Acuva                                                | uon Active                                                                                              |                                                                                                    | Find Mow All First 4 4 of 4                                                                                                    | (k) I             | aat |
|                       | a Setup                                                |                                                           |                                                                                                    |                                                                                                    |                                                                                                    | Ш Ц               | ası |
|                       |                                                        | ^Effective L                                              | Date 10/05/2022                                                                                         | 31                                                                                                    |                                                                                                    |                   |     |
| 5                     | SAP Process Ty                                         | ype                                                       |                                                                                                    |                                                                                                    |                                                                                                    |                   |     |
|                       | *SA                                                    | P Process                                                 | Type Term                                                                                               | ~                                                                                                    |                                                                                                    |                   |     |
|                       | Status Cadas                                           |                                                           |                                                                                                    | December 1 C                                                                                                    |                                                                                                    |                   |     |
|                       | Calc Status                                            | Severity                                                  | Short Description                                                                                       | Description                                                                                                    | SAP Status                                                                                                    | Last              |     |
|                       | EN LO                                                  | 75                                                        | EXHS                                                                                                    | Exhausted Elig-Calculated                                                                                                    | Not Meeting Satis Acad Prgrs                                                                                                    | 1 🕂               | E   |
| 1                     | EXHS                                                   | ()                                                        | EN IO                                                                                                   |                                                                                                    |                                                                                                    |                   |     |
| 1                     | FLOV                                                   | 90                                                        | FLOV                                                                                                    | Failed Override-Calculated                                                                                                    | Not Meeting Satis Acad Prgrs V                                                                                                    | Ð                 | -   |
| 1<br>2<br>3           | FLOV<br>MAXT                                           | 90                                                        | FLOV<br>MAXT                                                                                            | Failed Override-Calculated<br>Maximum Timeframe Exceeded                                                                                                    | Not Meeting Satis Acad Prgrs v                                                                                                    | )                 | Ξ   |
| 1<br>2<br>3<br>4      | FLOV<br>MAXT<br>MAXW                                   | 90<br>65<br>20                                            | FLOV<br>MAXT<br>MAXW                                                                                    | Failed Override-Calculated<br>Maximum Timeframe Exceeded<br>Maximum Timeframe Warning                                                                                                    | Not Meeting Satis Acad Prgrs          Not Meeting Satis Acad Prgrs          Meeting Satis Acad Progress                                                                           | ) +               |     |
| 1<br>2<br>3<br>4<br>5 | EXHS<br>FLOV<br>MAXT<br>MAXW<br>MEET                   | 90<br>65<br>20<br>10                                      | FLOV<br>MAXT<br>MAXW<br>MEET                                                                            | Failed Override-Calculated<br>Maximum Timeframe Exceeded<br>Maximum Timeframe Warning<br>Meets SAP                                                                                                    | Not Meeting Satis Acad Prgrs          Not Meeting Satis Acad Prgrs          Meeting Satis Acad Progress          Meeting Satis Acad Progress          Meeting Satis Acad Progress | ) +               |     |
| 1<br>2<br>3<br>4<br>5 | EXHS FLOV MAXT MAXW MEET Default SAB St                | 75           90           65           20           10    | FLOV<br>MAXT<br>MAXW<br>MEET                                                                            | Failed Override-Calculated<br>Maximum Timeframe Exceeded<br>Maximum Timeframe Warning<br>Meets SAP                                                                                                    | Not Meeting Satis Acad Prgrs          Not Meeting Satis Acad Prgrs          Meeting Satis Acad Progress          Meeting Satis Acad Progress                                      | )                 |     |
| 1<br>2<br>3<br>4<br>5 | EXHS<br>FLOV<br>MAXT<br>MAXW<br>MEET<br>Default SAP St | 75       90       65       20       10                    | FLOV<br>MAXT<br>MAXW<br>MEET                                                                            | Failed Override-Calculated<br>Maximum Timeframe Exceeded<br>Maximum Timeframe Warning<br>Meets SAP                                                                                                    | Not Meeting Satis Acad Prgrs          Not Meeting Satis Acad Prgrs          Meeting Satis Acad Progress          Meeting Satis Acad Progress                                      | ) +<br>) +<br>) + |     |
| 1<br>2<br>3<br>4<br>5 | FLOV<br>MAXT<br>MAXW<br>MEET<br>Default SAP St         | 90<br>90<br>65<br>20<br>10<br>atus                        | FLOV<br>MAXT<br>MAXW<br>MEET                                                                            | Failed Override-Calculated<br>Maximum Timeframe Exceeded<br>Maximum Timeframe Warning<br>Meets SAP                                                                                                    | Not Meeting Satis Acad Prgrs          Not Meeting Satis Acad Prgrs          Meeting Satis Acad Progress          Meeting Satis Acad Progress                                      | )                 |     |
| 1<br>2<br>3<br>4<br>5 | FLOV<br>MAXT<br>MAXW<br>MEET<br>Default SAP St         | 20<br>10<br>10<br>10<br>10<br>10<br>10<br>10<br>10        | FLOV<br>MAXT<br>MAXW<br>MEET<br>Dr Academic Histor<br>Undetermine                                       | Failed Override-Calculated<br>Maximum Timeframe Exceeded<br>Maximum Timeframe Warning<br>Meets SAP<br>y Default Status MEET Q<br>d Default Status UNKN Q                                                                    | Not Meeting Satis Acad Prgrs          Not Meeting Satis Acad Prgrs          Meeting Satis Acad Progress          Meeting Satis Acad Progress                                      | ) •<br>) •<br>) • |     |
| 1<br>2<br>3<br>4<br>5 | FLOV<br>MAXT<br>MAXW<br>MEET<br>Default SAP St         | 90<br>90<br>65<br>20<br>10<br>atus                        | FLOV<br>MAXT<br>MAXW<br>MEET<br>or Academic Histor<br>Undetermine<br>Career Pas                         | Failed Override-Calculated<br>Maximum Timeframe Exceeded<br>Maximum Timeframe Warning<br>Meets SAP<br>y Default Status MEET Q<br>d Default Status UNKN Q<br>s Default Status MEET Q                                         | Not Meeting Satis Acad Prgrs          Not Meeting Satis Acad Prgrs          Meeting Satis Acad Progress          Meeting Satis Acad Progress                                      |                   |     |
| 1<br>2<br>3<br>4<br>5 | FLOV<br>MAXT<br>MAXT<br>MEET<br>Default SAP St         | 0 73<br>0 90<br>0 65<br>0 20<br>10<br>10<br>10<br>No Prio | FLOV<br>FLOV<br>MAXT<br>MAXW<br>MEET<br>or Academic Histor<br>Undetermine<br>Career Pas<br>Exception Fa | Failed Override-Calculated<br>Maximum Timeframe Exceeded<br>Maximum Timeframe Warning<br>Meets SAP<br>y Default Status MEET<br>Q<br>d Default Status UNKN<br>Q<br>s Default Status MEET<br>Q<br>il Default Status FLOV<br>Q | Not Meeting Satis Acad Prgrs          Not Meeting Satis Acad Prgrs          Meeting Satis Acad Progress          Meeting Satis Acad Progress                                      |                   |     |

#### **Set Up Activation**

The **Set Up Activation** field defines whether the SAP setup is active or inactive at this institution, which impacts whether the SAP field is editable on the Packaging Status Summary page:

• When an Academic Institution has **ANY** Academic Career set to "*Active*" on the Setup Activation Field, students will appear on the Packaging Status Summary page with their Satisfactory Academic Progress field set to "*display only*" and a link to SAP Details shown.

• When an Academic Institution has **ALL** Academic Careers set to "*Inactive*" on the Setup Activation Field or are not defined, students will appear on the Packaging Status Summary page with their Satisfactory Academic Progress field that is editable, and the SAP Details link is **NOT** shown.

• No SAP processes (online, batch, and simulation processes) will run successfully for student SAP records in careers with an "*Inactive*" Setup Activation Field value.

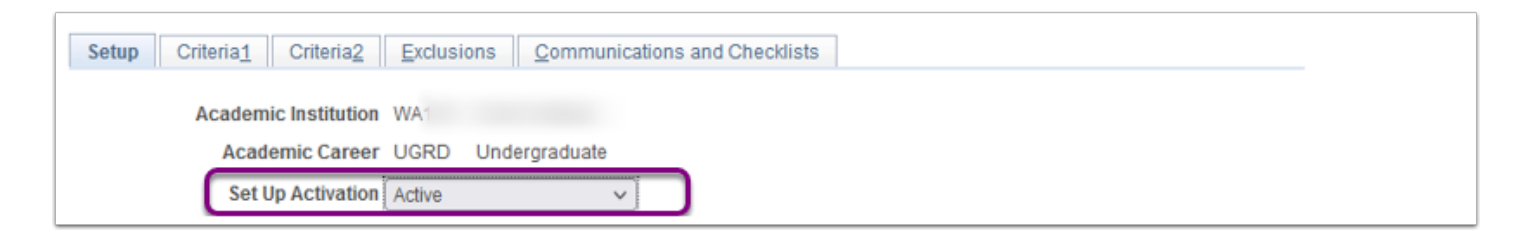

In the **SAP Setup** section colleges can make '*Effective Dated*' changes that apply "as of" a specific date. To view prior effective dated rows either click the **View All**, or navigate through by clicking the **First**, arrows or **Last** navigation options. If the display shows something other than **1 of 1**, you know that there have been other settings used in the past, or possibly settings that will take effect in the future. This may help in researching what may have happened due to a previous configuration setting when attempt to triage a student record with a confusing SAP history, especially if there have been changes in the staff person who has managed this configuration over time at your college.

| Summer 1                   |                 |                       |
|----------------------------|-----------------|-----------------------|
| SAP Setup                  | Find   View All | First 🕚 1 of 1 🕑 Last |
| *Effective Date 10/05/2022 |                 | + -                   |

#### **SAP Process Type**

In the **SAP Setup** section, in the **SAP Process Type** sub-section set the process type to either Aid Year or Term.

**Aid Year**: Processing is for multiple terms, which you define on the Define Evaluation Aid Year page.

**Term**: Processing is for a single term, which you define on the Define Evaluation Term page.

|                  | <u>.</u>           | 2 |                 |                       |
|------------------|--------------------|---|-----------------|-----------------------|
| SAP Setup        |                    |   | Find   View All | First 🕚 1 of 1 🕑 Last |
| *Effectiv        | ve Date 10/05/2022 |   |                 | + -                   |
| SAP Process Type |                    |   |                 |                       |
| *SAP Proces      | ss Type Term       | ~ |                 |                       |

#### **Status Codes**

In the **SAP Setup** section, in the **Status Codes** sub-section establish the **Calc Status** codes, their severity, description(s) and **SAP Status** (outcome).

**1- Calc Status**: This section establishes the four-character codes used in the Default SAP Status sub-section below it. , the calculated status for each test evaluation, and the overall satisfactory academic progress status for the Statuses and Actions rules test (defined on the Criteria 1 tab). It is important that your SAP status codes are relevant and define your student population. Colleges can define their own SAP codes, it is not required that these be globally defined, but be sure you have a code that represents a passing status, such as MEET.

|   | Status Codes | $\mathbf{C}$ |                   | Personalize Find View      | All 💟 🔣 🛛 First 🕚 1-5 of 13 🖉 | Las |
|---|--------------|--------------|-------------------|----------------------------|-------------------------------|-----|
|   | Calc Status  | Severity     | Short Description | Description                | SAP Status                    |     |
| 1 | EXHS         | 75           | EXHS              | Exhausted Elig-Calculated  | Not Meeting Satis Acad Prgrs  | ~ I |
| 2 | FLOV         | 90           | FLOV              | Failed Override-Calculated | Not Meeting Satis Acad Prgrs  | -   |
| 3 | MAXT         | 65           | MAXT              | Maximum Timeframe Exceeded | Not Meeting Satis Acad Prgrs  | -   |
| 4 | MAXW         | 20           | MAXW              | Maximum Timeframe Warning  | Meeting Satis Acad Progress   | -   |
| 5 | MEET         | 10           | MEET              | Meets SAP                  | Meeting Satis Acad Progress   | -   |

**2- Severity**: Enter a number to control the priority order of Status Codes. Be sure to leave a small gap in the numbering in case you later decide to add a Calc Status code that ranks two existing status values. The severity enables prioritization of the codes and will determine the Calc SAP Status code for a student if the student has a different Calc Status result (code) for each one of the 8 SAP Tests that a college chooses to have actively run when SAP processes. The code with the HIGHEST SEVERITY number becomes the (final) Calculated SAP Status code.

When establishing or maintaining (in a new effective dated entry), be sure that:

- Each severity number is unique.
- The most severe status code has the highest severity number assigned to it.

**3- Short Description:** Enter a brief description of the Calc Status code.

4- Description: Enter a detailed description of the Calc Status code.

**5- SAP Status:** From the drop down menu, select one of the pre-defined (translate) values to associate with each **Calc Status**. The **SAP Status** is the status that appears in the Satisfactory Academic Progress field on the student's **Packaging Status Summary** page, as a "display only"

value on that page once you have established your "Active" Setup page. The options to choose from are:

- Not meeting Satisfactory Academic Progress
- Meets Satisfactory Academic Progress

#### Default SAP Status

In the **SAP Setup** section, in the **Default SAP Status** sub-section set the Calc Status that aligns with the intended "Default" status the SAP Processing programming logic will use when it meets that condition.

| Default SAP Status                            |  |
|-----------------------------------------------|--|
| No Prior Academic History Default Status MEET |  |
| Undetermined Default Status UNKN Q            |  |
| Career Pass Default Status MEET               |  |
| Exception Fail Default Status FLOV            |  |
| Zero Earned Units Default Stat ZERO           |  |
|                                               |  |

Each field has a specific programming behavior that triggers its application to a student's SAP Status. Select the appropriate code established in the Status Code section above, that aligns to the intent of the program:

- No Prior Academic History Default Status: If a student does not have any prior student career term record data, this status is assigned.
- **Undetermined Default Status:** If a calculation cannot be determined for a student due to missing information, this status is assigned to both the specific test and as the Overall Calculated SAP Status. Examples of missing information are:
  - No Special GPA when the Use Special GPA Code option is selected.
  - Academic Standing is blank.
  - There is no cumulative or current GPA.
- **Career Pass Default Status:** If a student does not meet the rules of a particular test, then this status is assigned. Also, if a student has been evaluated for other tests but has no fail statuses for those tests, this status is assigned as the **Calc SAP Status**.
- Exception Fail Default Status: If a student has had any career, term, or aid year test exceptions defined and the test FAILS using these exceptions, then this status is assigned. The process checks for student-specific exceptions first (maintained on the Student SAP page, Exceptions tab).
  - If the student has exceptions defined and the process does not fail using those exceptions, it then assigns the **Career Pass Default Status** and the test rules <u>are not</u> <u>evaluated</u>.
  - It is recommended that the SAP Code associated with this default be the *highest severity* of the "*Not Meet" status codes*.

 Zero Earned Units Default Status: If a student's earned units is equal to 0 for either the Current Earned Units or Cumulative Earned Units calculation, this default status is assigned.

### Criteria 1 Page

The **Criteria 1** page (tab) in the **Define SAP Setup** pertains to: Set up **Statuses and Actions** (used for PASS 1) and to store the set up of rules for the Quantitative Tests: **Academic Standing**, **Max Attempted Units**, and **Max Attempted Terms**.

| IP Setup                                                                                                    |                                                                                                    |                                                                                                    |                                                                                                    | Elect   Menu /                                                       | UI Elect     | @ 1.01                 | • @1•       |
|----------------------------------------------------------------------------------------------------|----------------------------------------------------------------------------------------------------|----------------------------------------------------------------------------------------------------|----------------------------------------------------------------------------------------------------|----------------------------------------------------------------------|--------------|------------------------|-------------|
| Effective                                                                                                    | Date 04/30/2019                                                                                                    |                                                                                                    |                                                                                                    | Expand All                                                           | Collaps      | e All                  | ]           |
|                                                                                                    |                                                                                                    |                                                                                                    | 1                                                                                                    |                                                                      |              |                        |             |
| Statuses and Acti                                                                                                    | IONS<br>tions                                                                                                    |                                                                                                    |                                                                                                    |                                                                      |              |                        |             |
| T Statuses and Acti                                                                                                    | ions Rules                                                                                                    |                                                                                                    | Personalize   Find                                                                                                    | View All   💷   🔣                                                     | First 🛞      | 1-5 of 8               | 🛞 Last      |
| Previous 8AP Status                                                                                                    | Calo SAP 85                                                                                                    | etus                                                                                                 | Final 8AP Status                                                                                                    |                                                                      |              |                        |             |
| EXHS Q                                                                                                    | WARN Q                                                                                                    |                                                                                                    | 28US Q                                                                                                    |                                                                      |              |                        | -           |
| FLOV                                                                                                    | WARN                                                                                                    |                                                                                                    | 28US Q                                                                                                    |                                                                      | +            | 0                      | -           |
| MAXT Q                                                                                                    | WARN Q                                                                                                    |                                                                                                    | SUSP Q                                                                                                    |                                                                      | +            |                        | -           |
| PLAN Q                                                                                                    | WARN                                                                                                    |                                                                                                    | SI ISD 0                                                                                                    |                                                                      | +            |                        | -           |
|                                                                                                    |                                                                                                    |                                                                                                    | 0000 04                                                                                                    |                                                                      |              |                        |             |
| Academic Standir<br>Use Academic Standi<br>Maximum Attemp                                                                                                    | WARN Q<br>mg Test<br>ted Units Test<br>Junts Test                                                                                                    |                                                                                                    | SUSP Q                                                                                                    |                                                                      |              | (                      | -           |
| PROB Q<br>Academic Standir<br>Use Academic Standi<br>Maximum Attempted U<br>Max Attempted Units                                                                                                    | WARN Q<br>mg Test<br>ted Units Test<br>Joints Test<br>s Option                                                                                                    |                                                                                                    | SUSP Q                                                                                                    |                                                                      | •            | (                      | -           |
| Academic Standi<br>Academic Standi<br>Maximum Attemp<br>Use Max Attempted U<br>Max Attempted Units<br>Maximum Attempted T<br>Towards GPA<br>Test Credit                                                                                                | WARN Q<br>mg Test<br>ted Units Test<br>s Option<br>ransfer Unit Criteria<br>No GPA.<br>Other Credit                                                                                                    | Course Credit                                                                                        |                                                                                                    | ß                                                                    | •            | (                      |             |
| PROB Q<br>Academic Standi<br>Use Academic Standi<br>Maximum Attempte U<br>Max Attempted Units<br>Maximum Attempted T<br>Towards GPA<br>Test Creat                                                                                                    | WARN Q<br>mg Test<br>ted Units Test<br>s Option<br>ransfer Unit Criteria<br>No GPA<br>other Credit<br>nits Rules                                                                                                    | Course Credit                                                                                        | SUSP Q                                                                                                    | View All   <sup>(2)</sup>                                            | •<br>First @ | [                      | E Last      |
| PROB Q<br>Academic Standii<br>Use Academic standi<br>Maximum Attempted<br>Max Attempted Units<br>Maxmum Attempted Units<br>Maximum Attempted Units<br>Maximum Attempted Units<br>Towards GPA<br>Test Credit<br>Max Attempted Units<br>Academic Program | WARIN Q<br>mg Test<br>ted Units Test<br>s Option<br>ransfer Unit Criteria<br>☑ No GPA<br>☑ No GPA<br>☑ No GPA<br>☑ Nother Creatit<br>nits Rules<br>Academic Plan                                                                                                    | Course Credit<br>TC Units Adjust                                                                     | SUSP Q<br>Personalize   Find  <br>Altempted MAX Units To                                                                                                    | View Ani 1 (2) 1 (2) and a status                                    | *<br>First ® | 1-5 of 52              | Last        |
| PROB Q<br>Academic Standiu<br>Use Academic standi<br>Maximum Attempted<br>Max Attempted Units<br>Maximum Attempted T<br>Max Attempted Units<br>Test Credit<br>Max Attempted Units<br>Maxademio Program<br>AcaDM Q                                      | WARIN Q<br>MURARIN Q<br>Ing Test<br>ted Units Test<br>s Option<br>ransfer Unit Criteria<br>Mo GPA<br>Other Credit<br>nits Rules<br>Acceleric Pian                                                                                                    | Course Credit<br>T C Units Adjust                                                                    | Personalize   Find  <br>Attempted MAX Units To<br>999 999                                                                                                    | View All [ <sup>(2)</sup> ]<br>A-P Status<br>MAXT Q                  | • First @    | 1-5 of 52              | e Last      |
| PROB Q<br>Academic Standii<br>Use Academic standi<br>Maximum Attempted U<br>Max Attempted Units<br>Maxmum Attempted T<br>Towards GPA<br>Towards GPA<br>Max Attempted U<br>Academio Program<br>AcADM Q<br>PRFTC Q                                       | WARIN Q<br>MARIN Q<br>Ing Test<br>ted Units Test<br>S Option<br>Transfer Unit Criteria<br>Mo GPA<br>Other Credit<br>Academic Plan<br>Q                                                                                                    | Course Credit<br>T C Units Adjust                                                                    | Personalize   Find  <br>Attempted MAX Units To<br>999 999                                                                                                    |                                                                      | • First ®    | 1-5 of 52              | •<br>•<br>• |
| PROB Q<br>Academic Standii<br>Use Academic standi<br>Maximum Attempted U<br>Max Attempted Units<br>Maximum Attempted T<br>Dowards GPA<br>Test Credit<br>MaxAttempted U<br>Academio Program<br>Academio Program<br>Acadomi Q<br>PRFTC Q<br>PRFTC Q      | WARN Q IN WARN Q IN WARN Q | Course Credit<br>T C Units Adjust<br>Allempied MAX Units From<br>[113.001]<br>[113.001]<br>[116.001] | BUSP         Q           BUSP         Q           Personalize         Find           Attempted MAX Units to         999 599           599 599         599 599 |                                                                      | • First      | 1-5 of 52              | Last        |
| PROB Q<br>Academic Standii<br>Use Academic Standii<br>Maximum Attempted<br>Max Attempted Ut<br>Maxmum Attempted T<br>Maxmarks GPA<br>Test Credit<br>MaxAttempted Ut<br>Academic Program<br>ACADM Q<br>PRFTC Q<br>PRFTC Q                               | WARN Q<br>mg Test<br>ted Units Test<br>s Option<br>ransfer Unit Criteria<br>✓ No GPA<br>✓ other Credit<br>nits Rules<br>Academic Plan<br>Q<br>AASASAPQ<br>AASASAPQ                                                                                                    | Course Credit<br>TC Units Adjust<br>Attempted MAX Units From<br>113.001<br>116.001<br>64.001         | Personalize         Find           Attempted MAX Units To         599 999           999 999         999 999           999 999         999 999                 | View All 1 (2) 1 (2)<br>RAP Biblion<br>MAATT Q<br>MAATT Q<br>MAATT Q | Pint ()      | 1-5 of 52<br>* * * * * |             |

## Academic Standing Test Configuration

The Academic Standing Rules allow colleges to pick the Academic Standing values in CS Core that can trigger a SAP Status change in Financial Aid. To activate this test, check the **Use Academic Standing Test** box and the configuration section for this test will appear.

Academic Standing values are configured by Academic Careers, Academic Program, and Academic Plan. They are intended to identify students who are not meeting Academic Standing and may be ineligible for financial aid. Students who meet the rules set up here are considered to FAIL this test, so write the rules with failing Academic Standing statuses and non-passing SAP Statuses. Leaving the Academic Program and Plan to be assessed blank will assess all Program/ Plans within that career.

**Academic Program:** Select a value in the Academic Program field for an additional level of evaluation. If this field is populated, and the Academic Plan field is blank, the rule is used for all students with that academic career and academic program.

**Academic Plan** Select a value in the Academic Plan field for the most specific level of evaluation. If this field is populated, all students with

this academic career, academic program, and academic plan are *only* evaluated for those specific rules.

**Academic Standing** Select an Academic Standing status in the context of the academic program (and academic plan, if selected) to associate with a SAP Status. If blank or a row for the term does not exist, the Undetermined Default Status code is used.

**SAP Status** Select the SAP Status to use if the Academic Standing value from Student Records matches this setup.

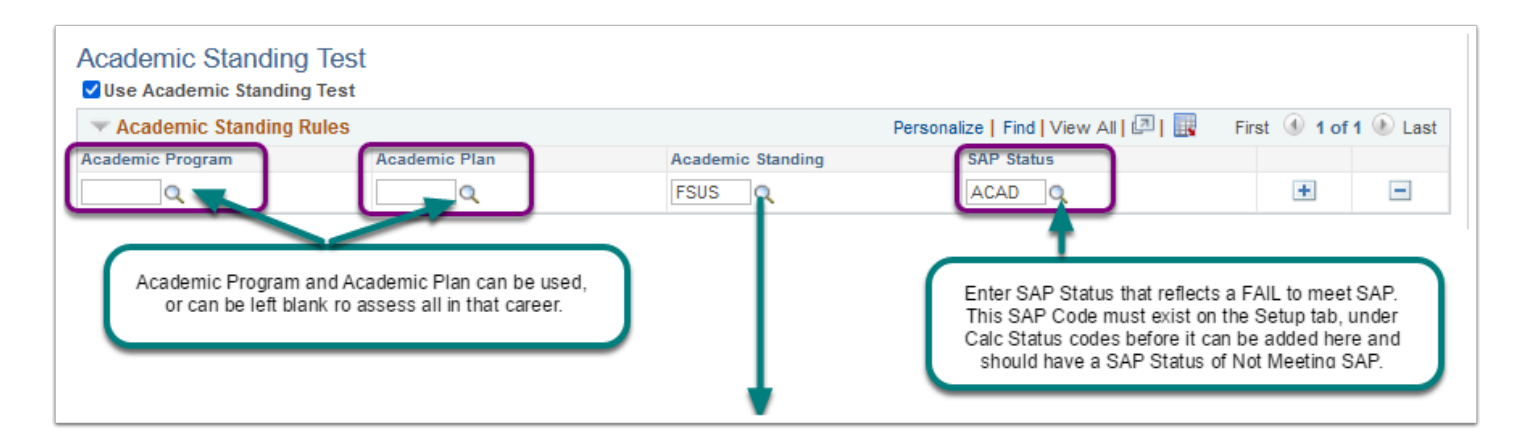

| CS Security                      |                      | Statu            | ses                                    | s and Actions 🛛 🕋 🔍 🏲                                                                                           | :           |
|----------------------------------|----------------------|------------------|----------------------------------------|----------------------------------------------------------------------------------------------------|-------------|
| Setup Criteria1 Criteria2 Ex     | xclusions            | s and Checklists |                                        | New Window   Help   Pers                                                                                        | sonalize Pa |
| Truth    current    current    5 |                      |                  |                                        | Look Up Academic Standing                                                                                       | ×           |
| Academic Institution WA          |                      |                  |                                        | н                                                                                                    | elp         |
| Academic Career UGR              | D Undergraduate      |                  |                                        | Academic Institution WA                                                                                         |             |
| SAP Setup                        |                      |                  |                                        | Academic Career UGRD                                                                                            |             |
| Effective Date 12/22/2022        |                      |                  | Academic Standing Action begins with v |                                                                                                    |             |
| Statuses and Actions             | Statuses and Actions |                  |                                        | Look Up Clear Cancel Basic Lookup                                                                               |             |
| Use Statuses and Actions         |                      |                  |                                        | Search Results                                                                                                  |             |
| Statuses and Actions Rules       | i                    |                  |                                        | View 100 First 🕚 1-18 of 18 🕑 Last                                                                              |             |
| Previous SAP Status              | Calc SAP Status      |                  | Fin                                    | in: Academic Standing Action                                                                                    |             |
| EXHS Q                           | FLEX Q               |                  | EX                                     | DICX DICC                                                                                                    |             |
| EXHS Q                           | MEET Q               |                  | ME                                     | IE DISQ.                                                                                                    |             |
| EXHS Q                           | SUSP Q               |                  | EX                                     | X DISX                                                                                                    |             |
| EXHS Q                           | WARN Q               |                  | EX                                     | GOOD Use of Academic Standing is effective only if your                                                         |             |
| FLEX Q                           | WARN Q               |                  | SL                                     | PRBC college maintains institution Academic Standing and<br>has configured Academic Standing Action values that |             |
|                                  |                      |                  |                                        | PRCX are actively maintained for your student population.                                                       |             |
| Academic Standing Test           |                      |                  |                                        | PROX                                                                                                    |             |
| Use Academic Standing Test       |                      |                  |                                        | SUCX                                                                                                    |             |
| Academic Standing Rules          | Anadamia Dian        | Academic Ster    |                                        | SUSP                                                                                                    |             |
| Academic Program                 | Academic Plan        | Academic Stan    | aing                                   | SUSX                                                                                                    |             |
| Q                                | Q                    | 1303 Q           | _                                      | WARN                                                                                                    |             |
| Maximum Attempted Uni            | its Test             |                  |                                        | WRCX                                                                                                    |             |
| Use Max Attempted Units Test     | t                    |                  |                                        | WRNC                                                                                                    |             |
| Max Attempted Units Option       |                      |                  |                                        |                                                                                                    |             |
| Maximum Attempted Transfer       | r Unit Criteria      |                  |                                        |                                                                                                    |             |
| Towards GPA                      | No GPA               | Course Credit    |                                        |                                                                                                    |             |
| Test Credit                      | Other Credit         | TC Units Adjust  |                                        |                                                                                                    |             |
| Maximum Attempted Ter            | ms Test              |                  |                                        | L                                                                                                    |             |
| Use Max Attempted Terms Te       | st                   |                  |                                        |                                                                                                    |             |
|                                  |                      |                  |                                        |                                                                                                    |             |

# Maximum Attempted Units Test Configuration

The Maximum Attempted Units test defines maximum units a student can attempt before their SAP status is affected. Students who meet the rules set up here are considered to FAIL this test, so write the rules with failing ranges and non-passing SAP statuses.

| Maximum Attempte       | d Units Test         |                 |  |
|------------------------|----------------------|-----------------|--|
| Use Max Attempted Uni  | ts Test              |                 |  |
| Max Attempted Units Op | tion                 |                 |  |
| Maximum Attempted Tr   | ansfer Unit Criteria |                 |  |
| Towards GPA            | No GPA               | Course Credit   |  |
| Track One dit          | Other Credit         | TC Units Adjust |  |

This test first counts the units attempted at the institution and does not include any transfer units. The total units attempted at the institution are summed from student enrollment, counting units that are within and prior to the term or aid year being processed. The process uses either the units-taken value or, if that value is zero, the Financial Aid progress units to gather this sum of units attempted at the institution.

The student must be enrolled in the maximum term past the fully graded date. Audited units are not counted. Second, the transfer units are added to that sum from Student Career Term (Term History) based on the transfer unit options selected on the setup. If no transfer unit options are selected, then the Maximum Attempted Units test only includes units attempted at the institution.

Additionally, if course exclusions are set up and the student is enrolled in any of the defined courses, then those units are subtracted from the attempted unit calculation.

You can select any or none of the following options for including transferred units in attempted units:

- **Towards GPA** (option): counts transfer units that have been matriculated for any term prior to or including the term being processed as included in GPA units.
- **No GPA** (option): counts transfer units that have been matriculated for the term prior to or including the term being processed as no GPA units.
- **Course Credit** (option): counts transfer units that have been matriculated for the term prior to or including the term being processed as course credits.
- **Test Credit** (option): counts test credit units that have been matriculated for the term prior to or including the term being processed.
- **Other Credit** (option): counts other credit units that have been matriculated for the term prior to or including the term being processed.
- **TC Units Adjust** (option): subtracts transfer credit adjustments from the attempted unit total that have been entered for any term prior to or including the term being processed.

You can use the following Course Exclusion options to subtract Remedial and/or English as a Second Language (ESL) courses from attempted units:

Subtract all remedial course units set up in Course Exclusions that the student is enrolled in unless the value of the total remedial units that the student is enrolled in exceeds the value in the Max Remedial Units to Exclude field. For example, if the student is enrolled in 8 remedial units, and the Max Remedial Units to Exclude value is 3, the SAP process count 5 of the 8 remedial units in the attempted unit calculation.

Subtract all ESL course units set up in Course Exclusions that the student is enrolled in unless the value of the total ESL units that the student is enrolled in exceeds the value in the Max ESL Units to Exclude field.

The setup should cover the entire range of units by career, by career and program, or by career, program, and plan. If no rule match is found, the student is assigned the Career Pass Default Status code. The ranges and statuses that are set here are to find students who are not making progress.

## Maximum Attempted Terms Test Configuration

### Criteria 2 Page

Set up rules for Qualitative Tests: **Minimum Current GPA**, **Minimum Cumulative GPA**, **Current Earned Units**, **Cumulative Earned Units**, and **Two Year GPA**.

| we setup                                                                                                    |                                                                                                    | Lauerric Career                                                                                                    |                                                                                                    |                                                                               | -                                                        |                                       |              |
|----------------------------------------------------------------------------------------------------|----------------------------------------------------------------------------------------------------|----------------------------------------------------------------------------------------------------|----------------------------------------------------------------------------------------------------|-------------------------------------------------------------------------------|----------------------------------------------------------|---------------------------------------|--------------|
|                                                                                                    |                                                                                                    |                                                                                                    |                                                                                                    |                                                                               | Find   View Al                                           | Fint V                                | 1 of 1 % Lat |
| Effec                                                                                                    | tive Date 04/30/2019                                                                                                | 1                                                                                                    |                                                                                                    |                                                                               | Expand All                                               | Collapse Al                           |              |
| Minimum Curren<br>Use Min Current G<br>Use Specia                                                                                                    | 11 GPA Test<br>PA Test<br>I GPA Code                                                                                | la                                                                                                    |                                                                                                    |                                                                               |                                                          |                                       |              |
| Minimum Curre                                                                                                    | nt GPA Rules                                                                                                    |                                                                                                    |                                                                                                    | Personalize   Find   V                                                        | few Att   💷   🔜                                          | First 🛞 10                            | rs ® Las     |
| Academic Program                                                                                                    | Academic Plan                                                                                                    | Cum Earned Units From                                                                                                    | Cum Earned Units To                                                                                          | MIN Cur OFA From                                                              | MIN Cur OPA Ib                                           | BAP Blatus                            |              |
| Q                                                                                                    | Q                                                                                                    | 0.001                                                                                                    | 999.000                                                                                                    | 0.000                                                                         | 1.999                                                    | WARN Q                                | • =          |
| Current Earned U                                                                                                    | nits Option                                                                                                    |                                                                                                    |                                                                                                    |                                                                               |                                                          |                                       |              |
| Turrent Earned                                                                                                    | Units Rules                                                                                                    |                                                                                                    |                                                                                                    | Personalize   Find   View                                                     | AT   🖓   🔢                                               | First 🛞 1-5 of 1                      | 11 🛞 Last    |
| Academic Program                                                                                                    | Academic Plan                                                                                                    | Cur Attempted Units From                                                                                                    | Cur Attempted Units To                                                                                       | Cur Earned Units From                                                         | Cur Earned Units Ib                                      | SAP Status                            |              |
| Q.                                                                                                    | Q                                                                                                    | 1.000                                                                                                    | 1999                                                                                                    | 0.000                                                                         | 0.999                                                    | g dens                                |              |
| Q                                                                                                    | Q                                                                                                    | 2.000                                                                                                    | 2.999                                                                                                    | 0.000                                                                         | 1.999                                                    | SUSP Q                                |              |
| a,                                                                                                    | Q                                                                                                    | 3.000                                                                                                    | 3.999                                                                                                    | 0.000                                                                         | 2.999                                                    | SUSP Q                                |              |
|                                                                                                    |                                                                                                    | 5.000                                                                                                    | 5.000                                                                                                    | 0.000                                                                         | 4 000                                                    | 8180 0                                |              |
| ~                                                                                                    | ~                                                                                                    |                                                                                                    |                                                                                                    |                                                                               |                                                          | and of                                |              |
| Use Cumulative                                                                                                    | Earned Units Test<br>d Units Options                                                                                | rfæria                                                                                                    |                                                                                                    |                                                                               |                                                          |                                       |              |
| Use Percentage<br>Cumulative Attemp<br>Tovards GF<br>Test Credit<br>Cumulative Earned<br>Tovards GF<br>Tovards GF                                                                                                    | ted Transfer Unit C<br>s.<br>Transfer Unit Criter<br>6.                                                             | No GPA  Dther Credit Is No GPA No GPA | Course Credit<br>TC Units Adjust<br>Course Credit<br>TC Units Adjust                                         |                                                                               |                                                          |                                       |              |
| Use Percentage<br>Cumulative Attemp<br>Towards OF<br>The Credit<br>Cumulative Earned<br>Towards OF<br>Teet Credit                                                                                                    | ted Transfer Unit C<br>k 2<br>Transfer Unit Criter<br>A 2<br>ned Units Ruler                                        | No GIPA.                                                                                                    | Course Credit<br>TC Units Adjust<br>Course Credit<br>TC Units Adjust                                         | Personalize   Find  <br>Cumulative Remer Links                                | View All   🖓   🔜<br>Cumulative Excent to                 | First @ 10                            | of 1 🛞 Last  |
| Lise Percentage<br>Cumulative Attemp<br>Towards OF<br>Test Credit<br>Cumulative Earned<br>Towards OF<br>Test Credit<br>Cumulative Earned<br>Cumulative Earned<br>Cumulative Earned                                                                                                    | ted Transfer Unit C<br>4. 20<br>Transfer Unit Criter<br>4. 21<br>med Units Rules<br>hosdemic Plan                   | No GPA.                                                                                                    | Course Credit<br>TC Units Adjust<br>Course Credit<br>TC Units Adjust                                         | Personalize   Find  <br>Cumulativ Renet Units<br>56 From 2 + 10               | View All   (*)   IN<br>Cumulative Earned U<br>% B        | First @ 10                            | of 1 🛞 Last  |
| Use Percentage<br>Use Percentage<br>Towards OF<br>Towards OF<br>Towards OF<br>Towards OF<br>The Creat<br>Cumulative Earl<br>Asademic Program<br>Q,<br>Two Year GPA To                                                                                                    | ted Transfer Unit C<br>K. 2<br>Transfer Unit Criter<br>K. 2<br>ned Units Ruler<br>kademio Pian<br>Q.<br>351         | No GRA.                                                                                                    | Course Credit<br>TC Units Adjust<br>Course Credit<br>TC Units Adjust<br>Curst Attempted Units to<br>9999.000 | Personative   Find  <br>Constant Trans Units<br>6 Fram 2<br>0.00              | View All   1   1   1   1   1   1   1   1   1             | First (6) 10<br>MAP Makes<br>(MARN)Q  | of 1 ® Last  |
| Use Percenge<br>Cumulative Attemp<br>Towards of<br>Towards of<br>To | ted Transfer Unit C<br>K. 2<br>Transfer Unit Criter<br>K. 2<br>ned Units Ruler<br>hademio Pian<br>Q.<br>Est<br>Iest | No GRA DETAILS Credit DETAILS Credit DETAILS Credit DETAILS Credit DETAILS Credit DETAILS From Credit DETAILS From Q000                                                                                                    | Course Credit<br>TC Units Adjust<br>Course Credit<br>TC Units Adjust<br>Curt Attempted Units 10<br>9999.000  | Personalize   Find  <br>Consulation View Links<br>St. From View Links<br>0.00 | Vex All   2   5<br>Cumulative Earned U<br>66.99          | Pirst S 10<br>LAP Etabus<br>WARN Q    | of 1 ® Last  |
| Use Neverage<br>Cumulative Attemp<br>Cumulative Attemp<br>Towards of<br>The Creative<br>Towards of<br>The Creative<br>Cumulative Earned<br>Towards of<br>The Creative<br>Cumulative Earned<br>Cumulative Earned<br>Towards of<br>The Cumulative Earned<br>Cumulative Earned<br>Cu                                                                                                    | ted Transfer Unit C<br>k V Transfer Unit Critice k V V V V V V V V V V V V V V V V V V                              | No ORK                                                                                                    | Course Credit<br>TC Units Adjuet<br>Course Credit<br>TC Units Adjuet<br>Cours Ademyter Units &<br>5999 000   | Personalize   Pind  <br>Consider<br>No From 0000<br>0.00                      | View All   P   R<br>Constative Earned U<br>56 b<br>66 59 | Plast (6) 10<br>LAP Holes<br>(MARN) Q | of 1 % Last  |

## Exclusions

Set up remedial and ESL course exclusions. Set up Financial Aid Award Exclusions. Set up Grade Exclusions.

| Acad                                                                                                    | demic Career                                                                          | UGRD AC                                                           | ademic Career                                         | Ac             |                   |                                                                                                    |                                                                     |             |                                                                                                    |
|----------------------------------------------------------------------------------------------------|---------------------------------------------------------------------------------------|-------------------------------------------------------------------|-------------------------------------------------------|----------------|-------------------|----------------------------------------------------------------------------------------------------|---------------------------------------------------------------------|-------------|----------------------------------------------------------------------------------------------------|
| AP Setup                                                                                                    |                                                                                       |                                                                   |                                                       |                |                   | Find   View A                                                                                                    | li First                                                            | 🖗 1 of 1    | East                                                                                                    |
| E                                                                                                    | Effective Date                                                                        | 04/30/2019                                                        |                                                       |                |                   |                                                                                                    |                                                                     |             |                                                                                                    |
| Course Excl                                                                                                    | lusions                                                                               |                                                                   |                                                       |                |                   |                                                                                                    |                                                                     |             |                                                                                                    |
|                                                                                                    | Exclusions                                                                            |                                                                   |                                                       |                |                   |                                                                                                    |                                                                     |             |                                                                                                    |
| Max Units to                                                                                                    | Exclude                                                                               |                                                                   |                                                       |                |                   |                                                                                                    |                                                                     |             |                                                                                                    |
| Max Es<br>Max Remed                                                                                                    | SL Units to Ex                                                                        | xclude 45.                                                        | 00                                                    |                |                   |                                                                                                    |                                                                     |             |                                                                                                    |
| Course Exclu                                                                                                    | isions                                                                                |                                                                   |                                                       |                | Personalize   Fi  | nd   View Ali   💷   🔣                                                                                                    | First 6                                                             | 1 of 1      | & Last                                                                                                    |
| *Course ID                                                                                                    | *Offer Nb                                                                             | br                                                                |                                                       |                |                   | *Course Type                                                                                                    |                                                                     |             |                                                                                                    |
| ٩.                                                                                                    |                                                                                       | Q                                                                 |                                                       |                |                   | Remedial                                                                                                    | $\sim$                                                              | +           | -                                                                                                    |
|                                                                                                    |                                                                                       |                                                                   |                                                       |                |                   |                                                                                                    |                                                                     |             | L COLOR                                                                                                    |
| Award Exclusion                                                                                                    | sions                                                                                 |                                                                   |                                                       |                | Dersonalize   Fin | s L Mour All L 🔁 L 💷                                                                                                    | First (4)                                                           | 1011        | C Land                                                                                                    |
| Source                                                                                                    |                                                                                       | Fin Ald Type                                                      |                                                       | Item Type From | Personance   1 m  | item Type To                                                                                                    | 1.04                                                                | TUTT        | LOOS                                                                                                    |
| Source                                                                                                    | ~                                                                                     | Fin Ald Type                                                      | V.                                                    | item type From | Q                 | Item Type To                                                                                                    | Q.                                                                  | +           | -                                                                                                    |
| Grade Exclus<br>Use Grade Ex<br>Use Grade Ex<br>Setup Criteria<br>Academ                                                    | SiONS<br>colusions<br>Criteria2<br>mic institution<br>ademic Career                   | Enclusions                                                        | Communication<br>er Columbia College<br>demic Career  | Item Type From | Q                 | Hem Type To                                                                                                    | _Q                                                                  | •           |                                                                                                    |
| Bouroe<br>Grade Exclus<br>Use Grade Ex<br>getup Criteria1<br>Academ<br>Aca<br>SAP Setup                                     | Sions<br>colusions<br>Criteria2<br>mic institution<br>ademic Career                   | Fin Ald Type                                                      | Communications<br>er Columbia College<br>demic Career | Item Type From | Q                 | item type to                                                                                                    | R View All                                                          | First       | * 1of1                                                                                                    |
| Bource<br>Grade Exclu:<br>Use Grade Ex<br>Setup Criteria<br>Acader<br>Acader<br>SAP Setup                                   | Sions<br>colusions<br>Criteria2<br>mic institution<br>ademic Career                   | Exclusions<br>WA130 Low<br>UGRD Aca                               | Communication<br>er Columbia College<br>demic Career  | Item Type From | Q                 |                                                                                                    | Q,                                                                  | First       | Con                                                                                                    |
| Sap Setup                                                                                                    | Sions<br>kelusions<br>Criteria2<br>mic Institution<br>ademic Career                   | Enclusions<br>WA130 Low<br>UGRD Aca                               | Communication<br>er Columbia College<br>demic Career  | Item Type From | Q                 | Item type to the second second | Q           Find   View All           I   (2)   []]                 | First       | tor1                                                                                                    |
| SaP Setup                                                                                                    | sions<br>celusions<br>Criteriag<br>mic institution<br>ademic Career<br>Effective Date | Fin Ald Type<br>Enclusions<br>WA130 Low<br>UGRD Aca<br>04/30/2019 | Communication<br>er Columbia College<br>demic Career  | Item Type From | P. Event ID       | resonalize   Pinc   View A                                                                                                    | Pind   View All                                                     | First First | © 10f1                                                                                                    |
| Sape Setup                                                                                                    | sions<br>celusions<br>Criteria<br>mic Institution<br>ademic Career                    | Enclusions  Enclusions  WA130 Low  UGRD Aca  04/00/2019  Q        | Communication<br>er Columbia College<br>demic Career  | tiem type From | P<br>Event ID     | resonalize   Pinc   View A                                                                                                    | Q           Find   View All           II (20)   [10]                | First       | <ul> <li>Cont</li> <li>m</li> <li>m</li></ul> |
| Grade Exclus<br>Grade Exclus<br>Use Grade Ex<br>Setup Criteria<br>Acader<br>SAP Setup<br>Events<br>SAP Status<br>Communicat | sions<br>celusions<br>Criteria?<br>mic institution<br>ademic Career<br>Effective Date | Enclusions  Enclusions  VA130 Low  UGRD Aca  O4.002019  Q  ents   | Communications<br>er Columbia College<br>demic Career | Item Type From | P<br>Event ID     | esonalize   Find   View A                                                                                                    | Q           Find [ View All           I [ (2) ]           I [ (2) ] | First First | • 1or1<br>• 1or1<br>• 1or1                                                                                                    |

### **Communications and Checklists**

Set up codes and message text for communicating results of tests.

**Navigation:** Set Up SACR > Product Related > Financial Aid > Satisfactory Academic Progress > Define Set Up Criteria

#### Security:

- ZC FA Local Configuration
- ZC SACR Financial Aid Config
- ZD SACR Financial Aid Config

Menu: SFA\_SAP\_FINANCIAL\_AID Component: SFA\_SAP\_SETUP Page: Setup Criteria 1 - 2, Exclusions Action: UD/DA/C

# **Define Evaluation Terms**

Configured for evaluation term processing.

| efine Evaluation | Terms                    |                                  |                      |
|------------------|--------------------------|----------------------------------|----------------------|
| Academic In      | stitution WA             | College                          |                      |
| Academi          | c Career UGRD Academic C | Career                           |                      |
| erms             |                          | Find View All                    | First 🛞 17 of 20 🛞 L |
| *Term 2195 Q     | SUMMER 2019              |                                  | +                    |
| Evaluation Terms |                          | Personalize   Find   🖓   🔤       | irst 🛞 1 of 1 🛞 Las  |
| *Term            | Description              |                                  |                      |
| 1 2193 🔍         | SPRING 2019              |                                  |                      |
|                  |                          |                                  |                      |
| *Term 2197 🔍 FA  | LL 2019                  |                                  | <b>.</b>             |
| Evaluation Terms |                          | Personalize   Find   💷   🔜 First | 🕘 1-2 of 2 🛞 Last    |
| *Term            | Description              |                                  |                      |
| 1 2193 🔍         | SPRING 2019              |                                  | •                    |
| 2 2195 Q         | SUMMER 2019              |                                  | • =                  |
| *Term 2201 Q WI  | NTER 2020                |                                  | •                    |
| Evaluation Terms |                          | Personalize   Find   🗐   🔢 Firs  | t 🕘 1 of 1 🕭 Last    |
| *Term            | Description              | 43                               |                      |
| 1 2197 🔍         | FALL 2019                |                                  | •                    |
| *Term 2203 Q SP  | RING 2020                |                                  | •                    |
| Evaluation Terms |                          | Personalize   Find   🗐   🛄 Fire  | t 🕘 1 of 1 🕑 Last    |
| *Term            | Description              |                                  |                      |
|                  |                          |                                  |                      |

**Navigation:** Set Up SACR > Product Related > Financial Aid > Satisfactory Academic Progress > Define Evaluation Terms

#### Security:

- ZC FA Local Configuration
- ZC SACR Config
- ZC SACR Financial Aid Config
- ZD SACR Financial Aid Config

Menu: SFA\_SAP\_FINANCIAL\_AID Component: SFA\_SAP\_ET\_TRM Page: SFA\_SAP\_ET\_TRM Action: UD/DA/C

## Self-Service Options

Define self-service inquiry options as well as awarding access and processing options.

| Institution WA C                                                                                     | ollege                                                                                               | Ald Year 2020   | Copy Self-Service Options |
|----------------------------------------------------------------------------------------------------|----------------------------------------------------------------------------------------------------|-----------------|---------------------------|
| Display Data                                                                                         |                                                                                                    |                 |                           |
| Allow Access                                                                                         | ward Detail<br>Remaining Need                                                                        | Canceled Awards | Award Notification        |
| *View Data By Aid Year<br>*Summary Link Summary Pr                                                   | age 🗸                                                                                                | *Need Method    | dology Federal            |
| Alternate Text                                                                                       |                                                                                                    | Sort Orde       | er                        |
| *Summary Link Lat<br>*Academic Year Award Perk<br>*Non-Standard Award Perk<br>View Award Notificatio | Del     Financial Ald Summary       Dd     Academic Year       Dd     Summer Term       Dn     State |                 | *Term Ascending           |

| Inquiry Awarding Loan SAP Disbursement                                     |
|----------------------------------------------------------------------------|
| Institution WA College Ald Year 2020 2019-2020 Financial Ald Year          |
| self service Award Processing                                              |
| Access Criteria Operator Value                                             |
| FA Application Status Processing Option                                    |
| Processing Status                                                          |
| FED Verification Process                                                   |
| INST Verification Process                                                  |
| Satisfactory Academic Progress Not Equal Not Meeting Satis Acad Prgrs      |
| Award Notifcation Complete                                                 |
| Consumer Information URL https://iowercolumbia.edu/financial-aid/index.php |
| Entrance Interview URL https://studenticans.gov/myDirectLoan/Index.action  |
| External Award Reporting                                                   |
| Alternate Text for Report Other Financial Ald                              |
| Alternate Text for List View Ald from Other Sources                        |
| External Award Access                                                      |
|                                                                            |

| Inquiry Awarding Loan SAP Disbursement                       |                                            |
|--------------------------------------------------------------|--------------------------------------------|
| Institution WA College                                       | Ald Year 2020 2019-2020 Financial Ald Year |
| FFELP Lender Section Setup                                   |                                            |
| Display Lender Selection                                     | Lender Sort Option Random                  |
| Entrance/Exit Counseling Setup                               |                                            |
| Display Entrance Interview URL<br>Display Exit Interview URL |                                            |
| General Loan Information                                     |                                            |
| Default Loan Contact URL https://studentioans.gov/m          | DirectLoan/Index.action                    |
| Perkins Master Promissory Note                               |                                            |
| Authentication Method No Authentication                      | Additional References 0                    |

| General SAP Information                                                                                                    |                                            |                                        |                                                               |
|----------------------------------------------------------------------------------------------------|--------------------------------------------|----------------------------------------|---------------------------------------------------------------|
|                                                                                                    |                                            |                                        |                                                               |
| \$AP Information URL                                                                                                    | https://icc.ctc.edu/info/webresources/Fina | ancial%20Ald%20forms/Satisfactory-Acad | emic-Progress.pdf                                             |
| SAP Status Message                                                                                                    |                                            | P                                      | ersonalize   Find   View All   🔊   🔜 🛛 First 🛞 1-5 of 5 🛞 Las |
| BAP Status                                                                                                    | Default Status Text                        | Alternate Status Text                  | 8tatus Message                                                |
| Academic Plan                                                                                                    | Academic Plan                              |                                        | Please follow SAP and your academic plan. For SAP standa      |
| Not Meeting Satis Acad Prgrs                                                                                                    | Not Meeting Satis Acad Prgrs               | Not meeting SAP standards              | Please review Standards of Academic Progress. Please rev 🔹    |
| Probation                                                                                                    | Probation                                  |                                        | Please review Standards of Academic Progress. Please rev 🔹    |
| Warning                                                                                                    | Warning                                    |                                        | Please review Standards of Academic Progress. Please review   |
| Meeting Satis Acad Progress                                                                                                    | Meeting Satis Acad Progress                | Meeting SAP standards                  | Congratulations you have met the Standards of Academic Pr 🛨   |
| iry Awarding Loan S                                                                                                    | NP Disbursement                            |                                        |                                                               |
| iry Awarding Loan S                                                                                                    | AP Disbursement College                    | Ald Year 2020 2019-20                  | 20 Financial Ald Year                                         |
| iry Awarding Loan S<br>nstitution WA<br>sbursement Options                                                                                                    | AP Disbursement College                    | Ald Year 2020 2019-20                  | 20 Financial Ald Year                                         |
| iry <u>Awarding</u> Loan <u>S</u><br>nstitution WA<br>sbursement Options<br>Show Amounts                                                                                   | AP Disbursement College                    | Ald Year 2020 2019-20<br>thorized      | 20 Financial Ald Year                                         |
| Iry Awarding Loan S<br>nstitution WA<br>sbursement Options<br>show Amounts<br>Disbursement Status and                                                                      | AP Disbursement College                    | Ald Year 2020 2019-20<br>thorized      | 20 Financial Ald Year                                         |
| iry Awarding Loan Sv<br>nstitution WA<br>sbursement Options<br>Show Amounts<br>Disbursement Status and<br>show Status and Date                                             | AP Disbursement College                    | Ald Year 2020 2019-20<br>thorized      | 20 Financial Ald Year                                         |
| iry Awarding Loan Sy<br>nstitution WA<br>sbursement Options<br>Disbursement Status and<br>Show Status and Date<br>Scheduled                                                | AP Disbursement College                    | Ald Year 2020 2019-20<br>thorized      | 20 Financial Ald Year Disbursed Disbursed                     |
| Iry Awarding Loan Sy<br>nstitution WA<br>sbursement Options<br>Disbursement Status and<br>Show Status and Date<br>Scheduled<br>Progression                                 | AP Disbursement College                    | Aid Year 2020 2019-20<br>thorized      | 20 Financial Ald Year Disbursed Disbursed                     |
| iry Awarding Loan Sy<br>nstitution WA<br>sbursement Options<br>Show Amounts<br>Disbursement Status and<br>Show Status and Date<br>Scheduled<br>Progression<br>Lance Author | AP Disbursement College                    | Aid Year 2020 2019-20<br>thorized      | 20 Financial Ald Year Disbursed Disbursed                     |

**Navigation:** Set Up SACR > Common Definitions > Self Service > Financial Aid > Self Service Options

#### Security:

- ZC FA Local Configuration
- ZC SACR Config
- ZC SACR Financial Aid Config

Menu: DESIGN\_FINANCIAL\_AID2
Component: SS\_FA\_INSTALL
Page: Inquiry Options, Awarding Options, Loan Options & SAP Options
Action: A/UD

### **Define User Defaults**

Row level security user defaults.

Each user will need to define the Institution, Set ID, Aid Year, Business Unit, Campus, Institution Set, and Carry ID, as well as their speed keys.

| User Defaults 1 User Defaults 2 User Defaults 3 User Defaults 3 | rfaults 4 Enrollment Override Defaults D |
|-----------------------------------------------------------------|------------------------------------------|
| User ID ( Name                                                  |                                          |
| Academic Institution WA                                         | College                                  |
| Career Group SetiD WA                                           | College                                  |
| Facility Group SetID WA                                         | College                                  |
| Academic Career UGRD Q                                          | Academic Career                          |
| Academic Group                                                  |                                          |
|                                                                 |                                          |
| Academic Program                                                |                                          |
| Academic Plan                                                   |                                          |
| Academic \$ub-Plan                                              |                                          |
|                                                                 |                                          |

| User Defaults 1 | User Defaults 2 Use | r Defaults 3 | User Defa | ults <u>4</u> | Enrollment Override Defaults | Þ |
|-----------------|---------------------|--------------|-----------|---------------|------------------------------|---|
| User ID         |                     | Nar          | me (      |               |                              |   |
|                 | SetiD               | WA Q         |           |               | College                      |   |
|                 | Ald Year            | 2020 🔍       |           | 2019-20       | 20 Financial Ald Year        |   |
|                 | Business Unit       | WA 🔍         |           |               | College                      |   |
|                 | Application Center  | Q            |           |               |                              |   |
|                 | Recruiting Center   | Q            |           |               |                              |   |
|                 | Cashler's Office    |              | Q         |               |                              |   |
|                 | Department          |              | Q         |               |                              |   |
|                 | Admit Type          | Q            |           |               |                              |   |
|                 | Campus              | Q            |           |               |                              |   |
|                 | Institution Set     | ٩            |           |               |                              |   |

| Jser Defaults 1 User Defaults 2 | User Defaults 3      | User Defaults 4  | Enrollment Override Der | taults Communication Speed | Keys 🕑    |          |      |
|---------------------------------|----------------------|------------------|-------------------------|----------------------------|-----------|----------|------|
| User ID                         |                      |                  | Name                    |                            |           |          |      |
| Iministrative Function          |                      |                  |                         | Find   View All            | First     | 📀 3 of 3 | East |
| *Academic In                    | stitution WA         | Q                | College                 |                            |           |          | +    |
| *Administrative i               | Function FINA        | Q                | Default Comm Key        | No Defau                   | ıt        |          |      |
| Communication Key               |                      |                  |                         | Find View 1                | First (4) | 1-4 of 4 | East |
| Communication K                 | FAAWARD              |                  |                         | Default Comm Key           |           |          | + =  |
| Descriptio                      | n Award Notificati   | on               |                         | Activity Completed         |           |          |      |
| Short Der                       | sc AwdNotif          |                  |                         |                            |           |          |      |
| Catego                          | IN FACTGY            | FA Ald Year Con  | nm Category             |                            |           |          |      |
| Conte                           | xt FACNXT            | Financial Ald Co | mm Context              |                            |           |          |      |
| Duratio                         | n                    |                  |                         |                            |           |          |      |
| Metho                           | d E Email            |                  | Direction OUT           | Letter Code J80            |           |          |      |
| Commer                          | nt                   |                  |                         |                            |           |          |      |
| Communication K                 |                      |                  |                         | Default Comm Key           |           |          | • -  |
| -                               | ·                    | _                |                         | Print Comment              |           |          |      |
| Descriptio                      | n Initial Financial. | Ald Request      |                         | Activity Completed         |           |          |      |
| Short Dea                       | sc FA Int Req        |                  |                         | Unsuccessful Outcome       |           |          |      |
| Catego                          | IN FACTGY            | FA Ald Year Con  | nm Category             | v                          |           |          |      |
| Conte                           | xt FACNXT            | Financial Ald Co | mm Context              |                            |           |          |      |
| Duratio                         | n                    |                  |                         |                            |           |          |      |
| Metho<br>Commer                 | id E Email           |                  | Direction OUT           | Letter Code 383            |           |          |      |
| Communication K                 | y FALNDISB           |                  |                         | Default Comm Key           |           |          | + -  |

### Navigation: Set Up SACR > User Defaults

#### Security:

- ZC SACR Config
- ZD Local Security Admin
- ZZ Local Security Admin
- ZZ SACR User Defaults
- ZZ Setup SACR User Pref WA

#### Menu: SPECIFY\_OPERATOR\_DEFAULTS Component: OPR\_DEFAULT\_CS Page: OPR\_DEF\_TABLE\_CA1 Action: *needs content*

## **Equation Editor**

An equation is a defined series of statements that can calculate amounts or check criteria. Packaging equations are established to determine award eligibility as well as award amounts.

|    |       |        | Equation Name CT                          | CFAPFAWIS                             | P                          |                          |                   |               |                    |        |
|----|-------|--------|-------------------------------------------|---------------------------------------|----------------------------|--------------------------|-------------------|---------------|--------------------|--------|
| u  | ation | Table  |                                           |                                       |                            |                          |                   | Find   View A | .ll First 🕚 1 of 1 | Last   |
|    |       |        | *Eff Date<br>Short Desc<br>Compile Status | 01/01/1901<br>PInSelFWS<br>Successful | Active     Descr Plan Sele | Enable Pr<br>ct Fa Wi Sp | eview Results     |               |                    | + -    |
|    |       |        | Equation Edit Function                    |                                       |                            | ٣                        |                   |               |                    |        |
| qu | ation | Detail |                                           |                                       |                            |                          |                   | Find View All | First 🕚 1-18 of 85 | 🕑 Last |
|    | Sel   | Line   | Keyword                                   |                                       | Operand Type               |                          | Operand           |               | Comment            |        |
|    |       | 1      | Skip                                      | ٣                                     |                            |                          |                   |               |                    | + -    |
| ,  |       | 2      | Assign                                    | •                                     | Global Variable            | *                        | A_SELECT          | 0             | ۱                  | + -    |
|    |       | 3      |                                           |                                       | String                     | •                        | F                 |               |                    | + -    |
|    |       | 4      | End Assign                                | *                                     |                            |                          |                   |               |                    | + -    |
| ,  |       | 5      | Assign                                    | •                                     | Local Variable             | •                        | SQL_RC            |               | 2                  | + -    |
|    |       | 6      |                                           |                                       | Number                     | ٣                        |                   | 0.0000000000  |                    | + -    |
|    |       | 7      | End Assign                                | *                                     |                            |                          |                   |               |                    | + -    |
| ,  |       | 8      | Assign                                    | *                                     | Local Variable             | *                        | SQL_COUNT         |               | 2                  | + -    |
|    |       | 9      |                                           |                                       | Number                     | ٣                        |                   | 0.0000000000  |                    | + -    |
|    |       | 10     | End Assign                                | *                                     |                            |                          |                   |               |                    | + -    |
| ,  |       | 11     | Assign                                    | •                                     | Local Variable             | ۲                        | FIRST_ROW         | 0             | 2                  | + -    |
|    |       | 12     |                                           |                                       | Number                     | ۲                        |                   | 1.000000000   |                    | + -    |
|    |       | 13     | End Assign                                | •                                     |                            |                          | 44                |               |                    | + -    |
| ,  |       | 14     | Assign                                    | ٣                                     | Local Variable             | ٣                        | LOCAL_INSTITUTION |               | 2                  | + -    |
|    |       | 15     |                                           |                                       | Global Variable            | ٣                        | INSTITUTION       | 0             | 1                  | + -    |
|    |       | 16     | End Assign                                | •                                     |                            |                          |                   |               |                    | + -    |
| ,  |       | 17     | Assign                                    | *                                     | Local Variable             | ۲                        | LOCAL_AID_YEAR    | 0             | 2                  | + -    |
|    |       | 18     |                                           |                                       | Global Variable            | •                        | AID_YEAR          | 0             |                    | + -    |

**Navigation:** Set Up SACR > Common Definitions > Equation Engine > Equation Editor

Security: ZC SACR Config Menu: DESIGN\_FINANCIAL\_AID1 Component: EQUATION\_EDITOR Page: Equation Editor Action: A/UD/DA/C

## **Equation Processing Options**

Equation used for determining SNG eligibility. This equation is a global configuration used by all institutions.

| Equation Processing Options                                            |                                       |
|------------------------------------------------------------------------|---------------------------------------|
| Academic Institution: WA                                               | College                               |
| Ald Year: 2020 2019-2020 F                                             | Inancial Ald Year                     |
| Mapping Details                                                        | Find   View All First 🛞 1 of 1 🛞 Last |
| Application Prompt ID: Fin Ald SNG Eval<br>Equation Name: CTCFASNGELIG | Iuation                               |
|                                                                        |                                       |

**Navigation:** Set Up SACR > Product Related > Financial Aid > CTC Custom > CTC Interfaces > State Need Grant > Equation Processing Options

Security: ZC FA Local Configuration and ZC SACR Financial Aid Config
Menu: CTC\_FA\_SNG\_ELG\_E008
Component: CTC\_EQ\_PRCS\_CMP
Page: CTC\_EQ\_PRCS\_PG
Action: A/UD/DA/C

### WA College Grant

Custom page allows institutions to enter the maximum aid year amount and median family income levels (MFI) to be used by processing and reporting functionality for the specified aid year. Configuration values are provided by WSAC.

| Awards Amounts           | Table MFI Setup Table         | •                      |            |           |      |
|--------------------------|-------------------------------|------------------------|------------|-----------|------|
| Academic Ins<br>Aid Year | titution WA                   | College<br>COPY        |            |           |      |
| Award Am                 | ounts Perso                   | onalize   Find   💷   🔢 | First 🕚 1  | -5 of 5 🕚 | Last |
| MFLP                     | ercent NonBas Award<br>Amount | Bas Award Amount       |            |           |      |
| 1 50                     | 3694                          | 6213                   |            | +         | -    |
| 2 55                     | 2586                          | 4349                   |            | +         | -    |
| 3 60                     | 2401                          | 4038                   | $\searrow$ | +         | —    |
| 4 65                     | 2216                          | 3728                   |            | +         | -    |
| 5 70                     | 1847                          | 3107                   |            | +         | -    |
|                          |                               |                        |            |           |      |

| Awai | rds Amou                                                                 | ints Table  | MFI Setup Table    |                |              |        |        |  |  |  |  |
|------|--------------------------------------------------------------------------|-------------|--------------------|----------------|--------------|--------|--------|--|--|--|--|
|      | Academic Institution     WA     College       Aid Year     2020     COPY |             |                    |                |              |        |        |  |  |  |  |
|      | MFI Se                                                                   | etup Perso  | nalize   Find   Vi | ew All   🖾   🔣 | First 🕚 1-10 | of 100 | E Last |  |  |  |  |
|      |                                                                          | Family Size | MFI Percent        | Income CutOff  |              |        |        |  |  |  |  |
|      | 1                                                                        | 1           | 50                 | 24000.00       |              | +      | -      |  |  |  |  |
|      | 2                                                                        | 1           | 55                 | 26000.00       |              | +      | -      |  |  |  |  |
|      | 3                                                                        | 1           | 60                 | 28500.00       |              | +      | -      |  |  |  |  |
|      | 4                                                                        | 1           | 65                 | 31000.00       |              | +      | -      |  |  |  |  |
|      | 5                                                                        | 1           | 70                 | 33500.00       |              | +      | -      |  |  |  |  |
|      | 6                                                                        | 2           | 50                 | 31000.00       |              | +      | -      |  |  |  |  |
|      | 7                                                                        | 2           | 55                 | 34500.00       |              | +      | -      |  |  |  |  |
|      | 8                                                                        | 2           | 60                 | 37500.00       |              | +      | -      |  |  |  |  |
|      | 9                                                                        | 2           | 65                 | 40500.00       |              | +      | -      |  |  |  |  |
|      | 10                                                                       | 2           | 70                 | 43500.00       | 3            | +      | -      |  |  |  |  |

**Navigation:** SET UP SACR > PRODUCT RELATED > FINANCIAL AID > CTC Custom > CTC Interfaces > SNG Setup

#### Security:

- ZC FA Local Configuration
- ZC SACR Financial Aid Config

• ZD SACR Financial Aid Config

Menu: CTC\_FA\_SNG\_ELG\_E008 Component: CTC\_SNG\_SETUP\_CMP Page: CTC\_MFI\_PG Action: A/UD/DA/C

### Unit Record Report Config

The Unit Record provides comprehensive information about Washington students who receive need-based financial aid and about the type and amount of assistance they receive. This custom page allows institutions to configure the required values to be used by the reporting process.

| Eth  | Ethnicity Config Awards Config             |   |              |     |      |     |  |  |  |  |  |  |  |
|------|--------------------------------------------|---|--------------|-----|------|-----|--|--|--|--|--|--|--|
| Un   | Unit Record Report Ethnicity Configuration |   |              |     |      |     |  |  |  |  |  |  |  |
|      | , , , , , , , , , , , , , , , , , , , ,    |   |              |     |      |     |  |  |  |  |  |  |  |
|      | Institution WA College                     |   |              |     |      |     |  |  |  |  |  |  |  |
| *Sur | nmer Type Header                           |   | ~            |     |      |     |  |  |  |  |  |  |  |
|      | Personalize   Find   View 100   🖾          |   | First 🕚      | 1-1 | 0 of | 128 |  |  |  |  |  |  |  |
|      |                                            |   |              |     | ٤ (  | as  |  |  |  |  |  |  |  |
|      | *Ethnicity Category                        |   | *Ethnic Grou | p   | _    | _   |  |  |  |  |  |  |  |
| 1    | IsOfHispanicOrigin                         | Q | ARGEN        | Q   | +    | -   |  |  |  |  |  |  |  |
| 2    | IsRaceNativeHawaiianPacific                | Q | HAWAIIA      | Q   | +    | -   |  |  |  |  |  |  |  |
| 3    | IsRaceOther                                | Q | NSPEC        | Q   | +    | -   |  |  |  |  |  |  |  |
| 4    | IsRaceWhite                                | Q | WHITE        | Q   | +    | -   |  |  |  |  |  |  |  |
| 5    | IsRaceBlackAfricanAmerican                 | Q | BLACK        | Q   | +    | -   |  |  |  |  |  |  |  |
| 6    | IsRaceAsian                                | Q | PHILIPI      | Q   | +    | -   |  |  |  |  |  |  |  |
| 7    | IsRaceAmericanIndianAlaska                 | Q | CHEROK       | Q   | +    | -   |  |  |  |  |  |  |  |
| 8    | IsOfHispanicOrigin                         | Q | CENTAMER     | Q   | +    | -   |  |  |  |  |  |  |  |
| 9    | IsOfHispanicOrigin                         | Q | CHICAN       | Q   | +    | -   |  |  |  |  |  |  |  |
| 10   | IsOfHispanicOrigin                         | Q | CHILE        | Q   | +    | -   |  |  |  |  |  |  |  |

| Et  | hnicity Config Awards Config           |                          |                     |  |  |  |  |  |  |  |  |  |
|-----|----------------------------------------|--------------------------|---------------------|--|--|--|--|--|--|--|--|--|
| Un  | Unit Record Report Award Configuration |                          |                     |  |  |  |  |  |  |  |  |  |
| 0.  | ar i coor a i coport i mara o ornigo   | dion                     |                     |  |  |  |  |  |  |  |  |  |
| Ins | titution WA College                    |                          |                     |  |  |  |  |  |  |  |  |  |
|     | Personalize   Find   V                 | /iew All   🖓   🔣 👘 First | 🐠 1-10 of 60 🛞 Last |  |  |  |  |  |  |  |  |  |
|     | *Award Category                        | *Item Type               | *Award Status       |  |  |  |  |  |  |  |  |  |
| 1   | FEDERALPELLGRANT                       | 91100000000 Q            | Disbursed 🧹 🛨 🖃     |  |  |  |  |  |  |  |  |  |
| 2   |                                        | 96100003100 Q            | Disbursed 🧹 🛨 🖃     |  |  |  |  |  |  |  |  |  |
| з   |                                        | 96100003010 Q            | Disbursed 🧹 🔹 🖃     |  |  |  |  |  |  |  |  |  |
| 4   |                                        | 96100003000 Q            | Disbursed 🧹 🛨 🖃     |  |  |  |  |  |  |  |  |  |
| 5   |                                        | 96100002410 Q            | Disbursed 🧹 🛨 🖃     |  |  |  |  |  |  |  |  |  |
| 6   |                                        | 96100002400 Q            | Disbursed 🧹 🛨 🖃     |  |  |  |  |  |  |  |  |  |
| 7   |                                        | 96100002310 Q            | Disbursed 🧹 🛨 🖃     |  |  |  |  |  |  |  |  |  |
| 8   |                                        | 96100002300 Q            | Disbursed 🧹 🛨 🖃     |  |  |  |  |  |  |  |  |  |
| 9   |                                        | 96100002210              | Disbursed 🧹 🛨 🖃     |  |  |  |  |  |  |  |  |  |
| 10  |                                        | 96100002200 2            | Disbursed 🗸 🔹 🖃     |  |  |  |  |  |  |  |  |  |
| .0  |                                        |                          |                     |  |  |  |  |  |  |  |  |  |

**Navigation:** Set Up SACR > Product Related > Financial Aid > CTC Custom > CTC Interfaces > Unit Record Report > Unit Record Report Config

#### Security:

- ZC FA Local Configuration
- ZC SACR Financial Aid Config
- ZD SACR Financial Aid Config

Menu: CTC\_URR\_SETUP Component: CTC\_URR\_CFG Page: CTC\_URR\_AWD\_CFG Action: A/UD/DA/C

### **College Bound Setup**

The College Bound Scholarship fills the gap after other state aid has been awarded to reach the maximum CBS award amounts for the aid year. This custom page allows institutions to specify the maximum CBS award amount for determining CBS awarded amount.

| Maximum CBS Awards By Enrollment Levels |                 |                                          |  |  |  |  |  |  |  |  |  |
|-----------------------------------------|-----------------|------------------------------------------|--|--|--|--|--|--|--|--|--|
| Institu                                 | tion WA         | College                                  |  |  |  |  |  |  |  |  |  |
| Aid Ye                                  | ar 2020         | 2019-2020 Financial Aid Year Copy        |  |  |  |  |  |  |  |  |  |
| Awa<br>Amo                              | rd Find<br>unts | View All   🔄   🔣 First 🕙 1-4 of 4 🕑 Last |  |  |  |  |  |  |  |  |  |
|                                         | Level           | Amount                                   |  |  |  |  |  |  |  |  |  |
| 1                                       | 3/4Time v       | 3387 + -                                 |  |  |  |  |  |  |  |  |  |
| 2                                       | Full-Time 🗸     | <b>₹</b> 4516 <b>+ −</b>                 |  |  |  |  |  |  |  |  |  |
| 3                                       | Half-Time V     | 2258 + -                                 |  |  |  |  |  |  |  |  |  |
| 4                                       | Qter-Time 🗸     | 1129 + -                                 |  |  |  |  |  |  |  |  |  |
|                                         |                 |                                          |  |  |  |  |  |  |  |  |  |

**Navigation:** Set Up SACR > Product Related > Financial Aid > CTC Custom > CTC Interfaces > College Bound Scholarship > College Bound Setup

#### Security:

- ZC FA Local Configuration
- ZC SACR Financial Aid Config
- ZD SACR Financial Aid Config

Menu: CTC\_URR\_SETUP Component: CTC\_URR\_CFG Page: CTC\_URR\_AWD\_CFG Action: A/UD/DA/C

### Define Rules for State Return

Custom page used to associate grant protection percentages for state item types and cutoff periods when determining state returns.

| Stat | te Funds Return Ca     | lendar                  |               |        |                          |   |      |
|------|------------------------|-------------------------|---------------|--------|--------------------------|---|------|
| Aca  | ademic Institution: WA |                         | College       | Aid Ye | ar: 2020                 |   |      |
|      | P                      | ersonalize   Find   Vie | w All   🖾   🔣 | First  | 🕚 1-4 of 4               |   | Last |
|      | *Item Type             | Description             |               |        | *Pct.Grant<br>Protection |   |      |
|      | 1  91200000000 🔍       | Wa State Need Grant     |               |        | 50                       | + | -    |
|      | 2 91200000200 🔍        | College Bound Schol     | arship        |        | 50                       | + | -    |
|      | 3 92000000010 🔍        | Passport for Foster Yo  | outh          |        | 50                       | + | -    |
|      | 4 92000000020 Q        | Passport Incentive      | R             |        | 50                       | + | =    |

| Sta | ite F | unds Re      | eturn Calendar |                   |       |                |    |               | _      |     |      |
|-----|-------|--------------|----------------|-------------------|-------|----------------|----|---------------|--------|-----|------|
|     | Aca   | idemic Insti | tution: WA     |                   | Col   | lege           | Ai | d Year: 2020  | )      |     |      |
| Те  | rm    | Setup        |                |                   |       | Find   View Al | I  | First 🕚       | 1 of 1 |     | Last |
|     | *Cai  | reer: UGRE   |                |                   |       |                |    |               | +      | -   |      |
|     |       |              | Personal       | ize   Find   View | / All | 🖾   🔣          | Fi | rst 🕙 1-4 (   | of 4   | D L | .ast |
|     |       | *Term        | Description    | * Start Date      |       | *End Date      |    | *Cutoff Pct D | ate    |     |      |
|     | 1     | 2195 🔍       | SUMMER 2019    | 07/08/2019        | 31    | 08/29/2019     | 31 | 08/02/2019    | 31     | +   | -    |
|     | 2     | 2197 🔍       | FALL 2019      | 09/23/2019        | 31    | 12/12/2019     | 31 | 11/02/2019    | 31     | +   | -    |
|     | 3     | 2201 🔍       | WINTER 2020    | 01/06/2020        | 31    | 03/19/2020     | 31 | 02/11/2020    | 31     | +   | -    |
|     | 4     | 2203 🔍       | SPRING 2020    | 04/06/2020        | 31    | 6/18/2020      | B1 | 05/12/2020    | 31     | +   | -    |
|     |       |              |                |                   |       |                |    |               |        |     |      |

**Navigation:** Set Up SACR > Product Related > Financial Aid > CTC Custom > Define Rules for State Return **Security:** 

- ZC FA Local Configuration
- ZC SACR Config
- ZC SACR Financial Aid Config
- ZD SACR Financial Aid Config

Menu: CTC\_E002\_STATE\_REFUND Component: CTC\_STATE\_RP\_SETUP Page: CTC\_STATE\_RP\_ITEM Action: A/UD/DA/C

## State Work Study Report

Work study reporting configuration.

| State Work Study Ite  | m Earning Code Crosswalk          |                                   |                   |
|-----------------------|-----------------------------------|-----------------------------------|-------------------|
| State Work Stud       | y Configuration                   |                                   |                   |
| Academic Institution: | WA *Note: Set ID and Busi         | iness Unit will be mapped to Acad | emic institution. |
| Aid Year              | Find View All                     | First 🕚 2 of 2 🕑 Last             |                   |
| *Aid Year:            | 2020 🔍                            | + -                               |                   |
| Academic Term         | Find View All                     | First 🕚 1 of 4 🕑 Last             |                   |
| *Academic Term:       | 2195 Q                            | + -                               |                   |
| Budget Year:          | 2020                              |                                   |                   |
| Pay Period<br>Dates   | Personalize   Find   View All   🖾 | First 🕚 1 of 5 🕑                  |                   |
| Report Dates CS       | FSCM HCM                          |                                   |                   |
| *Pay Period           | $\mathcal{A}$                     |                                   |                   |
| 1 7a                  | ~                                 | + -                               |                   |
| Job Codes Pers        | onalize   Find   View All   🖾   🌆 | First 🕘 1 of 1 🕑 Last             |                   |
| *Job Code             |                                   |                                   |                   |
| 1                     | ٩                                 | • -                               |                   |

| State | Work Study    | tem Earn | ing Code Crosswalk                |                |     |                             | ING    | W VVI |
|-------|---------------|----------|-----------------------------------|----------------|-----|-----------------------------|--------|-------|
| Cro   | esswalk for l | Earnin   | g Codes and FA I                  | tem types      | hap | ned to Academic institution |        |       |
| Aid \ | Year          |          |                                   |                |     | Find   View All First 🕚     | 2 of 2 |       |
| *Aid  | Year:         | 2020     | <b>Q</b>                          |                |     |                             | 4      | 1     |
|       | *Item Type    |          | Item Description                  | *Earnings Code | 1   | Earning Code Description    |        |       |
| 1     | 93100000000   | Q        | Federal Work Study                | FWF            | Q   | Fed Coll W/S - Off Campus   | +      | -     |
| 2     | 93100000000   | Q        | Federal Work Study                | FWS            | Q   | Federal Work-Study          | +      | -     |
| 3     | 93100000100   | Q        | Federal Work Study Off<br>Campus  | FVW            | Q   | Fed Vocational Work Study   | +      | -     |
| 4     | 93200000000   | Q        | State Work Study                  | sws            | S.  | State Work-Study            | +      | -     |
| 5     | 93200000100   | Q        | State Work Study Off<br>Campus    | SWF            | 9   | St Work Study-Off Campus    | +      | -     |
| 6     | 93200000600   | Q        | WorkFirst Work Study              | WON            |     | Work First On Campus        | +      | -     |
| 7     | 93200000605   | Q        | WorkFirst WorkStudy Off<br>Campus | WFS            |     | Workfirst/Workstudy         | +      | -     |
| 8     | 93300000000   | Q        | Institutional Work Study          | IAW            | Q   | Athletic Work Study         | +      | -     |
| 9     | 93300000000   | Q        | Institutional Work Study          | IGW            | Q   | Student Govt Work Study     | +      | -     |
| 10    | 933000000000  | 0        | Institutional Work Study          | IWS            | 0   | Institutional Work/Study    | +      |       |

**Navigation:** Set Up SACR > Product Related > Financial Aid > CTC Custom > State Work Study Report

#### Security:

- ZC FA Local Configuration
- ZC SACR Config
- ZC SACR Financial Aid Config
- ZD SACR Financial Aid Config

Menu: CTC\_R\_075\_STATE\_WORK\_STUDY Component: CTC\_STATE\_WRK\_STDY Page: CTC\_STATE\_WRK\_STDY Action: A/UD/DA/C

### **Checklist Item Table**

Initial checklist configuration page, establishing the checklist item code. To review institution specific checklist item configuration, run query: CTC\_FA\_LC\_AYRO\_CHECKLIST\_ITEMS

| Checklist Item Code ELC00                                                 | 0                                                                                                    |        |      |
|---------------------------------------------------------------------------|----------------------------------------------------------------------------------------------------|--------|------|
| tem Code Detail                                                           | Find View All First @                                                                                                    | 1 of 1 | East |
| *Effective Date D                                                         | 1/01/1901 *Status Active                                                                                                    |        | + -  |
| *Checklist Code Descr                                                     | irth Certificate                                                                                                    |        |      |
| Short Description B                                                       | lirthCert                                                                                                    |        |      |
| Item Association                                                          | ~                                                                                                    |        |      |
| Comments                                                                  |                                                                                                    |        |      |
|                                                                           | Format v Fort v Size v R 7 II S                                                                                                    |        |      |
|                                                                           |                                                                                                    |        |      |
|                                                                           |                                                                                                    |        | •    |
|                                                                           | Aid office.                                                                                                    |        |      |
| tuid End Nanlay                                                           | Aid office.                                                                                                    |        |      |
| iluid Field Display                                                       | Aid omce.                                                                                                    |        |      |
| Fluid Field Display                                                       | Organization                                                                                                    |        |      |
| Fluid Field Display                                                       | Organization<br>✓ Variable Data<br>✓ Status                                                                                                    |        |      |
| Fluid Field Display                                                       | Organization     ✓ Variable Data     ✓ Status     ✓ Status Date     ✓                                                                                                    |        |      |
| Fluid Field Display                                                       | Organization Variable Data Status Status Date Contact Name                                                                                                    |        |      |
| Fluid Field Display                                                       |                                                                                                    |        |      |
| Fluid Field Display<br>Action Button Label                                | Organization Variable Data Status Status Date Contact Name Contact Tame Doub Date U Due Date U Due |        |      |
| Fluid Field Display<br>Action Button Label<br>Menu Name                   | Organization Variable Data Status Status Date Contact Hame Contact Hame Doub Date U Due Date                                                                                                    |        |      |
| Fluid Field Display<br>Action Button Label<br>Menu Name<br>Component Name | Organization Variable Data Status Status Date Contact Hame Contact Hame                                                                                                    |        |      |

**Navigation:** Campus Community > Checklists > Set up Checklists > Checklist Item Table

Security: ZD FA Local Config Inquiry and ZD SACR Financial Aid Config Menu: MANAGE\_CHECKLISTS Component: CS\_CHK\_ITEM\_TBL Page: SCC\_CHECKLST\_ITEM Action: A/UD/DA/C

## **Checklist Items Functions Table**

Establishing the administrative function associated with developed checklists. Before checklist items can be assigned to students, they must first be assigned to an administrative function table. To review your institutions checklist item function table assignment, run query: CTC\_FA\_LC\_AYRO\_CHECKLIST\_ITEMS

| Checklist Item Functions Table             |   |                                |   |  |  |  |  |  |  |  |
|--------------------------------------------|---|--------------------------------|---|--|--|--|--|--|--|--|
| Administrative Function FINA Financial Aid |   |                                |   |  |  |  |  |  |  |  |
| Item List                                  |   |                                |   |  |  |  |  |  |  |  |
| *Item Code                                 |   | Description                    |   |  |  |  |  |  |  |  |
| ELC000                                     | Q | Birth Certificate              | - |  |  |  |  |  |  |  |
| ELC001                                     | Q | Checking/Saving/Assest Info    | - |  |  |  |  |  |  |  |
| ELC003                                     | Q | Master Promissory Note         | - |  |  |  |  |  |  |  |
| ELC004                                     | Q | Contact Financial Aid Office   | - |  |  |  |  |  |  |  |
| ELC005                                     | Q | GED                            | - |  |  |  |  |  |  |  |
| ELC006                                     | Q | HS Diploma/HS Transcript       | - |  |  |  |  |  |  |  |
| ELC007                                     | Q | Institutional Form             | - |  |  |  |  |  |  |  |
| ELC008                                     | Q | Defaulted Loan                 | - |  |  |  |  |  |  |  |
| ELC009                                     | Q | Emancipated Minor Documents    | - |  |  |  |  |  |  |  |
| ELC010                                     | Q | Fafsa Rejected                 | - |  |  |  |  |  |  |  |
| ELC011                                     | Q | In Repayment Status            | - |  |  |  |  |  |  |  |
| ELC012                                     | Q | Loan Entrance Counseling       | - |  |  |  |  |  |  |  |
| ELC013                                     | Q | Low Income                     | - |  |  |  |  |  |  |  |
| ELC014                                     | Q | Marriage Certificate           | - |  |  |  |  |  |  |  |
| ELC015                                     | Q | Orphan/Ward Of Court/Fostrcare | - |  |  |  |  |  |  |  |
| ELC016                                     | Q | Proof Of Homeless Youth        | - |  |  |  |  |  |  |  |
| ELC017                                     | Q | Proof Of Household Size        | - |  |  |  |  |  |  |  |

**Navigation:** Campus Community > Checklists > Set up Checklists > Checklist Item Functions Table

#### Security:

- ZC CC 3Cs Config
- ZD CC 3Cs Config
- ZZ CC 3Cs Config

Menu: MANAGE\_CHECKLISTS Component: CHK\_FUNCTION\_TABLE Page: CHK\_FUNCTION\_TABLE Action: A/UD/DA/C

### **Checklist Table**

The checklist table is the parent table for checklist items. To review your institution specific Checklist setup, run query: CTC\_FA\_LC\_AYRO\_CHECKLIST\_TABLE.

| hecklist Table                                   |                                                    |
|--------------------------------------------------|----------------------------------------------------|
| Academic Institution WA College                  |                                                    |
| Checklist Code ELC000                            |                                                    |
| etail                                            | Find   View All First 🕚 1 of 1 🛞 La                |
| *Effective Date 01/01/1901 🙀 *Status Active 🗸    | +                                                  |
| *Description Birth Certificate                   | Display in Self Service                            |
| Short Description Bcert                          | Due Days 30                                        |
| *Function FINA Q Financial Aid                   | Due Date                                           |
| Checklist Type Requirements List                 | Tracking Group                                     |
| Item List                                        | Personalize   Find   🖉   🔣 First 🕚 1 of 1 🛞 Last   |
| Sequence *Item Code Description Default Due Date | Due Days Hide Communication Key                    |
| 100 ELC000 Q BirthCert                           | 30 I I I I I I I I I I I I I I I I I I I           |
| Display Checklist Items                          | Personalize   Find   💷   🌃 🛛 First 🕚 1 of 1 🛞 Last |
| Item Status                                      |                                                    |
|                                                  | ÷ –                                                |

**Navigation:** Campus Community > Checklists > Set up Checklists > Checklist Table

#### Security:

- ZC CC 3Cs Config
- ZD CC 3Cs Config
- ZZ CC 3Cs Config

Menu: MANAGE\_CHECKLISTS Component: CS\_CHKLST\_TBL Page: CS\_CHKLST\_TABLE Action: A/UD/DA/C

### Checklist 3C Groups

Checklist security is established via 3C groups. To review your institutions specific checklist 3C Group security, please run query: CTC\_FA\_AYRO\_CHKLST\_3CGROUP .

| Checklist    | Checklist 3C Groups  |             |                   |         |    |  |  |  |
|--------------|----------------------|-------------|-------------------|---------|----|--|--|--|
|              | Academic Institution | WA          |                   | College |    |  |  |  |
|              | Checklist Code       | ELC000      | Birth Certificate |         |    |  |  |  |
|              | Admin Function       | Financial A | lid               |         |    |  |  |  |
|              | Checklist Type       | Requireme   | ents List         |         |    |  |  |  |
| Update/Inqui | iry Group            |             | 2                 |         |    |  |  |  |
| *Group       | Description          |             | 0                 |         |    |  |  |  |
| FASU         | FA Super User        |             |                   |         | -  |  |  |  |
| FAVO         | FA View Only         |             |                   |         | -  |  |  |  |
| FAVU         | FA View Update       |             |                   |         | -  |  |  |  |
|              |                      |             |                   | A       | dd |  |  |  |

**Navigation:** Campus Community > Checklists > Set up Checklists > Checklist 3C Groups

#### Security:

- ZC CC 3Cs Config
- ZD CC 3Cs Config
- ZZ CC 3Cs Config

Menu: MANAGE\_CHECKLISTS Component: CS\_CHKLST\_TBL Page: CS\_CHKLST\_TABLE Action: A/UD/DA/C

### **Event Definitions**

Mass assignment of checklists, communications and comments (3Cs) are handled through event definitions. To review your institution specific Event Definition configurations, please run query: CTC\_FA\_LC\_AYRO\_3CEVENT\_DEFINED

|          | Academic Ins    | titution        | Col            | ege             |         |                  |                        |                  |            |
|----------|-----------------|-----------------|----------------|-----------------|---------|------------------|------------------------|------------------|------------|
|          | E               | vent ID FISE    | LC000I         |                 |         |                  |                        |                  |            |
| ent Det  | ail             |                 |                |                 |         |                  | Find   View All        | First 🕚 1        | of 1 🕑 La: |
|          | *Effective      | e Date 01/01    | /1901 👸        |                 | *Status | Active           | ~                      |                  | +          |
|          | *Desci          | ription I-Birth | Certificate    |                 | ]       |                  |                        |                  |            |
|          | *Short Desci    | ription I-Birth | Cer            |                 |         | User Selection   | on                     |                  |            |
|          | *Fu             | nction FINA     | C Finar        | ncial Aid       |         | Variable Data Jo | oint Rules             |                  |            |
| Commur   | lications       |                 |                |                 |         |                  |                        |                  |            |
|          | Communica       | tion Key        | Q              |                 |         | Detail           |                        |                  | + -        |
| Commer   | its             |                 |                |                 |         |                  |                        |                  |            |
|          | *Comment C      | ategory         | Q              |                 |         | Detail           |                        |                  | + -        |
| Checklis | ts              |                 |                |                 | N       |                  |                        |                  |            |
|          | *Checkl         | st Code ELC     | 000 🔍 Bi       | rth Certificate | 4       | Detail           | Update State           | us               | + -        |
| Checkli  | st Item Details |                 |                |                 |         |                  |                        |                  |            |
| *Seq     | Item Code       | Description     | Responsible ID | Item Status     |         | Due Date         | Due Comm<br>Days Speed | unication<br>Key |            |
|          | EL 0000         | DidbCod         | 201244704      | Initiated       |         |                  | 1th 20                 |                  |            |

Navigation: Campus Community > 3C Engine > Set Up 3C Engine > Event Definition

#### Security:

- ZC CC 3Cs Config
- ZC FA Local Configuration
- ZC SACR Financial Aid Config
- ZD CC 3Cs Config
- ZZ CC 3Cs Config

Menu: DEFINE\_CAMPUS\_COMMUNITY Component: EVNT\_3CS\_SETUP Page: EVNT\_3CS\_SETUP Action: A/UD/DA/C

### Event 3C Groups

Establishes security for event definitions. To review your institution specific Event Definition 3C Group configurations, please run query: CTC\_FA\_LC\_AYRO\_3C\_EVENT\_GROUPS

| Academic Institution WA College Event ID FISELC000I I-Birth Certificate |
|-------------------------------------------------------------------------|
| Event ID FISELC000I I-Birth Certificate                                 |
|                                                                         |
| Function Financial Aid                                                  |
| Update/Inquiry Group                                                    |
| *Group Description                                                      |
| FASU Q FA Super User -                                                  |
| FAVO Q FA View Only                                                     |
| FAVU Q FA View Update                                                   |

Navigation: Campus Community > 3C Engine > Set Up 3C Engine > Event 3C Groups

#### Security:

- ZC CC 3Cs Config
- ZC FA Local Configuration
- ZC SACR Financial Aid Config
- ZD CC 3Cs Config
- ZZ CC 3Cs Config

Menu: DEFINE\_CAMPUS\_COMMUNITY Component: EVNT\_GRP\_3C\_TBL Page: EVNT\_GRP\_3C\_TABLE Action: A/UD/DA/C

### Standard Letter Table

Letter code setup to include function and data sources. To review your institution specific configured letter codes, run query: CTC\_FA\_LC\_AYRO\_LETTER\_CODES.

| Indard Letters                                                                                                    |                                                                                                    |                                                          |                                                |                                  |               |                                          |                              |
|----------------------------------------------------------------------------------------------------|----------------------------------------------------------------------------------------------------|----------------------------------------------------------|------------------------------------------------|----------------------------------|---------------|------------------------------------------|------------------------------|
| Letter Co<br>*Descripti                                                                                                    | de LC0<br>on Award Notification                                                                                       |                                                          | Short Description Awdl                         | łotif                            |               |                                          |                              |
| Set Letter Co                                                                                                    | de Inquiry Response Letters                                                                                           | ~                                                        |                                                |                                  |               |                                          |                              |
| ocessing Letter Det                                                                                                    | ails                                                                                                    |                                                          |                                                |                                  | 6             | 2                                        |                              |
| 4                                                                                                    | Applicable to Persons *Letter Type Softcopy                                                                           | Organization                                             | ~                                              |                                  |               |                                          |                              |
| *L<br>] Joint Communication<br>] Include Enclosures<br>] Define Comm Gen Pa                                                                                                    | etter Printed Data All is Allowed irameters                                                                           | v                                                        | SQC Na                                         | ime                              |               |                                          |                              |
| *L<br>]Joint Communication<br>]Include Enclosures<br>]Define Comm Gen Pa<br>Emplate Selection                                                                                  | etter Printed Data All<br>is Allowed<br>irameters                                                                     | ×                                                        | SQC Na                                         | ime                              |               | Find   View Al                           | I First ⊛ 1 of 1 ⊛ La        |
| *L<br>] Joint Communication<br>] Include Enclosures<br>] Define Comm Gen Pa<br>emplate Selection<br>Report Name<br>Data Sour                                                   | etter Printed Data All<br>is Allowed<br>irrameters<br>CTCFA_SI<br>roe ID_CTC_FA_DATASOURCE_J                          | F_LC0 Award Notification                                 | SQC Na                                         | ıme                              |               | Find   View Al<br>View Report Definition | I First 🛞 1 of 1 🕑 La        |
| *L<br>] Joint Communication<br>] Include Enclosures<br>] Define Comm Gen Pa<br>smplate Selection<br>Report Name<br>Data Sour<br>Template List                                  | etter Printed Data All<br>is Allowed<br>irrameters<br>CTCFA_SI<br>roe ID_CTC_FA_DATASOURCE_                           | F_LC0 Award Notification                                 | SQC Na                                         | rme                              | t of 2 🛞 Last | Find   View Al<br>View Report Definition | I First 	€ 1 of 1 	€ La<br>● |
| *L<br>] Joint Communication<br>] Include Enclosures<br>] Define Comm Gen Pa<br>emplate Selection<br>Report Name<br>Data Sour<br>Template List<br>Template ID                   | etter Printed Data All<br>is Allowed<br>irrameters<br>CTCFA_SI<br>roe ID_CTC_FA_DATASOURCE_<br>Description            | F_LC0 Award Notification<br>AWARD<br>Language            | SQC Na<br>Personalize   Find   (3)  <br>Method | First () 1-2<br>Default Template | t of 2 🛞 Last | Find   View Al<br>View Report Definition | I First 	€ 1 of 1 	€ La<br>€ |
| *L<br>] Joint Communication<br>] Include Enclosures<br>] Define Comm Gen Pa<br>emplate Selection<br>Report Name<br>Data Sour<br>Template List<br>Template ID<br>CTCFA_SF_LC0_1 | etter Printed Data All as Allowed arameters CTCFA_Si roe ID CTC_FA_DATASOURCE_ Description AWDNOTIFICATION_Email SFCC | F_LC0 Award Notification<br>AWARD<br>Language<br>English | Personalize   Find   (2)  <br>Method<br>E-Mail | First () 1-2<br>Default Template | 2 of 2 🛞 Last | Find   View Al<br>View Report Definition | I Finst ⊕ 1 of 1 ⊕ Ls<br>●   |

**Navigation:** Campus Community > Communications > Set up Communications > Standard Letter Table CS

#### Security:

- ZC CC 3Cs Config
- ZD CC 3Cs Config
- ZZ CC 3Cs Config

Menu: MANAGE\_COMMUNICATIONS Component: SA\_STNDR\_LTR\_TABLE Page: SCC\_STN\_LTR\_TBL Action: A/UD/DA/C

### **Communication Context Table**

Establish sending methods and direction for letter codes.

To review your institution specific communication context and communication category, run query: CTC\_FA\_GC\_AYRO\_COMM\_CNTXT\_CAT

| Communication   | Context            |                           |              |             |      |                                |                |        |
|-----------------|--------------------|---------------------------|--------------|-------------|------|--------------------------------|----------------|--------|
| A               | cademic Institutio | an WA                     | College      |             |      |                                |                |        |
| Com             | munication Conte   | xt FACNXT                 |              |             |      |                                |                |        |
| Communication ( | Context Descrip    | tion                      |              |             |      | Find View All                  | First 🚯 1 of 1 | 🕑 Last |
|                 | *Effective Da      | te 01/01/1901 (# *S       | tatus Active |             |      |                                |                | + -    |
|                 | *Description       | Pinancial Aid Comm Contex | d            |             |      |                                |                |        |
|                 | Short De           | sc FA Cntxt               |              |             |      |                                |                |        |
| Communication   | Context Metho      | 4                         |              |             |      |                                |                |        |
| *Method         | Context metho      | *Direction                |              | Letter Code |      | Description                    |                |        |
| Email           | ~                  | Outgoing Communication    | ~            | J80         | Q    | Award Notification             | -              |        |
| Email           | ~                  | Outgoing Communication    | ~            | J81         | Q    | Financial Aid Susp. Status     | -              |        |
| Email           | ~                  | Outgoing Communication    | ~            | J82         | Q    | Financial Aid Warning Status   | -              |        |
| Email           | ~                  | Outgoing Communication    | ~            | J83         | Q    | Initial Financial Aid Request  | -              |        |
| Email           | ~                  | Outgoing Communication    | ~            | J84         | Q    | Upd. Chklist-New Item on To Do | -              |        |
| Email           | ~                  | Outgoing Communication    | ~            | J85         | Q    | Loan Funds Available for Disb  | -              |        |
| Email           | ~                  | Outgoing Communication    | ~            | J87         | Q    | Possible Repayment             | -              |        |
| Email           | ~                  | Outgoing Communication    | ~            | J88         | ٩    | Entering Default Notification  | -              |        |
| Email           | ~                  | Outgoing Communication    | ~            | J89         | Q    | Delinquent Loan Notification   | -              |        |
| Email           | ~                  | Outgoing Communication    | ~            | J8A         | Q    | Entering Loan Repayment Ltr    | -              |        |
| Letter          | ~                  | Outgoing Communication    | ~            | J80         | N.a  | Award Notification             | =              |        |
| Letter          | ~                  | Outgoing Communication    | ~            | J81         | NS Q | Financial Aid Susp. Status     | -              |        |
| Letter          | ~                  | Outgoing Communication    | ~            | J82         | ٩    | Financial Aid Warning Status   | -              |        |
| Letter          | ~                  | Outgoing Communication    | ~            | J83         | Q    | Initial Financial Aid Request  | =              |        |
| Letter          | ~                  | Outgoing Communication    | ~            | J84         | Q    | Upd. Chklist-New Item on To Do | =              |        |
| Letter          | ~                  | Outgoing Communication    | ~            | J85         | Q    | Loan Funds Available for Disb  | =              |        |
| Letter          | ~                  | Outgoing Communication    | ~            | J87         | Q    | Possible Repayment             | =              |        |
| Letter          | ~                  | Outgoing Communication    | ~            | J88         | Q    | Entering Default Notification  | =              |        |
| Letter          | ~                  | Outgoing Communication    | ~            | 189         | Q    | Delinquent Loan Notification   | =              |        |
| Letter          | ~                  | Outgoing Communication    | ~            | J8A         | Q    | Entering Loan Repayment Ltr    | -              |        |

| Communication Context                   |                                                                                     |             |   |                         |        |      |
|-----------------------------------------|-------------------------------------------------------------------------------------|-------------|---|-------------------------|--------|------|
| Academic Institutio                     | on WA College                                                                       |             |   |                         |        |      |
| Communication Conte                     | xt FAGEN                                                                            |             |   |                         |        |      |
| Communication Context Descrip           | tion                                                                                |             |   | Find   View All First 🚳 | 1 of 1 | East |
| *Effective Da<br>*Descripti<br>Short De | ete 01/01/1901 🗃 * Status Activ<br>on Financial Aid GEN Admin Func<br>sc FinAid GEN | e v         |   |                         |        | + -  |
| *Method                                 | *Direction                                                                          | Letter Code |   | Description             |        |      |
| Email                                   | Outgoing Communication                                                              | J86         | Q | Exit Loan Communication | -      |      |
| Letter V                                | Outgoing Communication                                                              | J86         | Q | Exit Loan Communication | -      |      |
|                                         |                                                                                     | Ν           |   | Ad                      | 8      |      |

**Navigation:** Campus Community > Communications > Set up Communications > Communication Context Table

#### Security:

- ZC CC 3Cs Config
- ZD CC 3Cs Config
- ZZ CC 3Cs Config

Menu: MANAGE\_COMMUNICATIONS Component: COMM\_CTXT\_TBL Page: COMM\_CTXT\_TABLE Action: A/UD/DA/C

## **Communication Category Table**

Communication categories are assigned to communication 3C groups on the Communications 3C Groups page for the purpose of limiting access to the communications associated with those categories.

To review your institution specific Communication Categories, run query: CTC\_FA\_GC\_AYRO\_COMM\_CATEGORY.

| ommunicau   | on Calegones                                                                                                    |                  |                       |
|-------------|----------------------------------------------------------------------------------------------------|------------------|-----------------------|
|             | Academic Institution WA                                                                                                    | College          |                       |
| c           | ommunication Category FACTGY                                                                                                 |                  |                       |
| ommunicatio | Category Description                                                                                                    | Find View All    | First 🛞 1 of 1 🛞 Last |
|             | *Effective Date 01/01/1901<br>*Description FA Aid Year Comm Cat<br>Short Description FA Com Ctg<br>*Function FINA Q Financia | *Status Active V | + -                   |
| Communicati | on Context                                                                                                    |                  |                       |
| *Context    | Description                                                                                                    |                  |                       |
| FACNXT      | Financial Aid Comm Context                                                                                                   | =                |                       |
|             |                                                                                                    | Add              |                       |

| communicati   | on Categories                                                                                                    |                         |                       |
|---------------|----------------------------------------------------------------------------------------------------|-------------------------|-----------------------|
|               | Academic Institution WA                                                                                                    | College                 |                       |
| Communication | Category Description                                                                                                    | Find View All           | First 🚯 1 of 1 🛞 Last |
|               | *Effective Date 01/01/1901<br>*Description Financial Aid GEN Add<br>Short Description FinAid GEN<br>*Function GEN Q General | *Status Active          | + -                   |
| Communicati   | on Context                                                                                                    |                         |                       |
| *Context      | Description                                                                                                    |                         |                       |
| FAGEN Q       | Financial Aid GEN Admin Func                                                                                                | $\overline{\mathbf{A}}$ |                       |
|               |                                                                                                    | Add                     |                       |
|               |                                                                                                    |                         |                       |

**Navigation:** Campus Community > Communications > Set up Communications > Communication Category Table

#### Security:

- ZC CC 3Cs Config
- ZD CC 3Cs Config
- ZZ CC 3Cs Config

Menu: MANAGE\_COMMUNICATIONS Component: COMM\_CATG\_TBL Page: COMM\_CATG\_TABLE Action: A/UD/DA/C

### **Communication 3C Groups**

Establishing communication security by category. To review your institution specific Communication Categories, run query: CTC\_FA\_GC\_AYRO\_COMM\_CATGRY\_GRP

| С | ommunio    | ation 3C Groups      | 5                            |   |  |
|---|------------|----------------------|------------------------------|---|--|
|   | 1          | nstitution WA        | College                      |   |  |
|   |            | Category FACTGY      | FA Aid Year Comm Category    |   |  |
|   |            | Function Financial A | id                           |   |  |
|   | Update/Inq | uiry Group           |                              |   |  |
|   | *Group     | Description          |                              |   |  |
|   | FASU 🔍     | FA Super User        |                              | - |  |
|   | FAVO 🔍     | FA View Only         |                              | - |  |
| Ĩ | FAVU 🔍     | FA View Update       |                              | - |  |
| C | Communi    | cation 3C Group      | s                            |   |  |
|   |            | Institution WA       | College                      |   |  |
|   |            | Category FAGEN       | Financial Aid GEN Admin Func |   |  |
|   |            | Function General     |                              |   |  |
|   | Update/Inq | uiry Group           |                              |   |  |
|   | *Group     | Description          |                              |   |  |
|   | FASU Q     | FA Super User        |                              | - |  |
|   | FAVO Q     | FA View Only         |                              | - |  |
|   | FAVU       | FA View Update       |                              | - |  |

**Navigation:** Campus Community > Communications > Set up Communications > Communication 3C Groups

#### Security:

- ZC CC 3Cs Config
- ZD CC 3Cs Config
- ZZ CC 3Cs Config
Menu: MANAGE\_COMMUNICATIONS Component: COMM\_GRP\_3C\_TBL Page: COMM\_GRP\_3C\_TABLE Action: A/UD/DA/C

# Communication Speed Key Table

Establishing list of communications available for assigning via Speed Keys.

|                 | - op sou r    |                    |                |                |         |                   |         |            |    |
|-----------------|---------------|--------------------|----------------|----------------|---------|-------------------|---------|------------|----|
| Institution     | WA            |                    | College        |                |         |                   |         |            |    |
| Function        | FINA          | Financial Aid      |                |                |         |                   |         |            |    |
| Comm Key Detail |               |                    |                |                |         | Find View 1       | First 🕚 | 1-4 of 4 🛞 | La |
| Comm            | nunication Ke | FAAWARD            |                |                | Print C | omment            |         | (          | +  |
|                 | *Descriptio   | Award Notifica     | tion           |                |         | y Completed       |         |            |    |
|                 | Short Des     | AwdNotif           |                |                |         | cessful Outcome   |         |            |    |
|                 | *Catego       | ry FACTGY Q        | FA Aid Year    | Comm Category  |         |                   |         |            |    |
|                 | *Conte        | xt FACNXT Q        | Financial Ai   | d Comm Context |         |                   |         |            |    |
|                 | Duratio       | n                  |                |                |         |                   |         |            |    |
|                 | *Metho        |                    |                | Direction OUT  | Q       | Letter Code J80 Q |         |            |    |
|                 | Commen        | ts                 |                |                |         |                   |         |            |    |
|                 |               |                    |                |                |         |                   |         |            |    |
|                 |               |                    |                |                |         |                   |         |            |    |
| Comn            | nunication Ke | FAINITAL           |                |                |         | omment            |         | 1          | +  |
|                 | *Descriptio   | n Initial Financia | al Aid Request |                | Retivit | y Completed       |         |            |    |
|                 | Short Des     | ic FA Int Req      |                |                |         | cessful Outcome   |         |            |    |
|                 | *Catego       |                    | FA Aid Year    | Comm Category  |         |                   |         |            |    |
|                 | *Conte        | xt FACNXT Q        | Financial Ai   | d Comm Context |         |                   |         |            |    |
|                 | Duratio       | n                  |                | o oonnaar      |         |                   |         | 6          |    |
|                 | *Metho        |                    |                | Direction OUT  | Q       | Letter Code J83 Q |         |            |    |
|                 | Commen        | ts                 |                |                |         |                   |         |            |    |
|                 |               |                    |                |                |         |                   |         |            |    |

| Institution     | WA            |                   | College                    |              |                  |                |     |
|-----------------|---------------|-------------------|----------------------------|--------------|------------------|----------------|-----|
| Function        | FINT          | Financial Aid Ter | m                          |              |                  |                |     |
| Comm Key Detail |               |                   |                            |              | Find View All    | First 🕚 1 of 6 | Las |
| Comm            | unication Key | FAELNRPN          |                            | Print Comm   | ent              |                | +   |
|                 | *Description  | Entering Loan R   | lepayment Ltr              | Activity Cor | mpleted          |                |     |
|                 | Short Desc    | Ent Ln Rpy        |                            | Unsuccess    | ful Outcome      |                |     |
|                 | *Category     | FATCGY Q          | FA Term Comm Category      |              |                  |                |     |
|                 | *Context      | FACNXT            | Financial Aid Comm Context |              |                  |                |     |
|                 | Duration      |                   |                            |              |                  |                |     |
|                 | *Method       | E C Email         | Direction OU               | T 🔍 Le       | etter Code J8A 🔍 |                |     |
|                 | Comments      |                   |                            |              |                  |                |     |

**Navigation:** Campus Community > Communications > Set up Communications > Communication Speed Key Table

### Security:

- ZC CC 3Cs Config
- ZD CC 3Cs Config
- ZZ CC 3Cs Config

Menu: MANAGE\_COMMUNICATIONS Component: COMM\_SPEED\_KY\_INST Page: COMM\_SPDKEY\_TABLE Action: A/UD/DA/C

# **Report Definition**

Defines a report and associates it with a communication data source from which to extract data and the templates to be merged with the extracted data.

|                         |                       |              | 1            |                 |    |
|-------------------------|-----------------------|--------------|--------------|-----------------|----|
| Definition Template     | Output Properties     | Security Bur | rsting       |                 |    |
| Report Name:            | CTCFA_LC_J80          |              |              |                 |    |
| Data Source             |                       |              |              |                 |    |
| Data Source Type        | XMLDoc Object         | ~            | Change Dat   | a Source        | γ. |
| Data Source ID          | CTC_FA_DATASOUR       | CE_AWARD     | 1            |                 |    |
| Data Source Description | FA Datasource for Awa | rds          | ]            |                 |    |
| Report Properties       |                       |              |              |                 |    |
| Report Description      | Award Notification    |              |              |                 | -  |
| *Report Status          | Active                | ~            |              |                 |    |
| *Report Category ID     | FAI                   |              | CC FA        | Admin           |    |
| Owner ID                | Financial Ald         |              |              |                 |    |
| *Template Type          | RT                    |              |              |                 |    |
| Detection Days          |                       |              |              | 4               |    |
| Retention Days          |                       |              |              | Ū.              |    |
| Registered Date/Time    | 05/05/2016 2:02:27PM  | Registered   | By CIBER_F   | UNCTIONAL       |    |
| Updated Date/Time       | 10/13/2016 1:02:03PM  | Updated      | By CIBER_F   | UNCTIONAL       |    |
| Download:               | Data Schema           | Sample Data  |              |                 |    |
| Add Up:                 | tate/Display          | Include Hils | tory         | Correct History |    |
| Return to Search        | Previous in List      |              | Next In List |                 |    |

| Definition Template            | Qutput Properties Sec     | rity Bursting                        |                 |         |               |
|--------------------------------|---------------------------|--------------------------------------|-----------------|---------|---------------|
| Report Name:                   | CTCFA_LC_J80              |                                      |                 |         |               |
| emplate                        |                           |                                      | Find View All   | First 🛞 | 1 of 2 🛞 Last |
| Template ID C<br>Description A | TCFA_LC_J80_1             | Default Te                           | mpiate          |         | + -           |
| *Language Code [               | English 🗸                 | Channel Email                        | ~               |         |               |
| Template Files                 |                           |                                      | Find   View All | First 🛞 | 1 of 1 🛞 Last |
| Effective Date (               | 01/01/1901<br>Active      | Use Data                             | Transform       |         |               |
| Template File C                | TC_FA_LCC_J80_AWDNOTIFIC/ | TION_EML.rtf<br>Preview Use Alt. XML |                 |         |               |

| Definition Template Output   | Properties Security | Bursting     |                 |  |  |
|------------------------------|---------------------|--------------|-----------------|--|--|
| Report Name: CTCFA_P         | E_JK0               |              |                 |  |  |
| General                      |                     |              |                 |  |  |
| Runtime Output Format Option | 15                  |              |                 |  |  |
| Format type                  |                     | Enabled      | Default         |  |  |
| HTML                         |                     |              |                 |  |  |
| PDF                          |                     |              |                 |  |  |
| RTF                          |                     | $\checkmark$ |                 |  |  |
| XLS                          |                     | $\checkmark$ |                 |  |  |
| Output Location              |                     |              |                 |  |  |
| Location: Any                |                     |              |                 |  |  |
| File Name                    |                     |              |                 |  |  |
| Add Update/Displa            | linc linc           | lude History | Correct History |  |  |
| Return to Search Pre         | vious in List       | Next In List |                 |  |  |
| Definition Template Output P | roperties Security  | Bursting     |                 |  |  |
| eport Name: CTCFA_LC         | C_J80               |              |                 |  |  |
| Report Properties            |                     |              |                 |  |  |
| Property Group PD            | F Output            |              |                 |  |  |
| Property Settings            |                     |              |                 |  |  |
| Property                     | Prom                | pt           | Default         |  |  |
| pdf-compression              |                     |              | True            |  |  |
| pdf-hide-menubar             |                     | ~            | False           |  |  |
| pdf-hide-toolbar             |                     | ~            | False           |  |  |
| pdf-replace-smartquotes      |                     | ~            | True            |  |  |
|                              |                     |              |                 |  |  |

| leport Name         | 90                                    | CTCFA_                 | LC_J80       |             |              |          |        |     |      |
|---------------------|---------------------------------------|------------------------|--------------|-------------|--------------|----------|--------|-----|------|
| Report Vi           | iewers                                |                        |              |             |              |          |        |     |      |
|                     |                                       |                        |              |             |              |          |        |     |      |
| Report V            | lewer ID assi<br>'iewers              | gnment at re           | port runtime |             | View Ali   🔎 | First (  | 1011   | ۰.  | Last |
| Report V            | lewer ID assi<br>lewers<br>Distribut  | gnment at re           | port runtime | Description | View Ali   🗐 | First () | 1 of 1 | ۰ı  | Last |
| Allow V<br>Report V | lewer ID assi<br>liewers<br>Distribut | gnment at re<br>Ion ID | port runtime | Description | View Ali   🗊 | First (  | 1 of 1 | ۰ ا | Last |

**Navigation:** Reporting Tools > BI Publisher > Report Definition

### Security:

- ZZ CC 3Cs Config
- ZZ CC 3Cs User
- ZZ\_DS\_BI\_PUB\_DEV
- ZZ\_DS\_QUERY\_ADMIN

Menu: XMLPUBLISHER Component: PSXPRPTDEFN Page: PSXPRPTDEFN Action: A/UD/DA/C

## **Comment Categories**

Define categories that enable you to group comments for similar purposes. Delivering global and requested values. To review a list of you institution specific comment categories, run query: CTC\_FA\_GC\_AYRO\_COMMENT\_CATEGRY.

| mment Category Table                                                           |                        |                                               |
|--------------------------------------------------------------------------------|------------------------|-----------------------------------------------|
| er any information you have and click Search. Leave fields blank for a list of | all values.            |                                               |
| Ind an Existing Value Add a New Value                                          |                        |                                               |
| Search Criteria                                                                |                        |                                               |
|                                                                                |                        |                                               |
| Academic institution = WAI                                                     |                        |                                               |
| Comment Category Dealers with                                                  | (                      | Comment Categories                            |
|                                                                                |                        |                                               |
| Description begins with                                                        |                        | Academic Institution WA College               |
| ministrative Function begins with                                              |                        | Comment Category FAGEN                        |
| Include History Correct History Case Sensitive                                 | 1                      | Category Details                              |
|                                                                                |                        | *Effective Date hundright 150 *Status Active  |
|                                                                                |                        |                                               |
| Search Clear Basic Search 🖉 Save Search Criteria                               |                        | *Description [*inancial Aid General Comment   |
|                                                                                |                        | Short Description FA Gen                      |
| arch Results                                                                   |                        | *Administrative Sunction FINA Q Financial Ald |
| N All First                                                                    | Disease Di Last        | Comments                                      |
| demis Institution Comment Category Description                                 | dministrative Eurotion |                                               |
| FAGEN Financial Ald General Comment Fi                                         | NA                     |                                               |
| FAWDS Awarding and Packaging Fi                                                | NA                     |                                               |
| FCANCL Cancelled Checks/Returned Fund FI                                       | NA                     |                                               |
| FFILE File Completion Information FI                                           | NA                     | *Changes Allowed Append                       |
| FLOANS Loan Eligibility Status FI                                              | NA                     |                                               |
| FREPAY Repayment FI                                                            | NT                     |                                               |
|                                                                                |                        |                                               |

Navigation: Campus Community > Comments > Set Up Comments > Comment Category Table

### Security:

- ZC CC 3Cs Config
- ZD CC 3Cs Config
- ZZ CC 3Cs Config

Menu: CREATE\_COMMENTS Component: CMNT\_CATG\_TBL Page: CMNT\_CATG\_TABLE Action: A/UD/DA/C

# Comment 3C Groups

Establishing security for comments. To review your institution specific configured comment 3C groups, run query: CTC\_FA\_GC\_AYRO\_COMMENT\_CATGGRP.

| Comment                           | 3C Group   | s                           |        |           |     |  |
|-----------------------------------|------------|-----------------------------|--------|-----------|-----|--|
|                                   | Acade      | mic Institution WA          |        | a College |     |  |
| Comment Category FREPAY Repayment |            |                             |        |           |     |  |
|                                   | Administr  | ative Function Financial Ak | d Term |           |     |  |
| Update/Inqu                       | uiry Group |                             |        |           |     |  |
| *Group                            |            | Description                 |        |           |     |  |
| FASU                              | Q          | FA Super User               |        |           | -   |  |
| FAVO                              | Q          | FA View Only                |        |           | -   |  |
| FAVU                              | Q          | FA View Update              |        |           | -   |  |
|                                   |            |                             |        |           | Add |  |
|                                   |            |                             |        |           |     |  |

**Navigation:** Campus Community > Comments > Set Up Comments > Comment 3C Groups

### Security:

- ZC CC 3Cs Config
- ZD CC 3Cs Config
- ZZ CC 3Cs Config

Menu: CREATE\_COMMENTS Component: CMNT\_GRP\_3C\_TBL Page: CMNT\_GRP\_3C\_TABLE Action: A/UD/DA/C

# File List Table

File paths used for importing and exporting financial aid files. Delivering global and requested values.

| File List Table    |                                          |                           |
|--------------------|------------------------------------------|---------------------------|
| Institution:       | WA                                       | College                   |
| Functional Area:   | Financial Aid                            |                           |
| Flle List          | Find View 1                              | First 🕚 1-23 of 23 🕑 Last |
| *Business Process: | Award Notifications 2019                 | + -                       |
| Description:       | Award Notifications 2019                 |                           |
| Max Size Allowed:: | 150 V MB (Only for Uplo                  | ad)                       |
| File Path          |                                          |                           |
| Upload:            | <intentionally blank=""></intentionally> | 5                         |
| Download:          | /u01/app/psrepo/Interface/CSTR           | ANSFER/WA /Awarc          |
| *Business Process: | Award Notifications 2020                 | + =                       |
| Description:       | Award Notifications 2020                 |                           |
| Max Size Allowed:: | 150 V MB (Only for Uplo                  | ad)                       |
| File Path          |                                          |                           |
| Upload:            | <intentionally blank=""></intentionally> |                           |
| Download:          | /u01/app/psrepo/Interface/CSTR           | ANSFER/WA /Awarc          |

**Navigation:** PeopleTools > CTC Custom > Extensions > File List Table

### Security:

- ZC FA Local Configuration
- ZC SACR Financial Aid Config
- ZZ\_FA\_UPLOAD\_DOWNLOAD

Menu: CTC\_E207\_FL\_UPLD\_DOWNLD Component: CTC\_E207\_FL\_CONFIG Page: CTC\_FL\_UPLD\_DL\_CFG Action: A/UD/DA/C